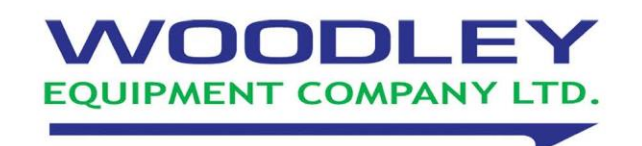

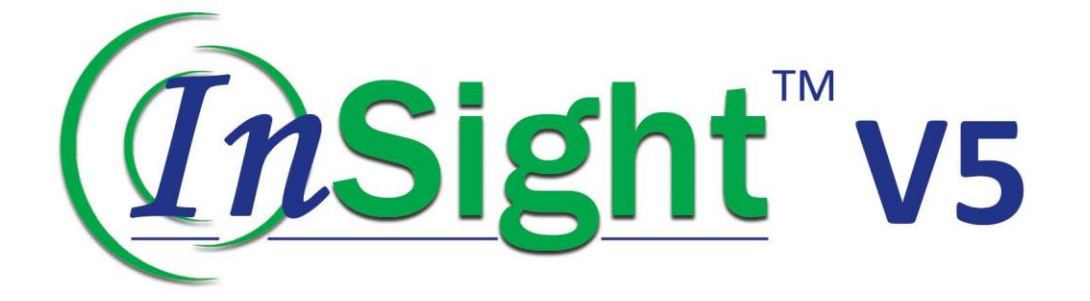

# Veterinary Haematology Analyser Service Manual

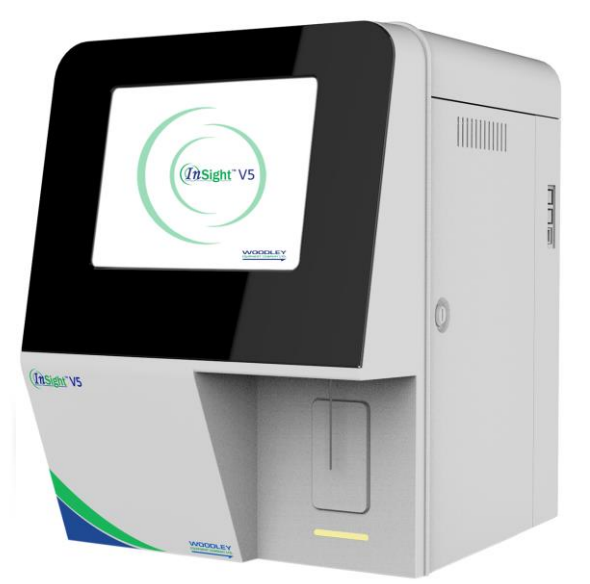

# Preface

Before performing maintenance on the device, please read this service manual carefully to gain an understanding of how to properly maintain it.

After reading, keep the manual in a convenient location for future reference and easy access.

Product name: InSight V5 Veterinary Haematology Analyser

# Declaration

We reserve the right to final interpretation of this service manual.

We shall be responsible for the safety, security and performance of the product only when all of the following conditions are met:

- The assembly, re-commissioning, extension, modification and repair of the product are performed by authorised and trained personnel only.
- The installation of the relevant electrical devices complies with applicable national standards.
- The product is operated in accordance with this service manual.

# **Maintenance Services**

#### Scope of free services:

All products complying with our product warranty specifications may qualify for free services.

#### Scope of fee-based services:

- Fee based services are available to all products exceeding the product warranty specifications.
- Products within the warranty period require maintenance under the following circumstances:
  - > Artificial damage
  - Improper use
  - > When grid voltage exceeds the specified operational range
  - Unavoidable natural disasters
  - When parts and supplies are replaced with no prior consent from us, or machine maintenance is performed by personnel with no prior authorisation.

# 

- Any failure by hospitals or organisations responsible for using this instrument to implement a competent repair/maintenance plan is likely to result in abnormal instrument failure or even a health hazard.
- Make sure the analyser is only operated under the conditions of use as specified in the operator's manual. If operated outside of the specified conditions of use, the analyser may not work properly, which could lead to unreliable measurement results and damaged instrument components or even bodily injury.

# NOTE

This analyser must be operated by trained medical testing professionals, doctors, nurses, or laboratory technicians.

# Contents

| Prefacei                                           |
|----------------------------------------------------|
| Declarationi                                       |
| Maintenance Servicesii                             |
| Contentsiii                                        |
| 1 Manual Overview 1                                |
| 1.1 Instruction1                                   |
| 1.2 Who Should Read This Manual1                   |
| 1.3 Symbols and Legends1                           |
| 1.4 Safety Instructions                            |
| 2 Instrument Configuration                         |
| 2.1 Mechanical Components                          |
| 2.2 Hydraulics System                              |
| 2.2.1 Schematic Diagram of the Hydraulic System 10 |
| 2.2.2 Hydraulics Diagram for the Overall Unit11    |
| 2.2.3 DIFF/WBC Measurement Channel11               |
| 2.2.4 HGB Measurement Channel 13                   |
| 2.2.5 RBC/PLT Measurement Module 13                |
| 2.2.6 Sampling and Blood-dispensing Module14       |
| 2.2.7 Power Supply and Waste Discharge Module14    |
| 2.2.8 Status Monitoring Module 15                  |
| 2.2.9 Hydraulic Components15                       |
| 2.2.10 Main Measurement Modes 22                   |
| 2.2.11 Hydraulics Maintenance                      |
| 2.2.12 Troubleshooting Common Hydraulics Problems  |
| 2.3 Hardware System                                |
| 2.3.1 Main Control Panel 44                        |
| 2.3.2 Other Panels                                 |
| 2.4 Optical System                                 |
| 2.4.1 Integral Replacement of the Optical Assembly |
| 2.4.2 Replacing the Optical Preamplifier Panel 64  |
| 2.4.3 Replacing the Laser Driver panel 65          |
| 2.4.4 Fine Tuning of the Flow Chamber67            |
| 2.4.5 Replacement of High-angle Receiving Plate    |

| 2.4.6 Common Problems and Solutions                                              | 69  |
|----------------------------------------------------------------------------------|-----|
| 3 Repairs                                                                        | 71  |
| 3.1 Overview                                                                     | 71  |
| 3.2 Preparatory Work before Repairs                                              | 71  |
| 3.2.1 Disassembling the Left Side Panel                                          | 71  |
| 3.2.2 Open the Right Side Door                                                   | 73  |
| 3.2.3 Disassembling the Panel Cover                                              | 73  |
| 3.3 Display Screen Assembly Replacement                                          | 76  |
| 3.3.1 Replacing the Touch Screen                                                 | 76  |
| 3.4 Sampling Assembly Replacement                                                | 77  |
| 3.4.1 Replacing the Sample probe                                                 | 77  |
| 3.4.2 Replacing the Optocoupler                                                  | 79  |
| 3.4.3 Replacing the Sampling Assembly in X- or Y-direction                       | 79  |
| 3.5 Power Assembly Replacement                                                   | 81  |
| 3.6 Hydraulics Components incl. Valves, Pumps, and Pressure Chambers Replacement | 82  |
| 3.6.1 Replacing the valve assembly                                               | 82  |
| 3.6.2 Replacing the Liquid Pump Assembly                                         | 84  |
| 3.6.3 Replacing the Negative-pressure Chamber Assembly                           | 85  |
| 3.7 Sheath Flow Syringe Assembly Replacement                                     | 87  |
| 3.7.1 Replacing the syringe                                                      | 87  |
| 3.7.2 Replacing the Motor                                                        | 88  |
| 3.8 WBC and RBC Bath Assemblies Replacement                                      | 89  |
| 3.8.1 Dismantling and replacing the WBC bath assembly                            | 89  |
| 3.8.2 Dismantling and replacing the RBC bath assembly                            | 92  |
| 3.9 Main Control Panel Replacement                                               | 95  |
| 3.10 Reagent Testing Panel Replacement                                           | 96  |
| 3.11 Disassembling and Replacing the Temperature Sensor                          | 98  |
| 4 Software Upgrade                                                               | 100 |
| 4.1 Preparation                                                                  | 100 |
| 4.2 Upgrading Steps                                                              | 100 |
| 4.3 Touch Screen Calibration                                                     | 102 |
| 5 Comprehensive Device Tuning                                                    | 104 |
| 5.1 Position Adjustment                                                          | 104 |
| 5.2 HGB Voltage Gain Setting                                                     | 105 |
| 5.3 Gain Calibration                                                             | 106 |
| 5.4 Calibration of Calibrators                                                   | 106 |
| 5.4.1 Calibration in Whole-blood Mode                                            | 106 |
| 5.4.2 Calibration in Predilute Mode                                              | 107 |
| 5.5 LIS Connection                                                               | 108 |

| 7 Mai | ntenance Inventory                 | 117 |
|-------|------------------------------------|-----|
| 6 Ala | rms and Solutions                  | 111 |
|       | 5.5.3 Connecting Analyser with LIS | 109 |
|       | 5.5.2 Host Communication Settings  | 108 |
|       | 5.5.1 Installing LIS Workstation   | 108 |

# Manual Overview

# **1.1 Instruction**

This chapter explains the procedures for maintaining the InSight V5 Haematology Analyser. Please read this manual carefully to guarantee proper device maintenance and operator safety.

This manual is complemented by the operator's manual; there is no overlap between the two.

## NOTE

Be sure to operate the device in strict accordance with the instructions in the maintenance and operator's manuals.

# 1.2 Who Should Read This Manual

This service manual should be used by professionals who possess:

- A comprehensive knowledge of electrical circuits and hydraulics
- A comprehensive knowledge of reagents
- A comprehensive knowledge of quality control
- A comprehensive knowledge of troubleshooting
- The ability to skillfully operate this analyser
- An understanding of basic mechanical tools and any relevant terms
- Skills for using digital voltmeters and oscilloscopes
- The ability to analyse electrical-circuit graphs and hydraulics diagrams, and to understand the related terminology

# 1.3 Symbols and Legends

Symbols used in the manual:

| Symbol | It means                                                                               |
|--------|----------------------------------------------------------------------------------------|
|        | The operator should follow the instruction below each symbol to avoid personal injury. |

| Symbol       | It means                                                                                                    |
|--------------|----------------------------------------------------------------------------------------------------|
|              | The operator should follow the instructions below each symbol to prevent instrument failure, damage, or disrupted test results.                           |
| NOTE         | The operator should follow the instructions below each symbol and<br>pay special attention to any pertinent information when following<br>the procedures. |
| <b>&amp;</b> | The operator should follow the instructions below each symbol to prevent any danger of infection.                                                         |

The following symbols can be found on the analyser, reagents, QC materials, or calibrator:

| Symbol                                                                                                    | It means                                                                                                    |  |  |  |
|----------------------------------------------------------------------------------------------------|----------------------------------------------------------------------------------------------------|--|--|--|
|                                                                                                    | Caution                                                                                                    |  |  |  |
|                                                                                                    | Biohazard                                                                                                    |  |  |  |
|                                                                                                    | Exercise caution to prevent puncture                                                                                                    |  |  |  |
|                                                                                                    | Protective grounding                                                                                                    |  |  |  |
| CAUTION<br>LARER RADATOR<br>Moto under Site Carbonard<br>Cales Sit Later Products<br>S mit Nac Oquel at 83 mit | Laser radiation warning:<br>It is a Class 3R laser product with 5.0 mW of maximum power<br>output at 635nm. Avoid direct eye exposure to the laser beam. |  |  |  |
|                                                                                                    | Instruction for Moving                                                                                                    |  |  |  |
|                                                                                                    | Network interface                                                                                                    |  |  |  |
|                                                                                                    | Protective grounding                                                                                                    |  |  |  |
| $\sim$                                                                                                    | Alternating current (AC)                                                                                                    |  |  |  |
| IVD                                                                                                    | In Vitro diagnostic medical device                                                                                                    |  |  |  |
| <b>†</b>                                                                                                    | Type B applied part                                                                                                    |  |  |  |
| LOT                                                                                                    | Lot Number                                                                                                    |  |  |  |

п

| Symbol     | It means                                            |
|------------|-----------------------------------------------------|
|            | Expiry date                                         |
| SN         | Serial number                                       |
| CE         | European CE declaration of conformity               |
| EC REP     | Authorized Representative in the European Community |
| [m]        | Date of manufacture                                 |
|            | Manufacturer                                        |
| -10°C      | Storage temperature                                 |
| 90%<br>10% | Humidity level for storage                          |
|            | Atmospheric pressure level for storage              |
| Ĩ          | Consult the Operator's Manual                       |
| ×          | Keep away from sunlight                             |
| Ť          | Keep dry                                            |
|            | No rolling                                          |
|            | No Stacking.                                        |
| <u>††</u>  | Let this side face upward.                          |
| Ţ          | Fragile, handle with care                           |
| 123        | Recyclable materials                                |

| Symbol | It means                                                                                                    |
|--------|----------------------------------------------------------------------------------------------------|
| X      | The analyser, after being scrapped, should not be disposed with<br>other household garbage, instead, it should be collected and<br>recycled following the disposal instructions for scrapped electronic<br>and electrical equipment. |

# **1.4 Safety Instructions**

• Device maintenance carried out in accordance with the following instructions guarantees the safety of both patients and operators. For use by trained personnel only.

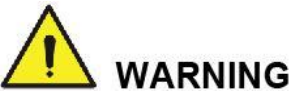

- Any failure by hospitals or organisations responsible for using this instrument to implement a competent repair/maintenance plan is likely to result in abnormal instrument failure or even a health hazard.
- To prevent risk of explosion, do not use combustible gases (e.g. anesthetics) or liquids (e.g. ethanol) near this product.
- The machine should be powered off while troubleshooting. Any maintenance operation while the power is on can lead to electric shock or damage to its electrical components.
- Please connect the device to the socket using a separate fuse and surge protection switch. If the device shares a fuse and surge protection switch with other equipment, e.g. life support equipment, any malfunction may cause an electric surge to occur when the instrument is powered on, which can trip the circuit breaker.
- Maintenance personnel must keep their clothes, hair, and hands away from moving parts such as the sample probe, jaws, and puncture needle to avoid being stabbed or pinched during maintenance.
- Parts with special warnings may be subject to mechanical movements and thus lead to injuries from pinching or stabbing during normal operation or disassembly and repair.
- Operators are obligated to comply with local and national regulations with regard to the disposal and emission of expired reagents, waste, waste samples, consumables, and so on.
- The reagents are irritating to eyes, skin and mucosa. When handling reagents and their related items in the laboratory, the operator should comply with laboratory safety regulations and wear personal protective equipment (such as a protective lab suit, gloves, etc.).
- If the reagent accidentally comes in contact with your eyes or skin, wash it off immediately with water.

# 

- Improper maintenance may damage the analyser. Maintenance personnel should maintain the device in accordance with the instructions contained in the service manual, and inspect the device properly after each maintenance.
- If you encounter a problem not specified in the service manual, please contact our after sales service department. A professional will be assigned to offer you maintenance advice.
- When repairing the electronic components of the device, please take off any metal accessories you might be wearing to prevent personal injury or damage to the device.
- Electrostatic discharge may cause damage to the device's electronic components. If the repair process can result in any electrostatic damage, please wear an antistatic wrist strap or maintain the device on an antistatic workstation.

# NOTE

This analyser must be operated by trained medical testing professionals, doctors, nurses, or laboratory technicians.

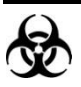

- Samples, controls, calibrators, and waste may pose a potential risk of bio-contamination. When
  handling reagents and related items in the laboratory, the operator should comply with laboratory
  safety regulations and wear personal protective equipment (such as a protective lab suit, gloves,
  etc.).
- Both the parts and surface of the analyser are potentially infectious, so please take safety
  precautions during operation and maintenance.
- The pointed sample probe, any blood stains left on it, QC materials, and calibrators may be potentially bio-infectious, so please avoid contact with the sample probe.

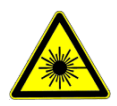

This sign warns of laser radiation. Do not look directly at the laser beams or see through the optical system.

# **2** Instrument Configuration

# **2.1 Mechanical Components**

The InSight V5 Haematology Analyser consists of the main unit and its accessories.

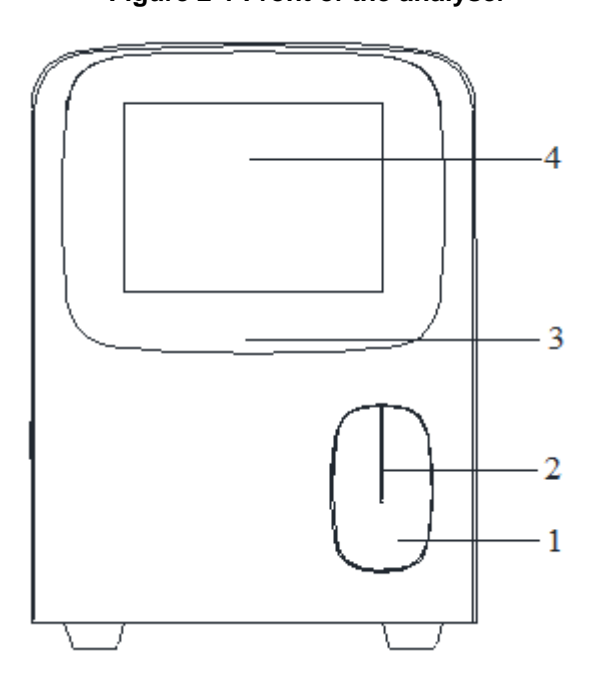

| 1 - Aspirate key           | 2 - Sample probe |
|----------------------------|------------------|
| 3 - Status indicator light | 4 - Touch screen |

#### Figure 2-1 Front of the analyser

Figure 2-2 Side view of the analyser

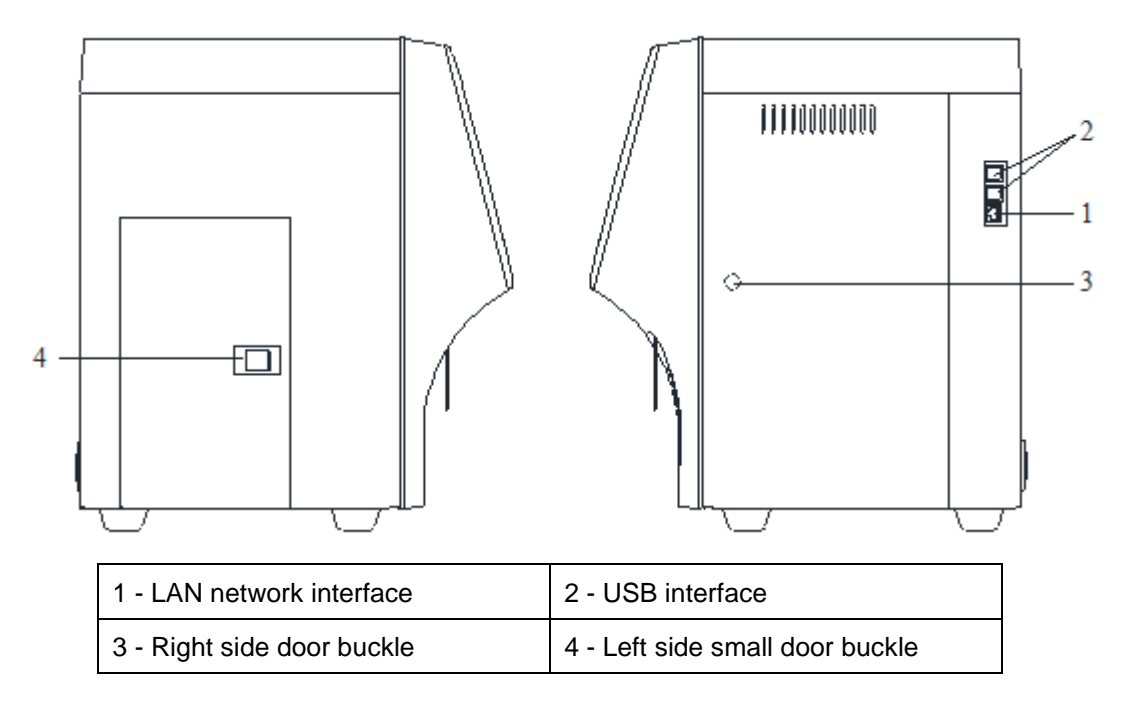

Figure 2-3 Back view of the analyser

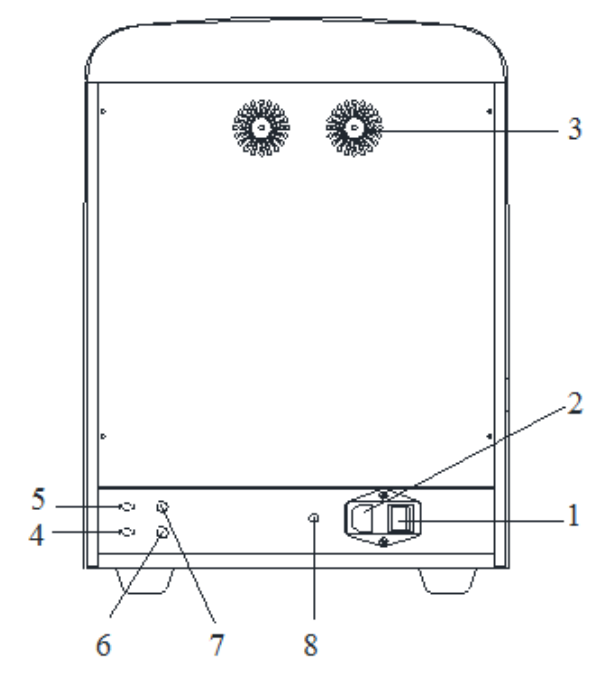

| 1 - Power switch                    | 2 - Power supply input connector      |
|-------------------------------------|---------------------------------------|
| 3 - Cooling fan                     | 4 - Waste outlet connector            |
| 5 - Diluent inlet connector         | 6 - BNC socket for the diluent sensor |
| 7 - BNC socket for the waste sensor | 8 - Ground studs                      |

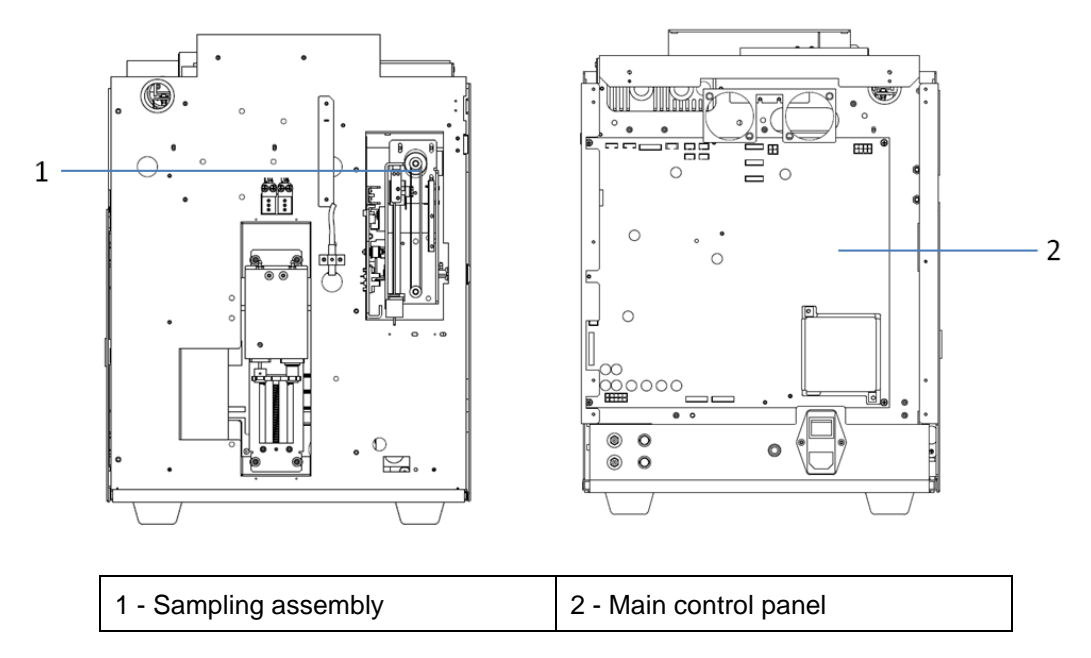

Figure 2-4 Front view of the analyser (panel cover, rear shell removed)

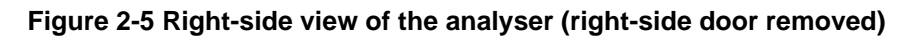

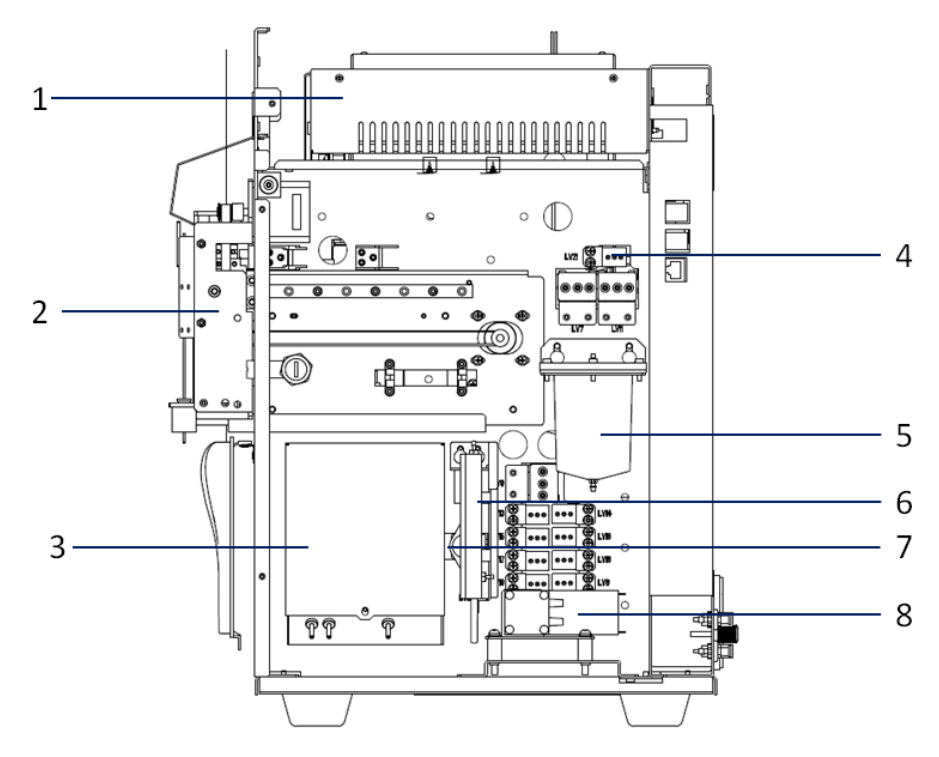

| 1 - Power assembly            | 2 - Sampling assembly              |
|-------------------------------|------------------------------------|
| 3 - Counting bath assembly    | 4 - Electromagnetic valve assembly |
| 5 - Negative-pressure chamber | 6 - Preheating bath assembly       |
| 7 - Pinch valve               | 8 - Liquid pump assembly           |

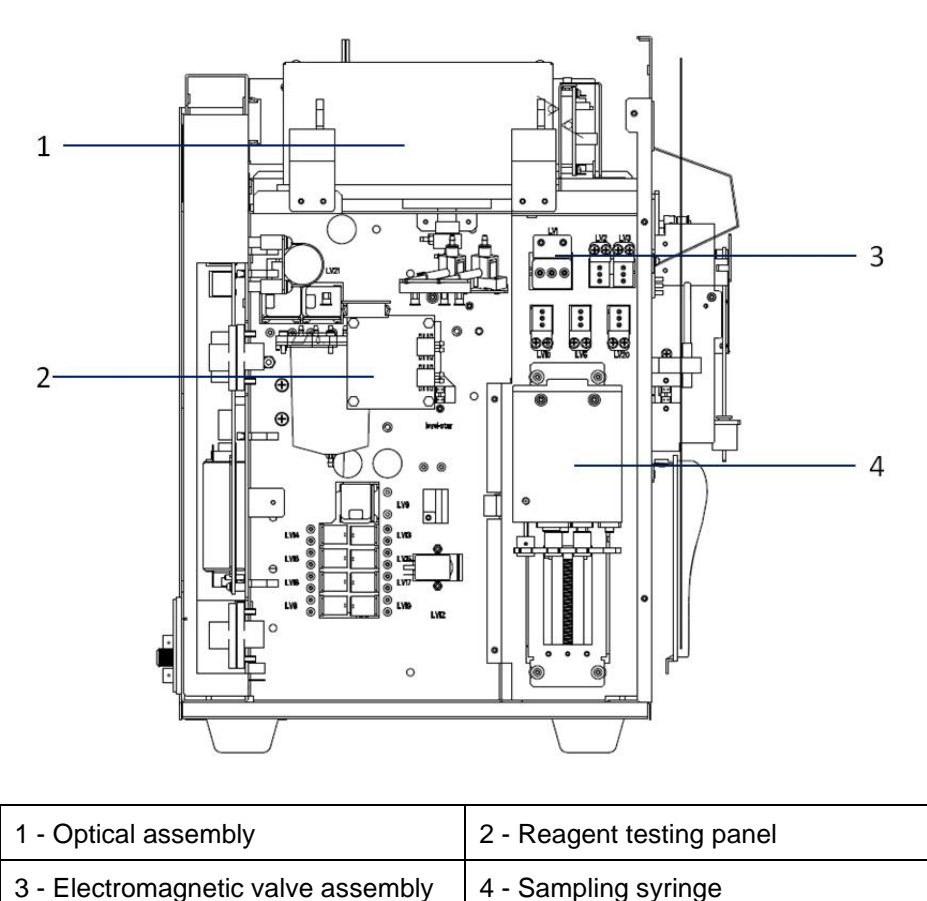

Figure 2-6 Left-side view of the analyser (Left-side door removed)

# 2.2 Hydraulics System

The hydraulics system consists of the DIFF/WBC measurement module, the HGB measurement module, the RBC/PLT measurement module, the sampling and blood dispensing module, the power supply and waste discharge module, and the status monitoring module. Detailed description:

• DIFF/WBC measurement module:

Consists of the dosing syringe, WBC reaction bath, flow chamber, tubing, and valve.

• HGB measurement module:

Consists of the dosing syringe, WBC reaction bath, tubing, valve, HGB emission light, and HGB receiving tube.

RBC/PLT measurement module:

Consists of the dosing syringe, RBC/PLT counting bath assembly, tubing, and valve.

• Sampling and blood dispensing module:

Consists of the sample probe, sampling syringe, swabs, and sampling assembly.

• Power supply and waste discharge module:

Consists of the vacuum chamber, liquid pump, valve, and tubing.

• Status monitoring module:

Consists of the optocoupler and sensor.

# 2.2.1 Schematic Diagram of the Hydraulic System

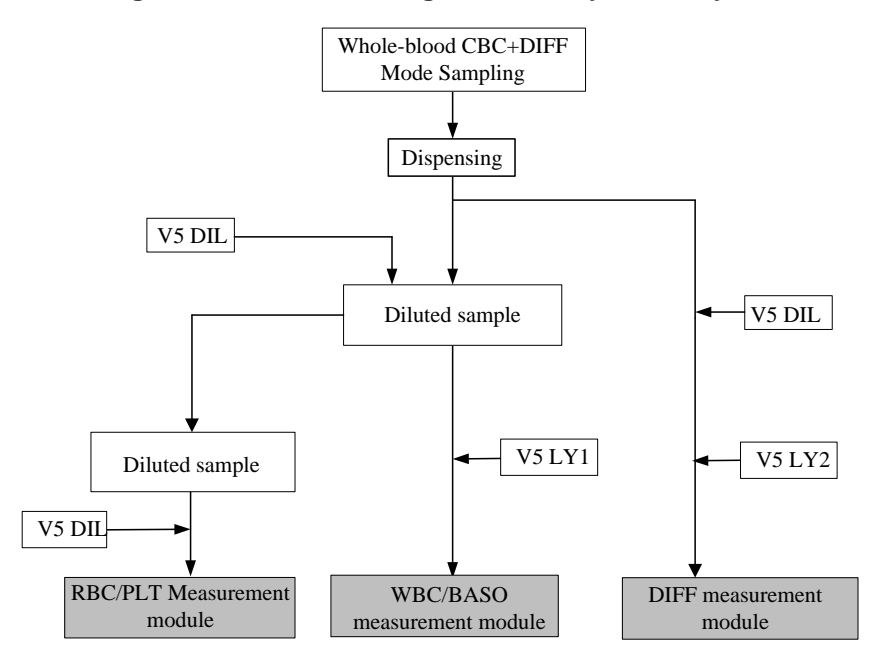

Figure 2-7 Schematic diagram of the hydraulic system

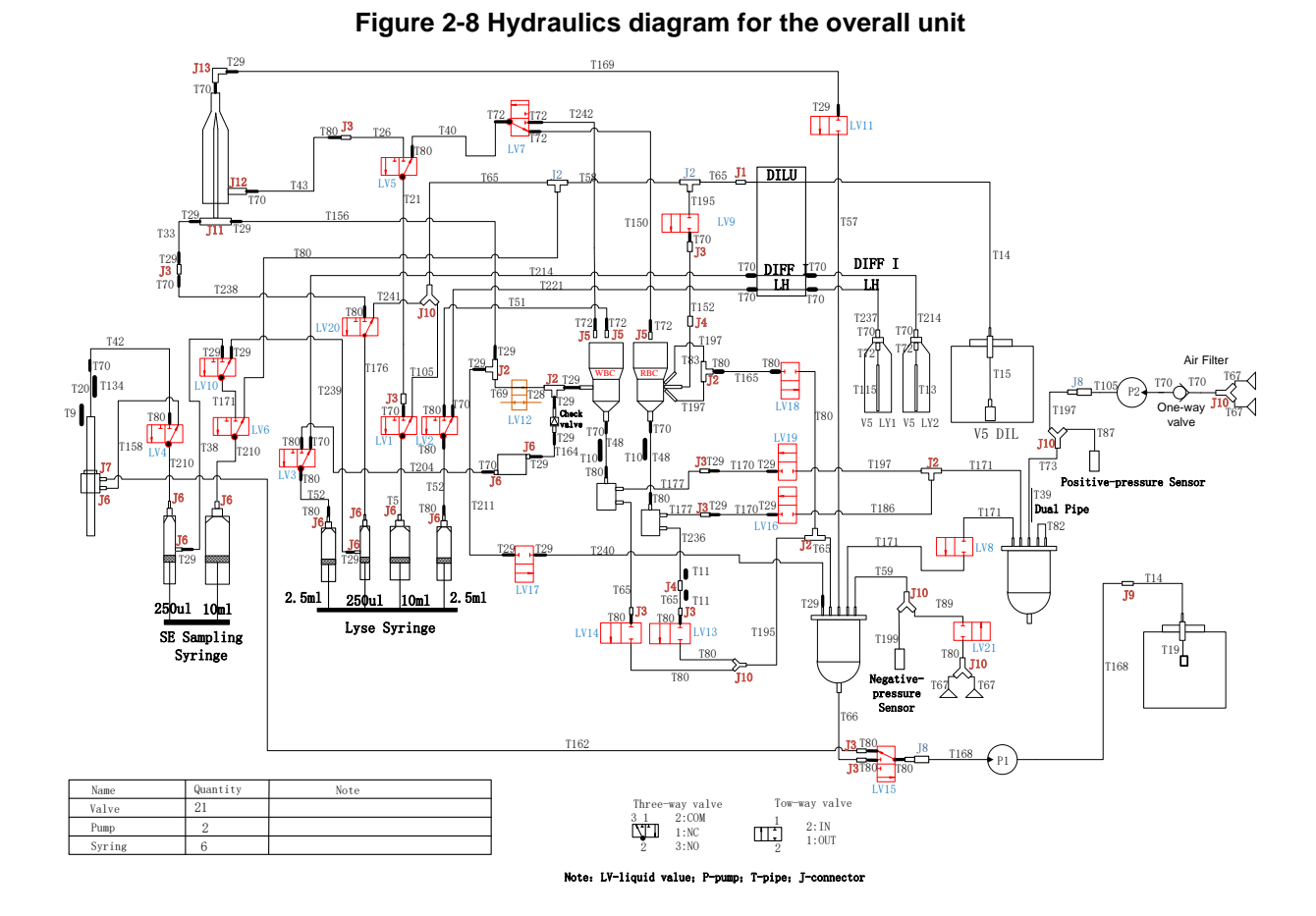

# 2.2.2 Hydraulics Diagram for the Overall Unit

# 2.2.3 DIFF/WBC Measurement Channel

#### 2.2.3.1 Channel Principles and a Description of Their Functions

- Measurement principles: Flow cytometry and scattering emission of the semiconductor laser
- Measurement parameters: WBC, Mon#, Mon%, Lym#, Lym%, Neu#, Neu%, Eos#, Eos%, Bas#, Bas%
- Graph information: DIFF 2D scattergram and BASO 2D scattergram.
- Reagents for use
  - > V5 LY1 Lyse: Lyses the RBC and combines with haemoglobin.
  - > V5 LY2: Lyses the RBCs and specifically treats different types of WBCs.
  - V5 DIL Diluent: This diluting and cleaning agent can provide an electrically conductive environment and process cells and so on in bulk.
- Function description
  - DIFF parameters measurement

The diluted sample is mixed well for a full reaction with V5 LY2 Lyse in the WBC bath. Then the sample is placed between the flow chamber inlet and the sampling syringe; meanwhile, the sheath flow is activated and kept steady so that it can hold the sample in motion until it

reaches the measurement section of the flow chamber. The sampling syringe, at a constant speed and within a certain period of time, pushes the sample fluid wrapped in the sheath flow so that it travels steadily through the flow chamber for optical measurement.

> WBC parameters measurement

After the first section sheath flow is measured, add the quantitative V5 LY1 Lyse into WBC reaction bath to make it react fully. After that, place the sample between the inlet of the flow chamber and sampling syringe, and open the sheath flow and make it stable, then the sheath flow wrapping the sample reaches the measurement section of the flow chamber. The sampling syringe, at a constant speed and within a certain period of time, pushes the sample fluid wrapped in the sheath flow so that it travels steadily through the flow chamber for optical measurement.

The measurement channels are cleaned after measurement to restore them to their pre-measurement status.

#### 2.2.3.2 Measurement Process

The measurement process for the DIFF measurement module is as follows:

- Dosing: The diluent syringe is first applied to add the diluent into the WBC bath, and then the sample probe is used to add the blood sample into the WBC bath, where they are mixed with V5 LY2 evenly for incubation.
- 2. Mixing: Open Valve LV19 to generate air bubbles through the intermittent valve opening to mix the sample well.
- 3. Measurement: Aspirate the incubated sample from the WBC bath using the sampling syringe, then close LV12, and open LV01 and LV05, so that the sheath flow syringe can push the sheath fluid into the flow chamber to form a stable sheath flow. Then push the sample into the flow chamber via the sample injection tube. This is how the sample, wrapped in the sheath flow, enters the measurement section for measurement.

The measurement process for the WBC measurement module is as follows:

- Dosing: The diluent syringe is first applied to add the diluent into the WBC bath, and then the sample probe is used to add the blood sample into the WBC bath, where they are mixed evenly. After aspirating the diluted sample for the RBC channel measurement, V5 LY1 Lyse is added into the WBC bath for mixing and incubation.
- 2. Mixing: Open Valve LV19 to generate air bubbles through the intermittent valve opening to mix the sample well.
- 3. Measurement: Aspirate the incubated sample from the WBC bath using the sampling syringe, then close LV12, and open LV01 and LV05, so that the sheath flow syringe can push the sheath fluid into the flow chamber to form a stable sheath flow. Then push the sample into the flow chamber via the sample injection tube. This is how the sample, wrapped in the sheath flow, enters the measurement section for measurement.
- 4. Cleaning: To clean, open LV01 and LV07, and add the diluent into the WBC bath using the dosing syringe.
- 5. Waste discharge: Waste is discharged by opening Valve LV14, LV15 and Pump P1.

# 2.2.4 HGB Measurement Channel

#### 2.2.4.1 Channel Principles and a Description of Their Functions

- Measurement principles: Colorimetric method
- Measurement parameters: HGB
- Reagents for use
  - > V5 LY1: Lyses the RBC and combines with haemoglobin.
  - V5 DIL Diluent: This diluting and cleaning agent can provide an electrically conductive environment and process cells in bulk.
- Function description

HGB is measured by colorimetry: Prior to the addition of the blood sample, the baseline voltage of the diluent is first measured. Then the blood sample and lyse are mixed well for a complete reaction so that the parameter voltage of the sample can be measured. HGB can then be calculated based on the local voltage and parameter voltage according to Lambert-Beer's Law.

#### 2.2.4.2 Measurement Process

The measurement process for the HGB measurement module is as follows:

- Dosing: The diluent syringe is first applied to add the diluent into the WBC bath, and then the sample probe is used to add the blood sample into the WBC bath, where they are mixed evenly. After aspirating the diluted sample for the first time, V5 LY1 Lyse is added into the WBC bath for incubation.
- 2. Mixing: Open Valve LV19 to generate air bubbles through the intermittent valve opening to mix the sample well.
- 3. Measurement: The blood sample and lyse are mixed well for a complete reaction so that the parameter voltage of the sample can be measured. HGB can then be calculated based on the local voltage and parameter voltage according to Lambert-Beer's Law.

# 2.2.5 RBC/PLT Measurement Module

#### 2.2.5.1 Channel Principles and a Description of Their Functions

- Measurement principles: Impedance method
- Measurement parameters: RBC and PLT
- Graph information: RBC histogram and PLT histogram
- Reagents for use

V5 DIL Diluent: This diluting and cleaning agent can provide an electrically conductive environment and process cells and so on in bulk.

Function description

RBC and PLT measurement makes use of the impedance method: After the addition of V5 LY1 Lyse, the red blood cells are dissolved. Through the negative-pressure chamber (with a negative pressure of -30Kpa), the sample is aspirated out of the WBC bath through the aperture. The RBC and PLT particles generate electric pulses of various amplitudes when travelling through

the aperture, allowing them to be counted according to the number of pulses emitted.

#### 2.2.5.2 Measurement Process

The measurement process for the RBC/PLT measurement module is as follows:

- 1. Dosing: The diluent syringe is first applied to add the diluent into the RBC/PLT bath as the base liquid, before using the sample probe to aspirate the sample diluted for the first time from the WBC bath into the RBC/PLT bath.
- 2. Mixing: Open Valve LV16 to generate air bubbles through the intermittent valve opening to mix the sample well.
- 3. Measurement: Open Valve LV18 to aspirate the sample out of the RBC/PLT bath through the aperture by means of the negative-pressure chamber (with a negative pressure of -30Kpa). The RBC and PLT particles generate electric pulses of various amplitudes when travelling through the aperture, allowing the RBC and PLT cells to be counted according to the number of pulses emitted.
- 4. Cleaning: To clean, open Valve LV02 and add the diluent into the RBC/PLT bath using the diluent syringe.
- 5. Waste discharge: Waste is discharged by opening Valve LV13, LV15 and Pump P1.

#### 2.2.6 Sampling and Blood-dispensing Module

This module consists of the sample probe, the sampling syringe, the sampling tube, the swab, the horizontal motor, and the vertical motor.

This is how the sampling and blood-dispensing module works:

Open LV04 and aspirate the sample from the testing tube using the sampling syringe $\rightarrow$ Clean the outer wall of the sample probe $\rightarrow$  ...until it reaches the WBC bath $\rightarrow$ Put aside a fixed amount of blood in the WBC bath $\rightarrow$ Clean the outer and inner wall of the sample probe $\rightarrow$ Aspirate out of the WBC bath a fixed amount of the sample that has been diluted once $\rightarrow$ Clean the outer wall of the sample probe and move the sample probe to the RBC bath $\rightarrow$ Add into the RBC bath the sample that has been diluted once $\rightarrow$ Clean the outer wall of the sample probe to complete the entire process of sampling and blood dispensing.

In summary, this module works by aspirating the sample and dispensing a fixed amount of the sample into the corresponding reaction baths, while cleaning the inner and outer walls of the sample probe to prevent cross-contamination.

## 2.2.7 Power Supply and Waste Discharge Module

• Power supply module

By opening LV15 and Pump P1 to establish a negative pressure of -30Kpa, this module provides propulsion for the counting of the impedance channel.

• Waste disposal module

This module consists of the following parts:

Discharge of waste resulting from swab cleansing

Pump P1 is opened to discharge any waste resulting from using the swab to clean the sample probe.

- Discharge of waste from the WBC bath Valve LV14, LV15 and Pump P1 are opened to discharge any waste from the WBC bath.
- Discharge of waste from the RBC/PLT bath
   Valve LV13, LV15 and Pump P1 are opened to discharge any waste from the RBC/PLT bath.

the negative-pressure chamber, Valve LV15 and Pump P1 are opened for waste discharge.

Discharge of waste from the impedance counting bath After any waste from impedance counting (RBC/PLT counting) flows through the aperture and after any waste that results from cleaning the rear section of the RBC/PLT bath flows into

# 2.2.8 Status Monitoring Module

This module involves:

Monitoring of V5 DIL

Detection is done by way of a floating sensor; the float moves downwards, the diluent level falls, and an alarm is activated when it reaches empty.

Monitoring of V5 LY1

A reflecting optocoupler is used to monitor the V5 LY1 level; as it gets lower, the optocoupler's status changes until an alarm is activated once there is no V5 LY1 left.

Monitoring of V5 LY2

A reflecting optocoupler is used to monitor the V5 LY2 level; as it gets lower, the optocoupler's status changes until an alarm is activated once there is no V5 LY2 left.

Monitoring of waste overflow

Waste overflow is done by way of a floating sensor; as waste levels rise, the float moves upward until it eventually activates an alarm indicating that it is full.

# 2.2.9 Hydraulic Components

| No. | Component<br>No. | Illustration | Material<br>No. | Function Description                                                                                                    | Remarks |
|-----|------------------|--------------|-----------------|----------------------------------------------------------------------------------------------------|---------|
| 1   | Sample<br>probe  | -3           | 56.01.0163<br>A | Collects blood samples in<br>the testing tube and<br>dispenses a certain portion<br>of the sample to be placed<br>in the corresponding<br>counting bath | None    |
| 2   | Swab             |              | 20.01.098<br>4A | Cleans the outer and inner walls of the sample probe                                                                                                    | None    |

#### List of Hydraulic Components

| No. | Component<br>No.       | Illustration | Material<br>No. | Function Description                                                                                                    | Remarks |
|-----|------------------------|--------------|-----------------|----------------------------------------------------------------------------------------------------|---------|
| 3   | Two-way<br>valve (L)   |              | 20.01.0314<br>A | On-off switch for fluid control                                                                                                    | None    |
| 4   | Three-way<br>valve (L) |              | 20.01.0315<br>A | Directional hydraulic valve                                                                                                    | None    |
| 5   | Two-way<br>valve (S)   | THE NEW YORK | 20.01.0312<br>A | On-off switch for fluid<br>control                                                                                                    | None    |
| 6   | Three-way<br>valve (S) | N. C.        | 20.01.0313<br>A | Directional hydraulic valve                                                                                                    | None    |
| 7   | Liquid pump            |              | 23.99.0008<br>A | Discharges waste and creates a vacuum                                                                                                    | None    |
| 8   | LS Lyse<br>syringe     |              | 20.01.0124<br>A | Add the diluent and lyse,<br>push the sample into the<br>measurement area of the<br>flow chamber for<br>measurement, and form<br>the sheath flow. | None    |
| 9   | Isolation<br>chamber   |              | 60.01.0012<br>A | This chamber insulates the liquid from the electric circuits to prevent any electrical interference.                                              | None    |

| No. | Component<br>No.                 | Illustration | Material<br>No.      | Function Description                                                                                                    | Remarks |
|-----|----------------------------------|--------------|----------------------|----------------------------------------------------------------------------------------------------|---------|
| 10  | WBC/HGB<br>bath                  |              | 20.01.0121<br>A      | <ul> <li>Sample incubation<br/>bath</li> <li>The counting bath is<br/>accompanied by a<br/>HGB emission light<br/>and a HGB signal<br/>receiving device for<br/>HGB measurement.</li> </ul>                                                                                                    | None    |
| 11  | RBC/PLT<br>bath                  |              | 20.01.0008<br>A0144A | This consists of the front<br>bath and the rear bath, with<br>an aperture in between; the<br>sample flows from the front<br>bath through the aperture<br>to generate electric pulses<br>that facilitate RBC and PLT<br>counting.                                                                                                    | None    |
| 12  | Negative-pre<br>ssure<br>chamber |              | 20.01.1106<br>A      | <ul> <li>This chamber builds<br/>the negative pressure<br/>needed to drive<br/>impedance-channel<br/>counting</li> <li>This chamber builds<br/>positive pressure<br/>needed to drive the<br/>mixing</li> <li>This chamber builds<br/>negative pressure<br/>needed to flush the<br/>rear bath of the<br/>impedance counting<br/>bath and to discharge<br/>the waste liquid in the<br/>counting bath.</li> </ul> | None    |
| 13  | Lyse check<br>valve<br>(7856803) | ST.          | 24.13.0015<br>A      | Separate the lyse and the diluent, to prevent the lyse from back flow                                                                                                    | None    |

| No. | Component<br>No.                 | Illustration | Material<br>No. | Function Description                                                                                                    | Remarks |
|-----|----------------------------------|--------------|-----------------|----------------------------------------------------------------------------------------------------|---------|
| 14  | Pinch valve                      | M H          | 23.99.000<br>5A | Control the passing and suspension of the flow                                                                                                    | None    |
| 15  | One-way<br>valve                 |              | 24.13.000<br>8A | Air intake at the inlet of<br>the air pump, and to<br>prevent reverse air<br>leakage                                                                                                    | None    |
| 16  | Air pump                         |              | 24.01.000<br>2A | Build positive pressure                                                                                                    | None    |
| 17  | Positive-pre<br>ssure<br>chamber |              | 20.01.120<br>4A | <ul> <li>Build the positive pressure needed for bubble generation in DIFF bath, WBC/HGB bath, and RBC/PLT bath</li> <li>Build the positive pressure needed for back flushing the aperture of the counting bath</li> </ul> | None    |
| 18  | Filter                           |              | 53.99.001<br>8A | Prevent tiny particles<br>from blocking the fluidics<br>system                                                                                                    | None    |
| 19  | SE<br>Sampling<br>syringe        |              | 20.01.111<br>4A | Divide the blood for a<br>fixed amount, clean the<br>sampling probe, and help<br>the pushing                                                                                                    | None    |

# List of Tube Types

| No. | Tube<br>Name                  | Illustration          | Material<br>No. | Inner<br>Diameter<br>(mm) | Outer<br>Diameter<br>(mm) | Features                                                                         |
|-----|-------------------------------|-----------------------|-----------------|---------------------------|---------------------------|----------------------------------------------------------------------------------|
| 1   | STHT<br>Tube                  |                       | 63.01.0001<br>A | 0.9                       | 4.87                      | Soft tube, adapter for<br>hard tube                                              |
| 2   | Pharmed<br>Tube               |                       | 63.01.0002<br>A | 1.6                       | 4.8                       | Soft tube with good resilience                                                   |
| 3   | EVA Tube                      |                       | 63.01.0007<br>A | 1.0                       | 3                         | Has good flexibility<br>and resistance to<br>bending and fatigue                 |
| 4   | Thin 50<br>Tube               |                       | 63.01.0008<br>A | 1.6                       | 3.2                       | Soft Tube                                                                        |
| 5   | Thick 50<br>Tube              | vsont s-south class   | 63.01.0009<br>A | 2.4                       | 4                         | Soft Tube                                                                        |
| 6   | 3603 Tube                     |                       | 63.01.0010<br>A | 3.2                       | 6.4                       | A soft tube used for<br>the external inflow of<br>diluent and waste<br>discharge |
| 7   | MPF Tube                      |                       | 63.01.0011<br>A | 2                         | 3.5                       | A hard tube, resistant<br>to pressure and<br>deformation                         |
| 8   | 1.5mm<br>Teflon<br>Tube       |                       | 63.01.0013<br>A | 1.5                       | 2.5                       | This tube is hard and<br>transparent, and is<br>very resistant to<br>erosion     |
| 9   | 1.0mm<br>Teflon<br>Tube       |                       | 63.01.0014<br>A | 1.0                       | 1.68                      | This tube is hard and<br>transparent, and is<br>very resistant to<br>erosion     |
| 10  | ABW0000<br>2 Silicone<br>Tube | 6 3350 1/16 X 1/8 Let | 63.01.0003<br>A | 1.6                       | 3.2                       | Soft tube, the pinch<br>tube of the pinch<br>valve                               |

| No. | Tube<br>Name                                  | Illustration     | Material<br>No. | Inner<br>Diameter<br>(mm) | Outer<br>Diameter<br>(mm) | Features                                                                                                    |
|-----|-----------------------------------------------|------------------|-----------------|---------------------------|---------------------------|----------------------------------------------------------------------------------------------------|
| 11  | ABW0000<br>3 Silicone<br>Tube                 | 8350 1/16 x 3/16 | 63.01.0004<br>A | 1.6                       | 4.8                       | This tube is soft and<br>can be connected to<br>hard tubes                                                                        |
| 12  | 3.2mm<br>Saint-gob<br>ain<br>Silicone<br>Tube | 8350 1/8 × 1/4   | 63.01.0021<br>A | 3.2                       | 6.4                       | This tube is soft and<br>can be connected to<br>hard tubes; it can also<br>be used as a<br>protective shell                       |
| 13  | 2.4mm<br>TPU Tube                             |                  | 63.01.0016<br>A | 2.4                       | 4.8                       | A hard tube, resistant<br>to pressure and<br>deformation                                                                          |
| 14  | 2.0mm<br>(i.d.)<br>PTFE<br>Tube               |                  | 63.01.0020<br>A | 2                         | 4                         | This tube is hard, has<br>good resistance to<br>erosion, and can be<br>used as an aspiration<br>tube inside the bottle<br>of lyse |
| 15  | 1.6mm<br>EVA<br>Tube                          |                  | 63.01.0051<br>A | 1.6                       | 3.2                       | Has good flexibility<br>and resistance to<br>bending and fatigue                                                                  |
| 16  | Rubber<br>Tube                                |                  | 63.01.0080<br>A | 3.2                       | 6.4                       | Soft Tube                                                                                                    |

#### List of Connector Types

| No. | Connector<br>Name      | Illustration | Material<br>No. | Materi<br>al            | Features                                                  |
|-----|------------------------|--------------|-----------------|-------------------------|-----------------------------------------------------------|
| 1   | T420-1<br>Connector    | ł            | 53.05.0003<br>A | White<br>nylon          | T-type Connector for 1.6-2.4mm<br>(i.d.) Tubing           |
| 2   | K420-6005<br>Connector |              | 53.05.0005<br>A | PP                      | 10-32 screw-thread connector for 1.6-2.4mm (i.d.) tubing  |
| 3   | S220-6005<br>Connector |              | 53.05.0008<br>A | PP,<br>natural<br>color | 1/4-28 screw-thread connector for 1.6-2.4mm (i.d.) tubing |

| No. | Connector<br>Name                               | Illustration | Material<br>No. | Materi<br>al            | Features                                                 |
|-----|-------------------------------------------------|--------------|-----------------|-------------------------|----------------------------------------------------------|
| 4   | L420-1<br>Connector                             | V            | 53.05.0010<br>A | White<br>nylon          | L-type Connector for 1.6-2.4mm<br>(i.d.) Tubing          |
| 5   | Y420-1<br>Connector                             | ~            | 53.05.0012<br>A | White<br>nylon          | Y-type Connector for 1.6-2.4mm<br>(i.d.) Tubing          |
| 6   | N430/420-1<br>Connector                         |              | 53.05.0013<br>A | White<br>nylon          | Thick-to-thin tube connector for 1.6-2.4mm configuration |
| 7   | N420-6005<br>Connector                          |              | 53.20.0012<br>A | PP,<br>natural<br>color | Barrel connector for 1.6-2.4mm<br>(i.d.) tubing          |
| 8   | MTLL230-1Inte<br>grated locking<br>ring         |              | 53.05.0016<br>A | White<br>nylon          | Integrated locking ring                                  |
| 9   | MTLL013-3<br>Integrated<br>locking ring         | -            | 53.05.0044<br>A | Red<br>nylon            | Integrated locking ring                                  |
| 10  | LNS-1 Locking<br>bolt for panel<br>installation | 0            | 53.05.0023<br>A | White<br>nylon          | Locking bolt for white panel installation                |
| 11  | LNS-3 Locking<br>bolt for panel<br>installation |              | 53.05.0025<br>A | Red<br>nylon            | Locking bolt for red panel installation                  |
| 12  | CCLR-1<br>Color-coded<br>locking ring           | O            | 53.05.0028<br>A | White<br>nylon          | White-coded locking ring                                 |
| 13  | CCLR-3<br>Color-coded<br>locking ring           | 0            | 53.05.0030<br>A | Red<br>nylon            | Red-coded locking ring                                   |
| 14  | FTLB230-1<br>Connector                          |              | 53.05.002<br>1A | White<br>nylon          | Female Luer FTLB230-1<br>Connector                       |

| No. | Connector<br>Name         | Illustration | Material<br>No. | Materi<br>al        | Features                              |
|-----|---------------------------|--------------|-----------------|---------------------|---------------------------------------|
| 15  | FTLLB220-JIA<br>Connector |              | 53.05.007<br>7A | Natur<br>al<br>PVDF | Female Luer FTLLB220-JIA<br>Connector |

## 2.2.10 Main Measurement Modes

The measurement modes of the analyser include:

- Whole-blood CBC+DIFF Mode
   Whole-blood sample aspiration for CBC+DIFF measurement.
- Predilute CBC+DIFF Mode

Dilution is performed in vitro, and the diluted sample is then aspirated for CBC+DIFF measurement.

Whole-blood CBC Mode

Whole-blood sample aspiration for CBC measurement.

Predilute CBC Mode

Dilution is performed in vitro, and the diluted sample is then aspirated for CBC measurement.

The dilution and measurement procedures of the sample in different measurement mode will be presented on the following pages.

#### 2.2.10.1 Dilution Procedure in Whole-blood CBC+DIFF Mode

The dilution procedure in whole-blood CBC+DIFF mode is shown in Figure 2-9.

#### Figure 2-9 Dilution Procedure in Whole-blood CBC+DIFF Mode

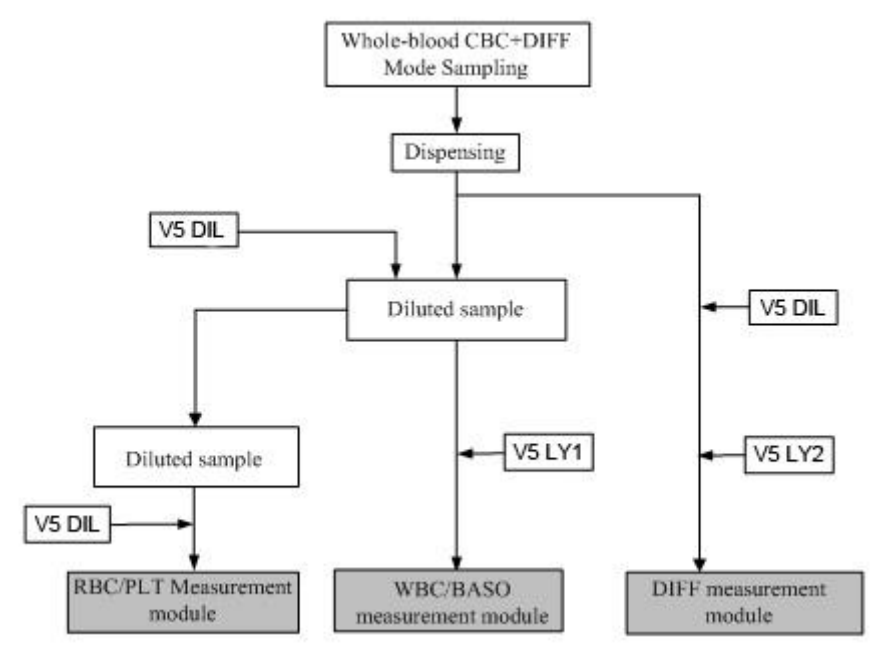

#### 2.2.10.2 Dilution Procedure in Predilute CBC+DIFF Mode

The dilution procedure in Predilute CBC+DIFF mode is shown in Figure 2-10.

#### Figure 2-10 Dilution Procedure in Predilute CBC+DIFF Mode

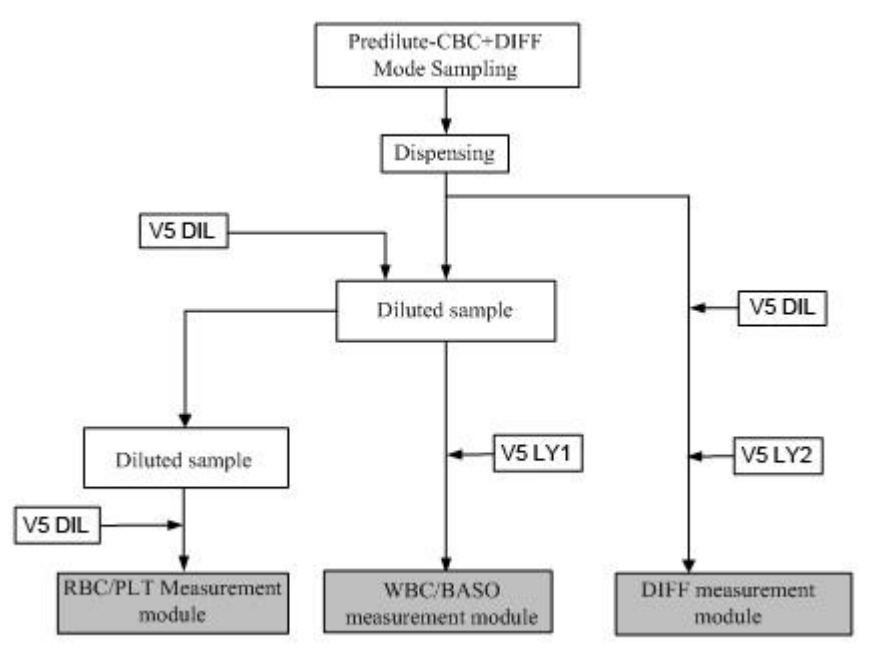

#### 2.2.10.3 Dilution Procedure in Whole-blood CBC Mode

The dilution procedure in whole-blood CBC mode is shown in Figure 2-11.

Figure 2-11 Dilution Procedure in Whole-blood CBC Mode

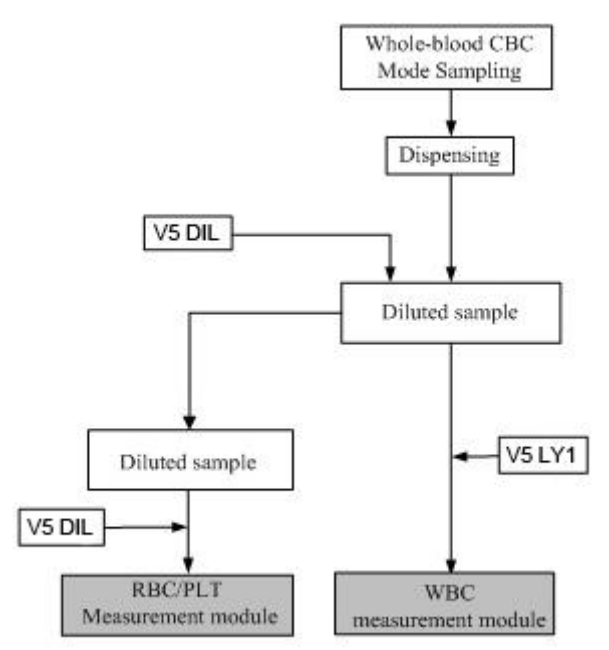

#### 2.2.10.4 Dilution Procedure in Predilute CBC Mode

The dilution procedure in predilute CBC+DIFF mode is shown in Figure 2-12.

#### Figure 2-12 Dilution Procedure in Predilute CBC Mode

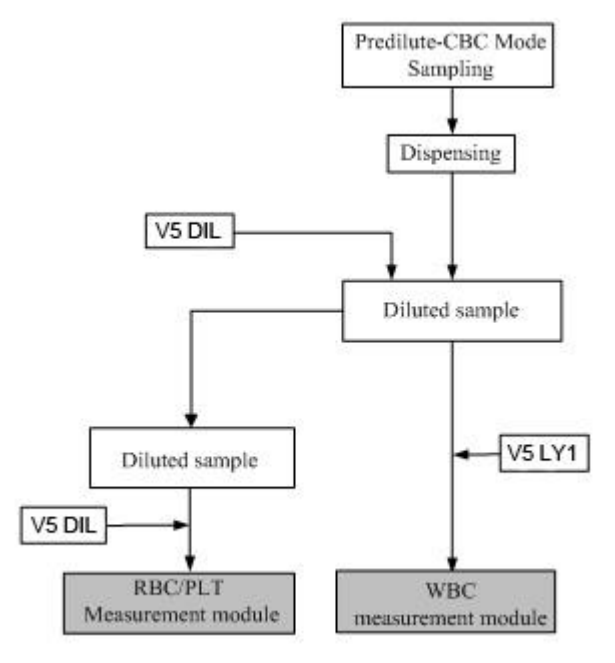

#### 2.2.10.5 Measurement Procedure in Whole-blood CBC+DIFF Mode

In whole-blood mode, a total of 5 time slots for sample measurement are set at 0s~4s, 5s~10s, 11s~22s, 20s~64s, and 64s~72s, respectively, during each of which different steps are taken. Detailed description:

- Steps taken between 0s~4s (Figure 2-13)
  - a. Aspirate the whole blood using the sampling syringe.
  - b. Set the sample probe in the upper position for outer-wall cleaning.
  - c. Empty WBC/HGB bath.

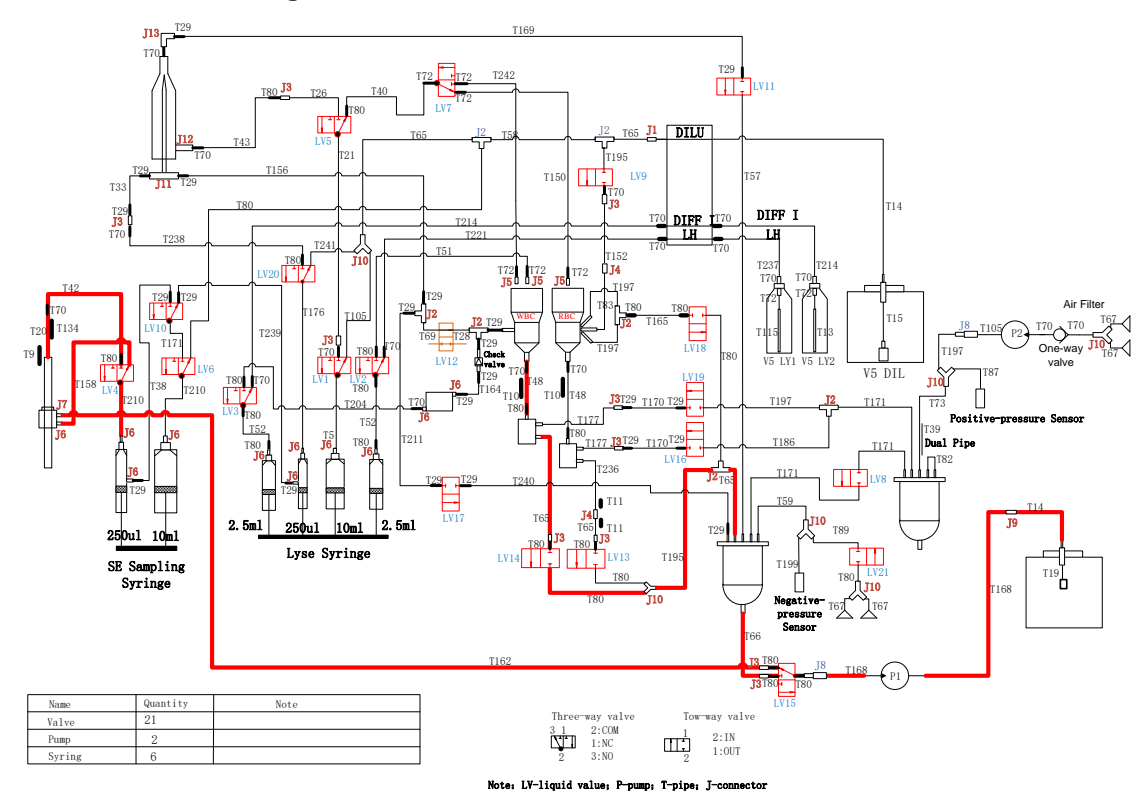

Figure 2-13 Measurement Flowchart A

- Steps taken between 5s~10s (Figure 2-14)
  - a. The sampling probe moves down into the WBC/HGB bath, and adds V5 LY2 into WBC/HGB bath.
  - b. Add the blood sample and the diluent into the WBC/HGB bath, and mix them thoroughly through air bubbles.
  - c. Empty the RBC/PLT bath.

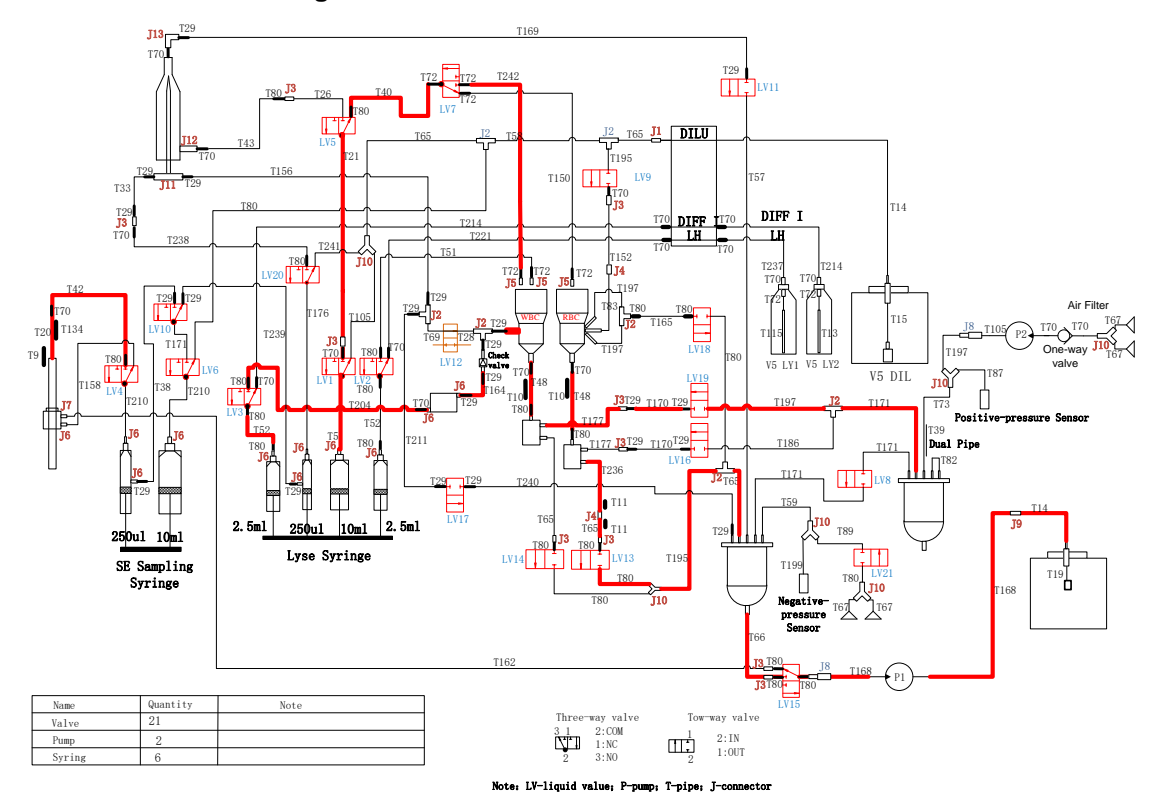

Figure 2-14 Measurement Flowchart B

- Steps taken between 11s~22s (Figure 2-15)
  - a. Pump the DIFF sample in the WBC/HGB bath to the sample preparation tube, and then empty the WBC/HGB bath.
  - b. Clean the WBC/HGB bath.
  - c. Add the diluent and the blood sample into the RBC/PLT bath.
  - d. Add the diluent and the blood sample into the WBC/HGB bath, and mix them thoroughly with air bubbles.

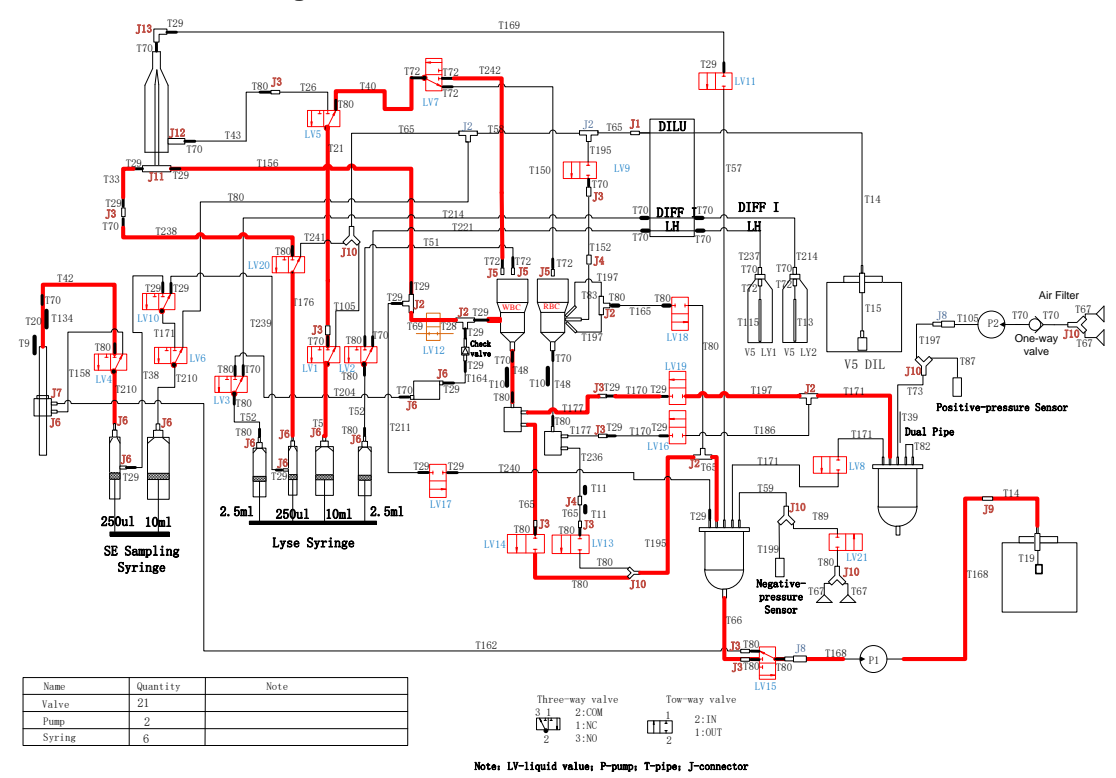

Figure 2-15 Measurement Flowchart C

- Steps taken between 20s~64s (Figure 2-16)
  - a. The sampling probe moves up to the initial position to clean the inner wall, and then enters into the WBC/HGB bath to aspirate the first diluted sample.
  - b. The sampling probe moves to the initial position, then moves to the top of the RBC/PLT bath to add V5 LY1 into the WBC/HGB bath, and mix them thoroughly.
  - c. The sampling probe moves down to the RBC/PLT bath to add into the first diluted sample aspirated from WBC/HGB bath, and mix them thoroughly.
  - d. The sampling syringe and lyse syringe push the DIFF sample and the sheath flow at the same time. After the sheath flow is forming, the measurement in DIFF channel is started.
  - e. Build negative pressure -24kpa~-27kpa, clean the rear RBC/PLT bath, build negative pressure -28kpa~-31kpa, and then the measurement in RBC/PLT channel is started.
  - f. Clean the sample channel after DIFF measurement is completed. Push the residual WBC reacting sample treated with V5 LY1 into the flow chamber to form the second stable sheath flow. The measurement in WBC/BASA channel is in progress. The measurement in RBC channel is completed.

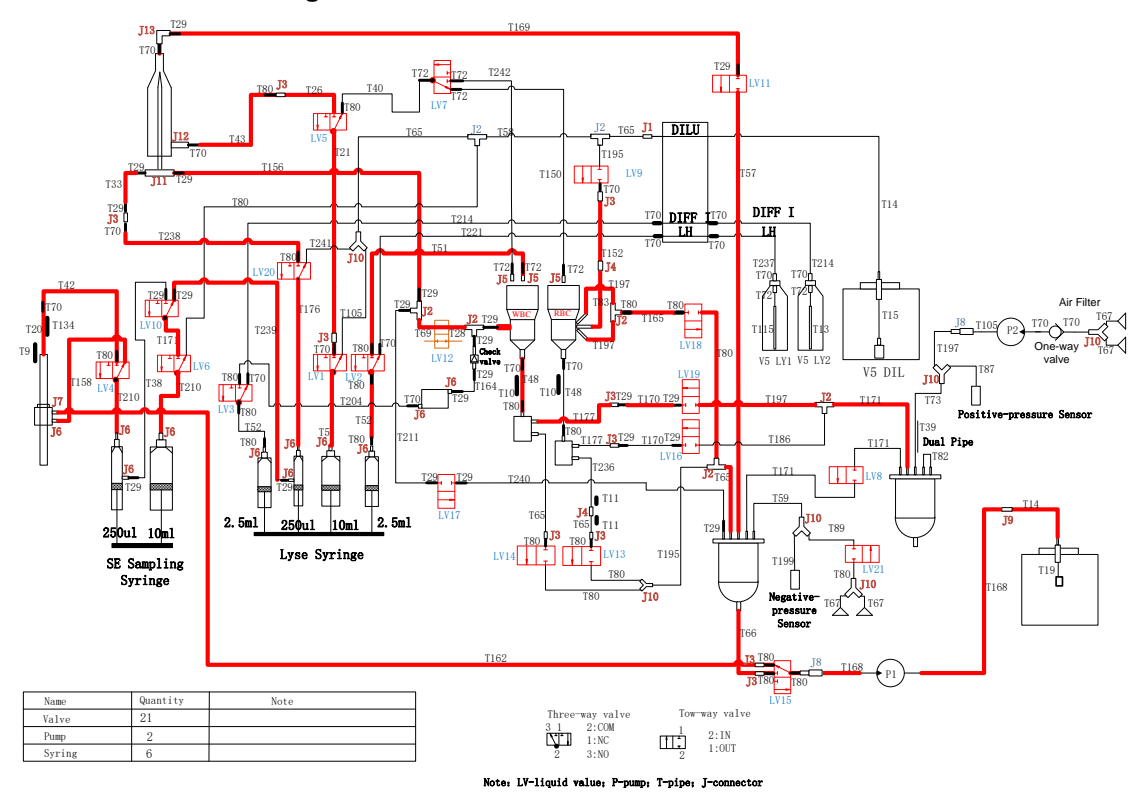

Figure 2-16 Measurement Flowchart D

- Steps taken between 64s~72s (Figure 2-17)
  - a. Empty the WBC bath and RBC/PLT bath.
  - b. Add the diluent into the RBC/PLT bath for cleansing.
  - c. Zap the RBC/PLT bath.
  - d. Clean the sample tube of flow chamber and WBC bath, and add diluent as the base solution after emptying.
  - e. Drain the RBC/PLT bath before adding the diluent as the base solution.
  - f. Clean the rear bath of the RBC/PLT bath.
  - g. Restore the sample assembly to measurement preparation status.
  - h. At around the 69s mark, the screen will show the current counting results.
  - i. The next sample can be made as soon as 72s measurement is completed.

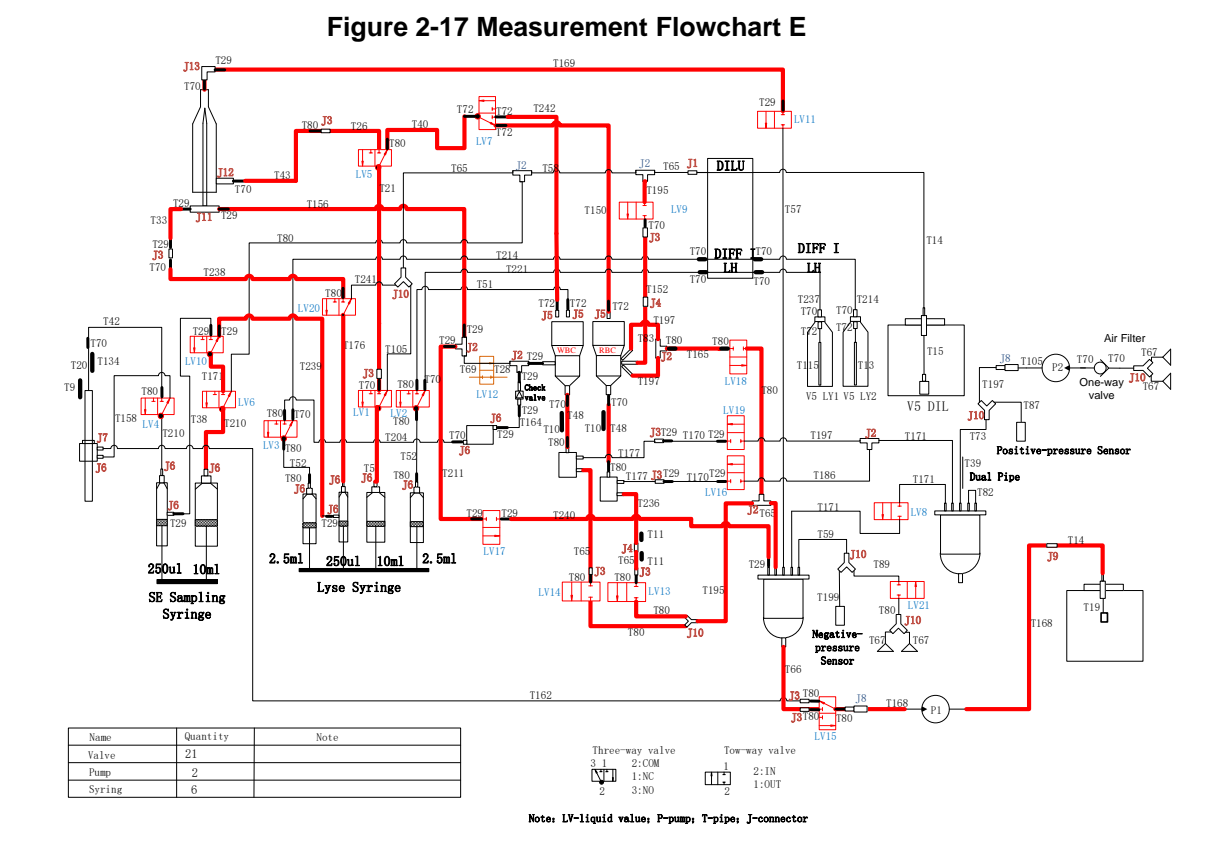

#### 2.2.10.6 Measurement Procedure in Predilute Mode

The measurement principle in predilute mode is generally the same as that in whole-blood mode, while the difference lies in that the whole-blood measured shall be quantitatively prediluted prior to the measurement in predilute mode.

## 2.2.11 Hydraulics Maintenance

#### 2.2.11.1 Swab Cleaning and Maintenance

The swab requires cleaning and maintenance to get rid of any contamination found on its lower surface.

The operating procedure is as follows:

- 1. Shut down the device.
- 2. Disassemble the swab. A certain amount of probe cleanser is diluted with the diluent into a 1:3 (probe cleanser to diluent) solution.
- 3. Repeatedly scrub the bottom end of the swab and the inside of its lower aperture with a cotton swab dampened with the diluted probe cleanser. After scrubbing, use another clean cotton swab dampened with pure diluent to clean away the probe cleanser residue at the bottom end of the swab and the inside of its lower aperture.

#### Figure 2-18 Cleaning the swab

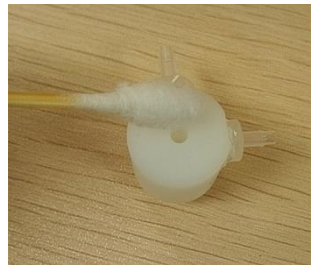

- 4. After cleaning and reassembling the swab, check and make sure the inflow/outflow interface tubing is connected correctly.
- 5. Turn on the device.
- 6. Go to **Service** > **Maintenance** > **Clean**. Click the **Clean Sample Probe** icon to perform the operation before performing cleaning and maintenance on the swab.

#### 2.2.11.2 Cleaning and Maintenance of the WBC Bath

Go to Service > Maintenance > Clean and click the Clean WBC bath button. See Figure 2-19.

Figure 2-19 Cleaning and maintenance interface

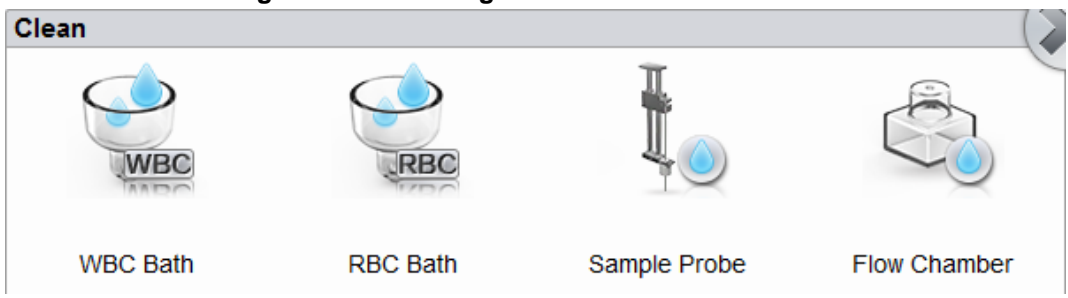

#### 2.2.11.3 Cleaning and Maintenance of the RBC Bath

Go to Service > Maintenance > Clean and click the Clean RBC bath button.

# 2.2.12 Troubleshooting Common Hydraulics Problems

#### 2.2.12.1 Commonly Used Equipment and Tools

| Name             | Illustration | Usage                                                                                                    | Remarks |
|------------------|--------------|----------------------------------------------------------------------------------------------------|---------|
| small sample cup |              | <ul> <li>Used to contain liquid after a tube is pulled out</li> <li>Used as a diluent container</li> <li>The ratio of probe cleanser to diluent is 1:3.</li> </ul> | None    |
| Name                                                    | Illustration      | Usage                                                                                                    | Remarks |
|---------------------------------------------------------|-------------------|----------------------------------------------------------------------------------------------------|---------|
| plastic syringe<br>(disposal syringe<br>with no needle) | Intro Contraction | <ul> <li>Used to manually unclog the WBC and RBC channels</li> <li>Used to inject other liquids.</li> </ul> | None    |
| Barrel connector                                        |                   | tubing connection                                                                                           | None    |
| Silicone tube                                           |                   | Used to connect tubing and the plastic syringe                                                              | None    |
| Cotton swabs                                            |                   | <ul><li>Used to clean the swab</li><li>Used for other cleaning tasks</li></ul>                              | None    |

### 2.2.12.2 Inspection and Troubleshooting of Valve Clogging

- 1. To prevent the possibility of liquid flowing onto the base plate when the tube connected to the valve is pulled out, the tube pulled out needs to be placed into the small sample cup, and tissue paper should be used as a pad to prop up any affected components. The sample cup should be removed once the liquid has stopped flowing.
- 2. Disassemble the valve. Then open the valve cap to check if there is any clogging caused by impurities; if so, remove the impurities.
- 3. See Figure 2-20 and Figure 2-21.

#### Figure 2-20 3-way valve (L)

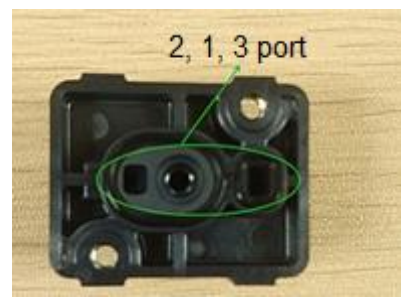

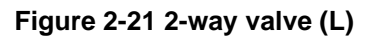

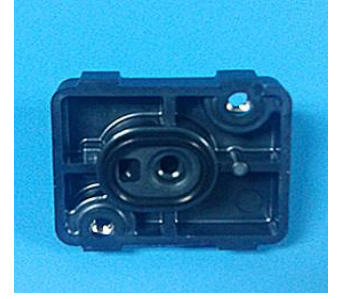

4. Place the components in their original positions. (Note that the parts with instructions are kept on the same side during installation. Then remove the tissue paper and clean the bottom.)

Figure 2-22 Installation of the large valve

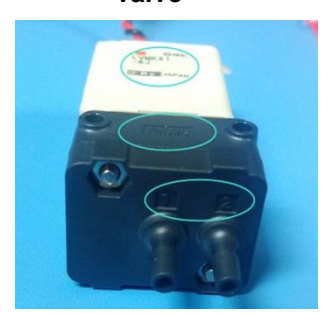

Figure 2-23 Installation of the small valve

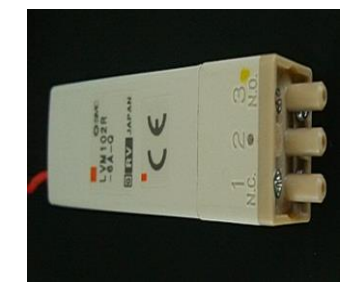

## 2.2.12.3 Liquid Pump Clogging: Inspection and Troubleshooting

- 1. Pull out the tubing and place it into the small sample cup. Then prop up any relevant parts with tissue paper and disassemble the pump.
- 2. Use the Phillips screwdriver to open the pump cap to observe any clogging resulting from impurities, as shown in Figure 2-24.

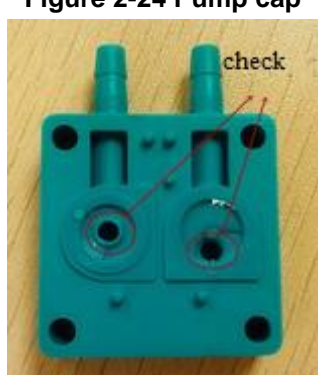

## Figure 2-24 Pump cap

3. Remove the impurities and place the pump in its original position.

Make sure to align the two marked lines correctly while installing, as shown in Figure 2-25.

#### Figure 2-25 Installing the marked lines

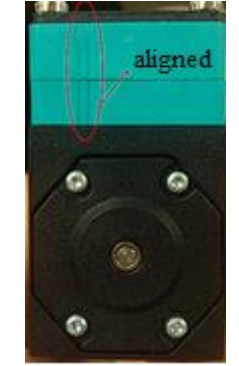

4. Make sure the liquid inlet and outlet are connected to the correct tubing (See Figure 2-26).

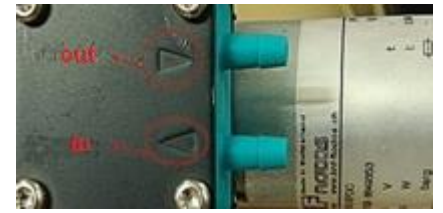

#### Figure 2-26 Symbols for inflow and outflow direction

#### 2.2.12.4 Clogging of the Flow Chamber/DIFF Probe

In the case of flow chamber/DIFF probe clogging, you can manually push the probe cleanser to clean the flow chamber/DIFF probe. Detailed steps are shown below:

Pull out the white tube connected to Valve 11 from the flow chamber (while making sure that the connecting tube has been pulled out correctly). Put the tube into the probe cleanser with a dilution ratio of 1:3 (probe cleanser to diluent) below the surface of the liquid. Then pull out the tube connected to connector No.1 of Valve 20 (this tube is the transfer tube for white Teflon tube 1.5 and thin 50 tube, covered with marking ring 3), and connect the plastic syringe to the 50 transfer tube through the silicone tube (as shown in Figure 2-27).

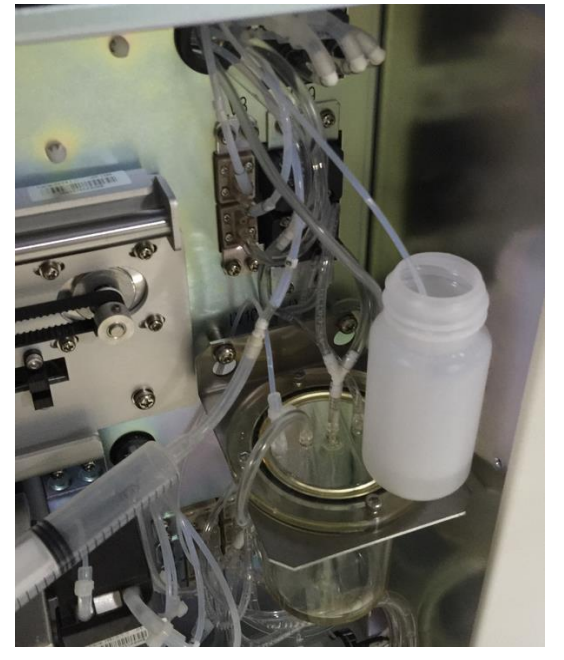

#### Figure 2-27 Cleaning the flow chamber/DIFF probe

2. Press the pinch valve of Valve 12 with the fingers of one hand, and pull the plastic syringe in step 1 with the other hand, to absorb the probe solution into flow chamber. If the absorption resistance is high, the plastic syringe shall be pulled with hand to hold for a certain time, and release to enter into the probe cleanser stage after the level of the diluted probe cleanser in small sample cup is observed to drop.

## NOTE

When pushing the syringe, the pinch valve must be pressed tightly by hand; otherwise the cleaning effects cannot be reached.

- 3. After soaking it for five minutes or so, restore the original tubing.
- Click the error message area, and then click **Remove Error** in the pop-up dialog box to see if the problem has been resolved. If the problem persists, keep taking the aforementioned steps until the problem has been resolved.

### 2.2.12.5 Aperture Clogging of the RBC Channel

Aperture clogging can be resolved by implementing the procedure for cleaning the RBC bath. The procedures are shown as below:

- 1. Go to Service > Maintenance > Clean and click the Clean RBC bath button.
- 2. Go to the **Service > Maintenance > Maintain** screen, and click the **Zap Apertures** button.
- 3. After you are done, click the error message area, and then click **Remove Error** in the pop-up dialog box to see if the clogging problem is resolved.

If clogging persists, the probe cleanser needs to be manually pushed through to clean the RBC-channel aperture, and the following steps should be taken:

4. Empty the RBC bath.

There are two ways of emptying the RBC bath:

- Go to the Service > Maintenance > Maintain screen, click the Empty RBC Bath button (note that a prompt box will pop up for confirmation after draining; do not press the OK button, otherwise the RBC bath will be refilled with liquid).
- > The liquid can also be aspirated dry manually using a plastic syringe or other tools.
- 5. Pull out the tubing connected to the RBC outflow tube and connect the plastic syringe filled with the diluted probe cleanser (with a ratio of probe cleanser to diluent of 1:3) to the RBC outflow tube (as shown in Figure 2-28). Pushing the plastic syringe back and forth will facilitate the repeated flushing of the aperture with the probe cleanser.

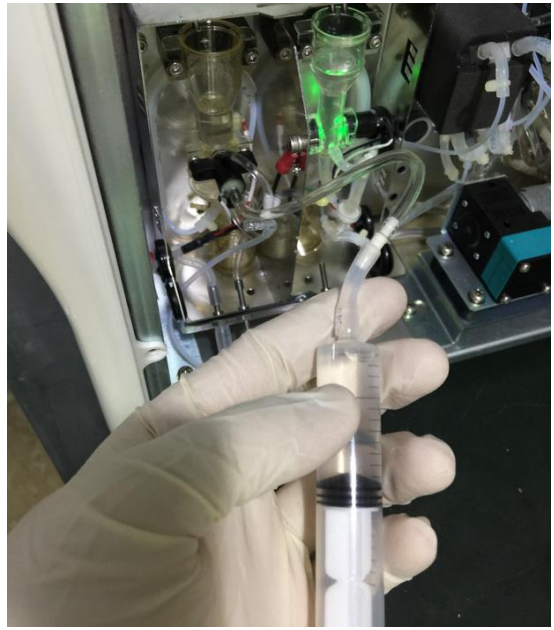

Figure 2-28 Cleaning the RBC-bath aperture

Apply proper force while pushing to prevent the tube from dropping and spilling (you can hold the tube with your hand to keep it in place).

- 6. Flush back and forth ten times, and then let it settle for 3 minutes. Afterward, flush it three more times with a syringe containing the pure diluent using the aforementioned method.
- After the diluent cleaning, drain the liquid inside the WBC bath and reconnect the original tubing. (To drain the RBC bath by interface operation, click the **OK** button in the prompt confirmation box after draining.)
- 8. Click the error message area, and then click **Remove Error** in the pop-up dialog box to see if the clogging problem is resolved.
- 9. If aperture clogging persists, redo the above procedures until the problem has been resolved.

#### 2.2.12.6 Overflowing of the WBC Bath

First wipe off the liquid with tissue paper, and perform the following troubleshooting steps:

1. Check if the liquid pump is clogged.

Follow the steps specified in *2.2.12.3 Liquid Pump Clogging: Inspection and Troubleshooting* to inspect and resolve any clogging of the liquid pump. After troubleshooting, run the CBC+DIFF counting procedure to see if the problem has been resolved.

If the problem has been resolved, end the procedure; if the problem persists, continue to perform the following steps:

2. Check if Valve 14 is clogged.

Follow the steps specified in **2.2.12.2** Inspection and Troubleshooting of Valve Clogging to inspect and resolve any clogging of Valve 14. After the troubleshooting, run the whole-blood counting procedures to see if the problem has been resolved.

If the problem has been resolved, end the procedure; if the problem persists, continue to perform the following steps:

3. Check if there are any kinks or damage along the tubing, as highlighted in red in the picture below, and replace the corresponding tubing if the problem persists. After the troubleshooting, run the whole-blood counting to see if the problem has been resolved.

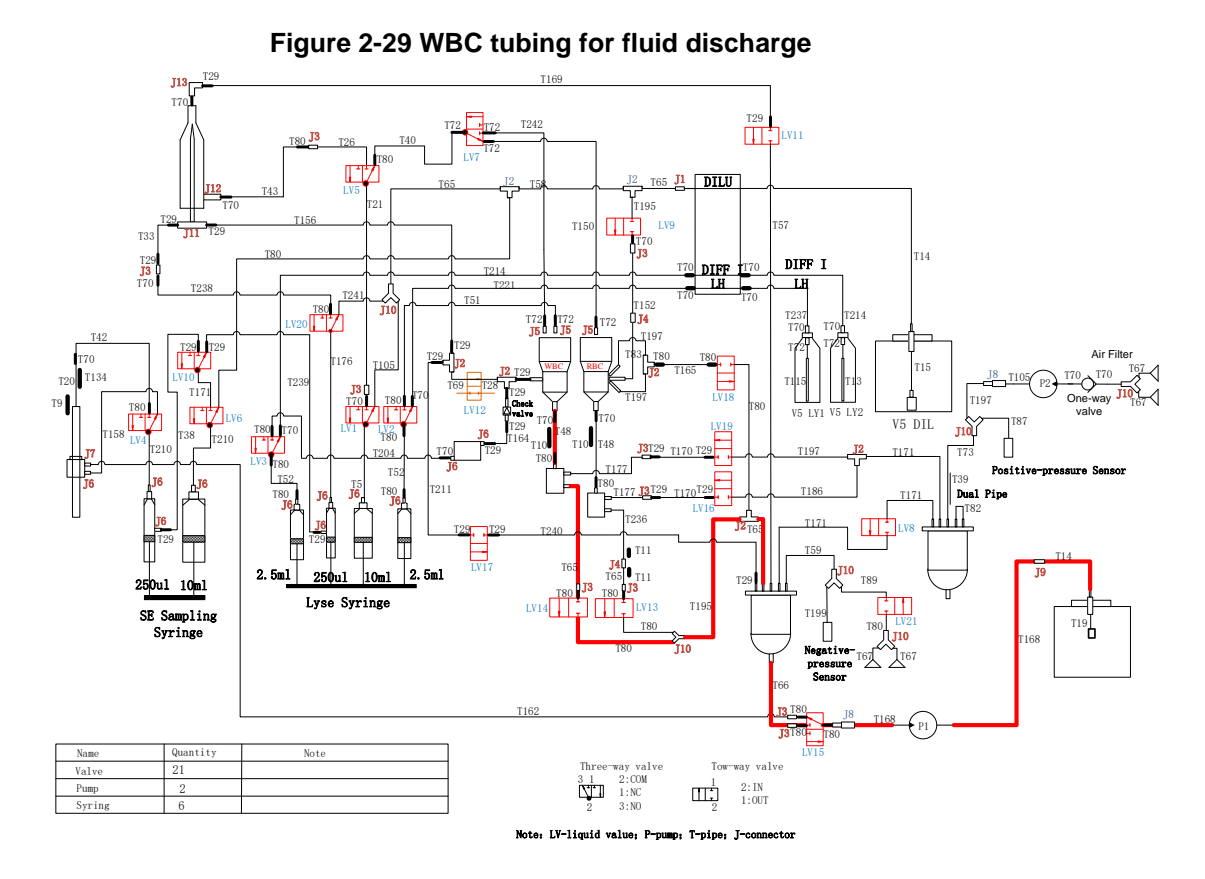

If the problem has been resolved, end the procedure; if the problem persists, continue to perform the following steps:

- 4. Check whether or not the isolation chamber is airtight.
  - a. Empty the WBC bath. There are two ways of emptying the WBC bath:

Method I: Go to the **Service** > **Maintenance** > **Maintain** screen, click the **Empty WBC Bath** button (note that a prompt box will pop up for confirmation after draining; do not press the **OK** button, otherwise the WBC bath will be refilled with liquid). Method II: the liquid can be aspirated dry manually using a plastic syringe or other tools.

b. Disassemble the isolation chamber below the WBC bath and pull out the corresponding tubing. Use the thick No. 50 tube or 1.6mm (i.d.) silicone tube to attach the two connectors to the side of the isolation chamber, plugging both apertures. Then attach the plastic syringe to the connector above the isolation chamber using a 1.6mm (i.d.) silicone tube. Push the plastic syringe to pressurise the isolation chamber, and hold the syringe steady for 30 seconds to check for any appearance of air bubbles. If any air bubbles occur, the isolation chamber needs to be replaced. See Figure 2-30.

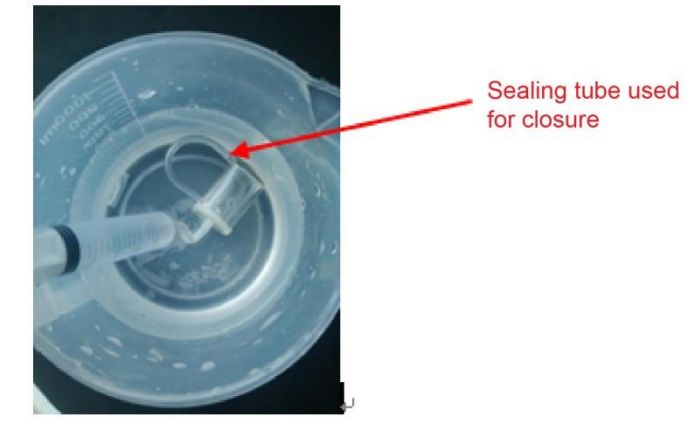

Figure 2-30 Checking whether or not the isolation chamber is airtight

5. After inspection, the components and tubing need to be restored to their original locations. Click the **OK** button in the confirmation box that pops up after the counting bath is drained by opening the user interface.

## NOTE

If the liquid level in the WBC bath is found to be too high, immediately shut down the device to prevent any further overflowing.

## 2.2.12.7 Overflowing of the RBC Bath

The troubleshooting procedure is the same as that in **2.2.12.6 Overflowing of the WBC Bath**; the only difference is that valve to be inspected is Valve 13. The tubing for inspection is shown in the picture below, and the isolation chamber to be inspected is the one below the RBC bath.

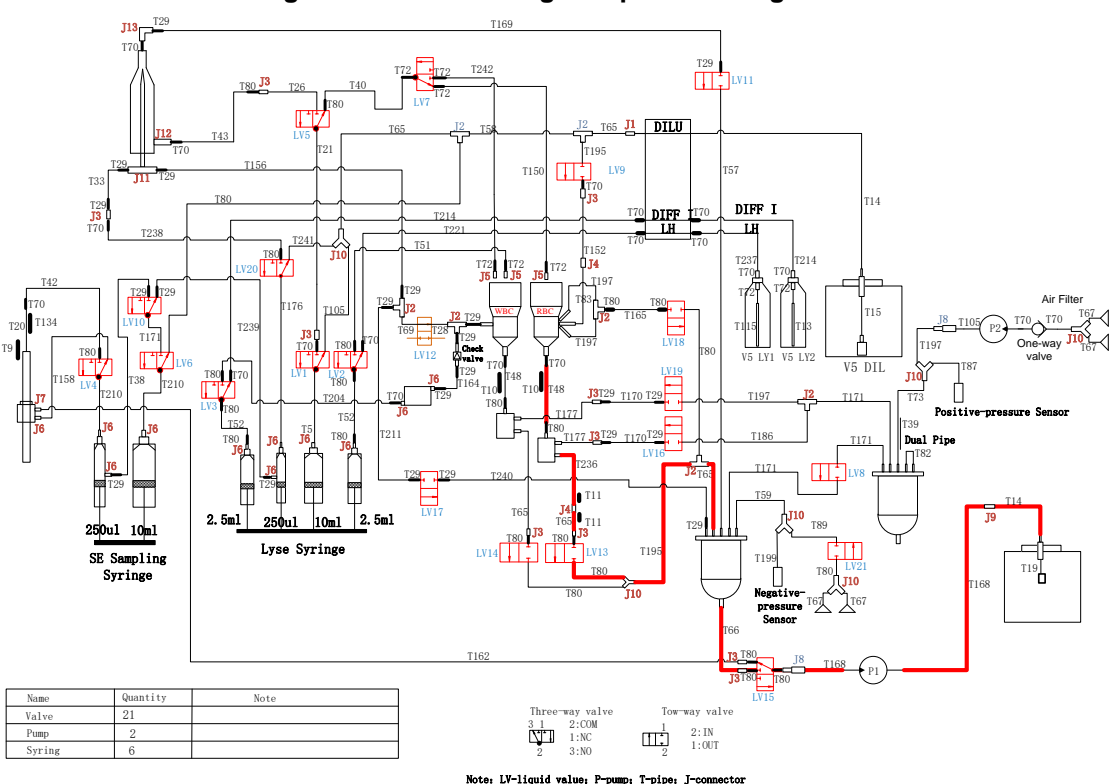

#### Figure 2-31 RBC tubing of liquid discharge

#### 2.2.12.8 Leakage from the Swab

First wipe off any liquid with tissue paper, and then perform the following troubleshooting steps:

1. Check if the liquid pump is clogged.

Follow the steps specified in *2.2.12.3 Liquid Pump Clogging: Inspection and Troubleshooting* to inspect and resolve any clogging of the liquid pump. After the troubleshooting, run the whole-blood counting procedures to see if the problem has been resolved.

2. Check if Valve 17 is working normally.

Follow the steps specified in *2.2.12.2 Inspection and Troubleshooting of Valve Clogging* to inspect and resolve any clogging of Valve 17. After the troubleshooting, run the CBC+DIFF counting procedures to see if the problem has been resolved.

If the problem has been resolved, end the procedure; if the problem persists, continue to perform the following steps:

3. Check if there are any kinks or damage along the tubing.

Check if there are any kinks or damage along the tubing, as highlighted in red in the picture below, and replace the corresponding tubing if the problem persists. After the troubleshooting, run the whole-blood counting to see if the problem has been resolved.

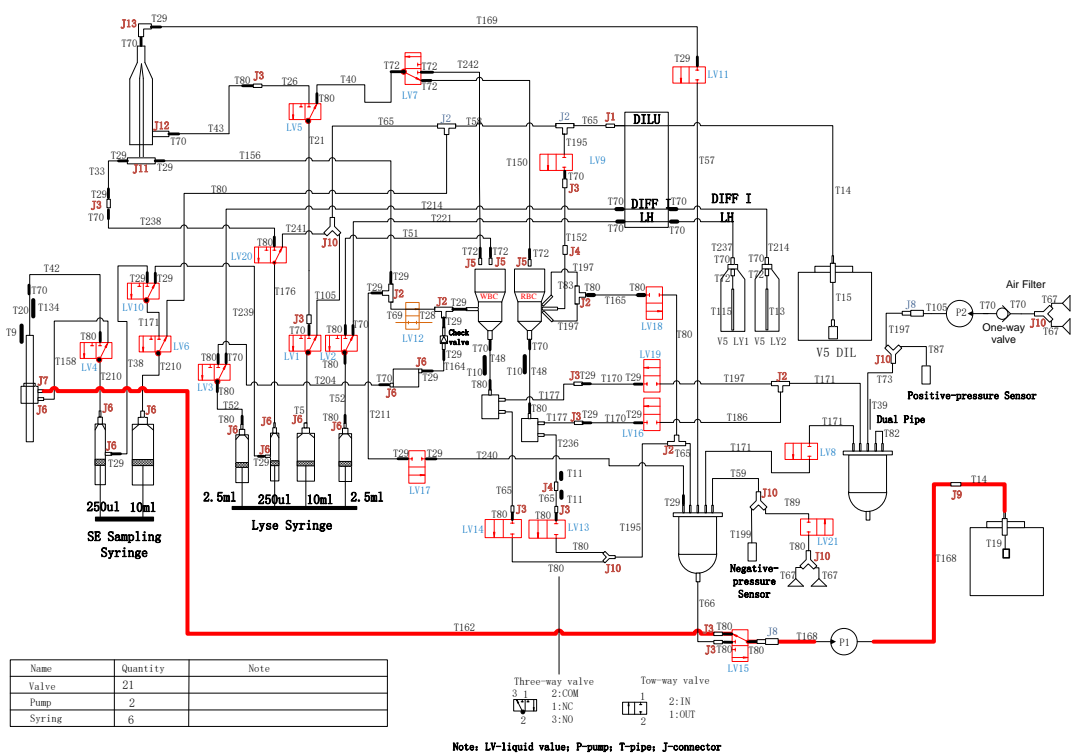

If the problem has been resolved, end the procedure; if the problem persists, continue to perform the following steps:

- 4. Check if there is perforation at the bottom of the sample probe.
  - a. Set the small sample cup below the probe. When pulling out the tube above the probe (push the tube end outward to pull it out; otherwise there will be crimping in the sampling tube connected to the end of the probe), disassemble the probe, and connect it to the plastic syringe filled with the diluent using a 1.6mm (i.d.) silicone tube. Manually push the syringe to see if any liquid flows from the bottom end of the probe. If such a flow is detected, this indicates that perforation exists at the bottom of the probe (the liquid normally flows from the sides. Be sure to collect the waste when pushing the liquid to the correct location, as shown in the picture below).

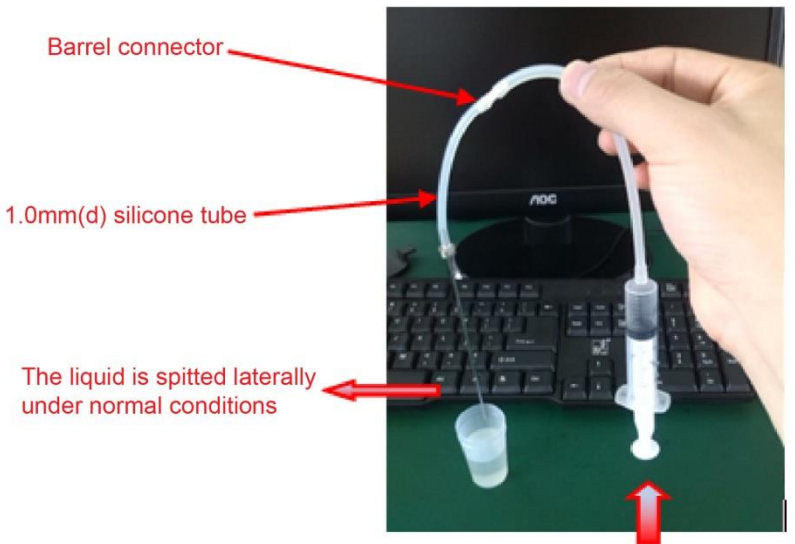

Figure 2-33 Check the liquid pushing of the sample probe

Liquid is pushed upward

- b. Restore the tubing to its original status (cut off the crimped part at the front end of the sampling tube, and readjust the tubing for installation. Make sure to check if the sampling tubing gets into the way of other assemblies whenever the sampling assembly moves up and down, or if it feels too tight. If this is the case, continue to adjust the sampling tubing until it looks like it fits properly.)
- 5. Check for any wear and tear in the top aperture of the swab.
  - a. To disassemble, take off the swab's fixed jump ring. Pull out the swab's inflow and outflow tubes.
  - b. Measure the upper-section aperture with a caliper; an aperture with a diameter of more than 1.71mm indicates that the swab needs to be replaced.
  - c. When reinstalling or replacing the swab, first put the inflow tube and outflow tube in place, then put on the swab (insert the probe into the swab aperture) and tap the swab's fixed jump ring to complete the procedure.

## NOTE

The inflow tube is the Thin 50 tube, connected to the bottom connector; the outflow tube is the Thick 50 tube, connected to the top connector.

### 2.2.12.9 Problems with Creating Positive Pressure

The troubleshooting steps are:

- 1. Check if the pressure chamber is broken: Disassemble the pressure chamber if necessary and seal the openings with rubber tubes. Then place the pressure chamber into the water tank. Use a syringe or other equipment to pressurise the pressure chamber. Any air bubbles detected indicate that the pressure chamber needs to be replaced.
- 2. Check if there are any kinks or damage along the tubing to the pressure chamber. Any replacements should be made using tubing of the proper length and type.

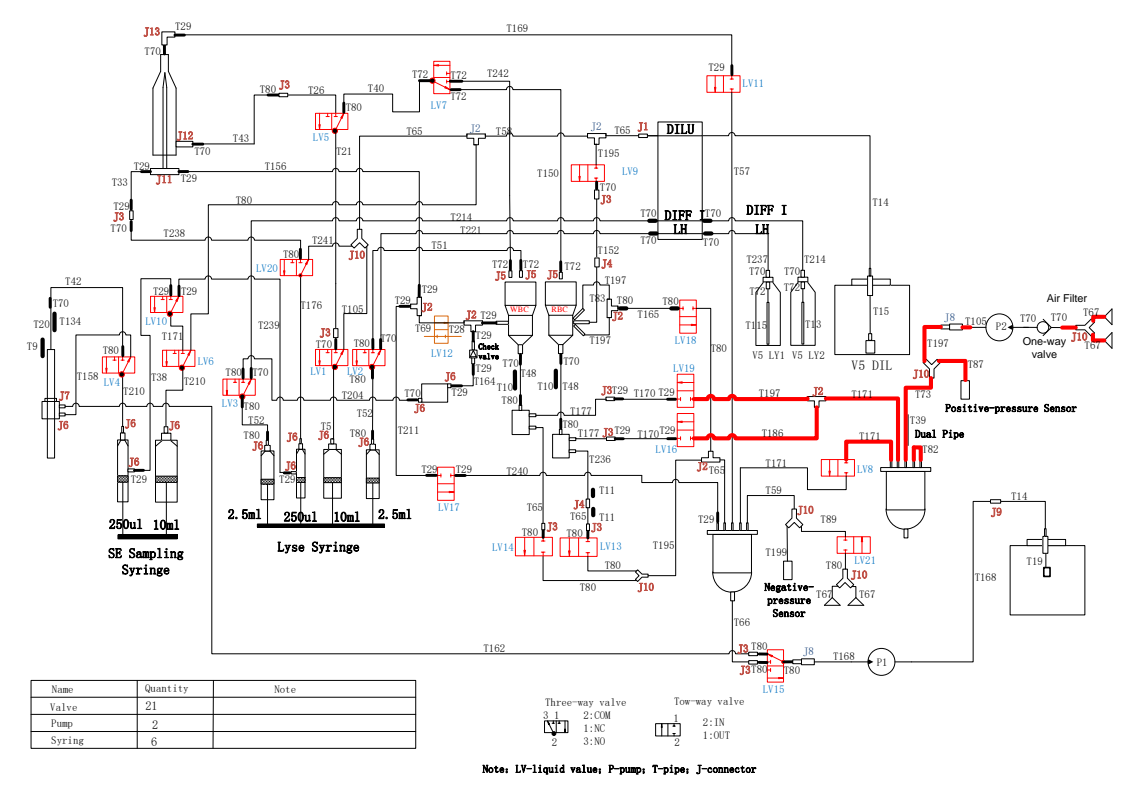

Figure 2-34 Tubing of the positive-pressure chamber

- 3. Check if the pump is working; if not, replace the pump.
- 4. Check if the positive-pressure sensor and the corresponding electrical circuit are in normal working order. First replace a reagent testing panel and reconnect its tubing, then check if the positive pressure is normal in the status interface; if it is normal after the replacement, this means that the positive-pressure sensor and the corresponding electrical circuit are causing a problem with building positive pressure (After the reagent testing panel is replaced, note that the tubing needs to be connected correctly. First keep a record of where it was by marking it before disassembling the tubing).
- 5. Check the valve directly connected to the tubing of the positive-pressure chamber to see 1) whether the on-off switch is normal; and 2) whether there is any clogging.
- 6. After troubleshooting, complete the steps shown in the **Remove Error** wizard.

#### 2.2.12.10 Problems in Creating the Negative Pressure

The troubleshooting steps are as follows:

- Check if the negative-pressure chamber is broken: Disassemble the negative-pressure chamber if necessary and seal the openings with rubber tubes. Then put the negative-pressure chamber into the water tank. Use a syringe or other equipment to pressurise the negative-pressure chamber. Any air bubbles that occur indicate that the negative-pressure chamber needs to be replaced.
- 2. Check if there are any kinks or damage along the tubing connected to the negative-pressure chamber. Any replacements should be made using tubing of the proper length and type.

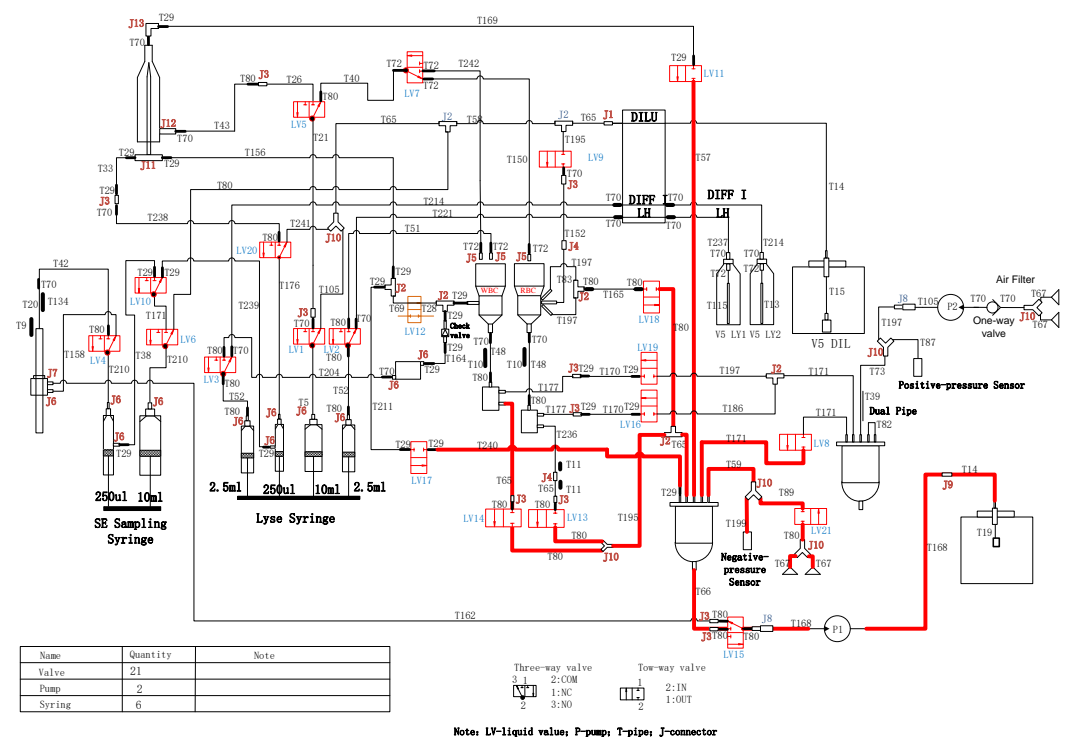

Figure 2-35 Tubing of the negative-pressure chamber

- 3. Check if Liquid Pump P1 is working; if not, replace the pump.
- 4. Check if the negative pressure sensor and the corresponding electrical circuit are in normal working order. First replace a reagent testing panel and reconnect its tubing; then check if the negative pressure is normal in status interface. If it is normal after the replacement, this means that the negative-pressure sensor and the corresponding electrical circuit have caused a problem with building negative pressure (After the reagent testing panel is replaced, note that the tubing needs to be connected correctly. First keep a record of where it was by marking it before disassembling the tubing).
- 5. Check the valve directly connected to tubing of the negative-pressure chamber to see 1) whether the on-off switch is normal; and 2) whether there is any clogging.
- 6. After troubleshooting, complete the steps shown in the **Remove Error** wizard.

#### 2.2.12.11 No Scattergram

Troubleshooting steps are as follows:

 Check if the two tubes are connected correctly in pinch valve LV12. First confirm that they are correctly positioned; then determine whether both soft tubes are tucked into the bottom of the tank (as shown in Figure 2-36). (Note that the position of tubes marked in red in the following figure shall not be installed reversely.)

Figure 2-36 Tubing connection of pinch valve

If the problem persists after the inspection, please check if the optical system is working properly.
 For the common problems of the optical system and their solutions, see 2.4.6 Common
 Problems and Solutions.

## 2.3 Hardware System

The hardware system of the InSight V5 Haematology Analyser consists of the main control panel, reagent testing panel, laser driver panel, optical preamplifier panel, front panel, reagent sealing panel, etc. and its block diagram is shown in Figure 2-37.

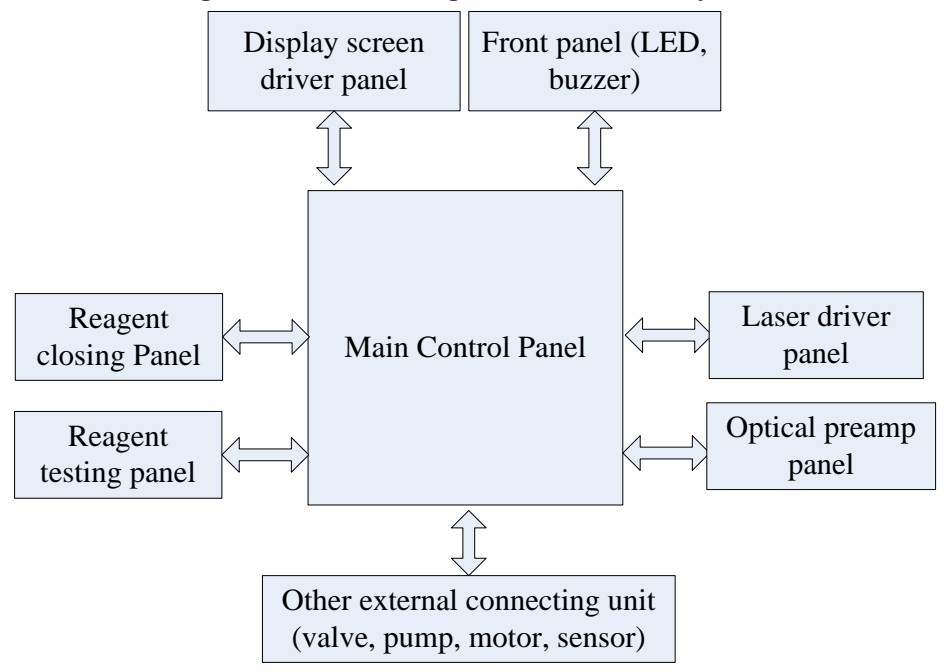

Figure 2-37 Block Diagram of Hardware System

Hardware maintenance principles apply to all the panels. All the panels have passed hardware tests before leaving the factory, and any hardware problem found later may be mainly caused by power problems. Thus, hardware maintenance primarily involves the power supply. Hardware problems and maintenance methods for each panel are described in the subsequent sections.

## 2.3.1 Main Control Panel

The main control panel is the core panel of the InSight V5 Haematology Analyser; the device cannot work properly with a problematic main control panel. This section introduces the main control panel from the perspectives of composition, problem identification, and maintenance.

## 2.3.1.1 Composition of the Main Control Panel

The block diagram of main control panel functions is shown in Figure 2-38.

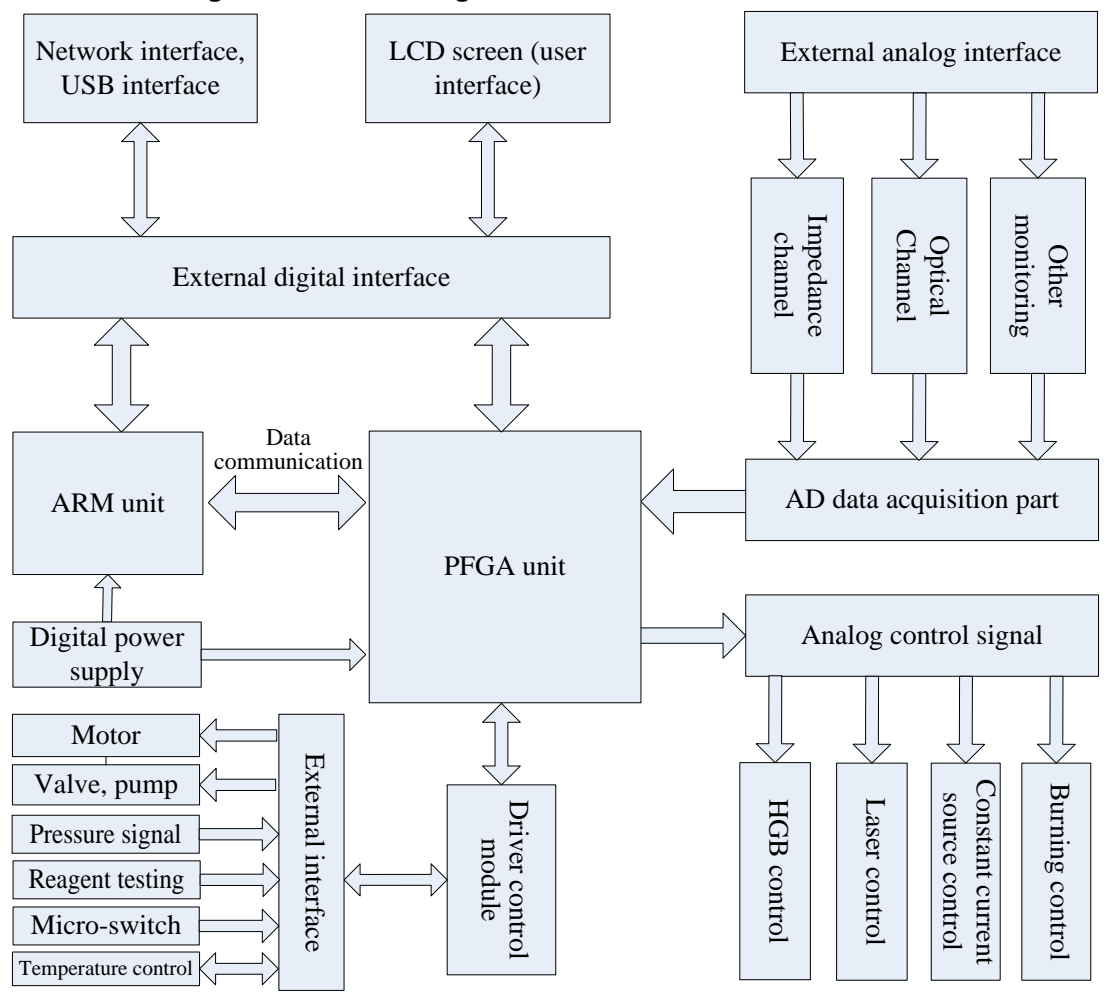

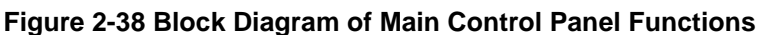

The block diagram above gives a brief overview of the composition of main control panel and the function of each module. Further description can be found below based on the pictures for each panel. Picture of main control panel is shown in Figure 2-39.

Figure 2-39 Main control panel

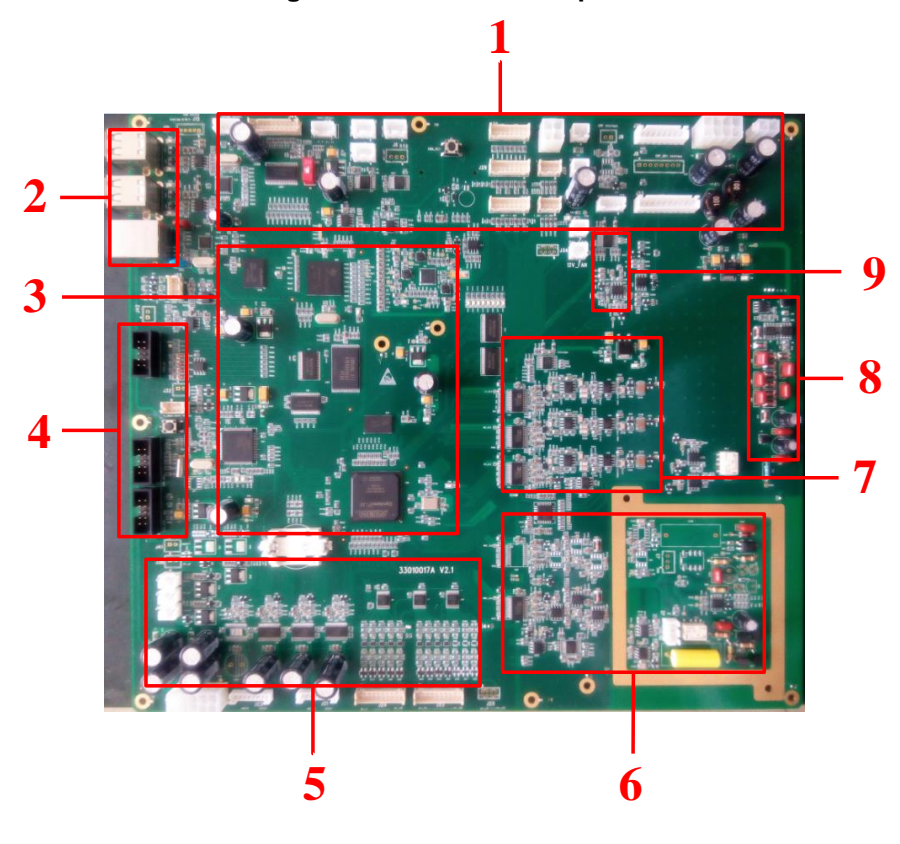

| 1 - External wiring interface                        | 2 - Network interface and USB interface |
|------------------------------------------------------|-----------------------------------------|
| 3 - Digital circuit module                           | 4 - Debugging interface                 |
| 5 - Motor, pump valve and temperature-control module | 6 - Analog impedance channel module     |
| 7 - Analog DIFF channel module                       | 8 - Voltage-multiplying circuit module  |
| 9 - Analog HGB channel module                        |                                         |

The main control panel can be clearly divided into digital part, analog part and driver part. Among them:

- The left half of the panel is the digital part, including ARM unit, FPGA unit, external interface, debugging interface, power supply, etc.
- The right half of the panel is the analog part, including impedance channel, DIFF channel, hardware monitoring channel, external interface, power supply, etc.
- The lower left corner of the panel is the driver part, including motor driver, valve & pump driver, temperature control, etc.
- In the middle of the panel there are AD and interface chips, where AD is responsible for analog-to-digital conversion and the interface chip is responsible for on-off control for relevant functions of the analog part.

#### 2.3.1.2 Peripheral Interface of the Main Control Panel

There are several interfaces on the main control panel, and the detailed interface description is

|  | shown | in | Table | 2-1 |
|--|-------|----|-------|-----|
|--|-------|----|-------|-----|

#### Table 2-1 Definition Table of External Interfaces on the Main Control Panel

| No. | Tag No. | Description                                    |
|-----|---------|------------------------------------------------|
| 1   | J2      | RBC analog signal interface                    |
| 2   | J21     | Motor driver interface                         |
| 3   | J22     | Motor driver interface                         |
| 4   | J23     | Valve driver interface                         |
| 5   | J24     | Valve driver interface                         |
| 6   | J17     | Power supply input interface                   |
| 7   | J37     | Pump driver interface                          |
| 8   | J39     | Heating rod control interface                  |
| 9   | J40     | Heating rod control interface                  |
| 10  | J7      | MPU_JTAG interface                             |
| 11  | J12     | FPGA_JTAG interface                            |
| 12  | J13     | FPGA_AS interface                              |
| 13  | J31     | Pressure sensor signal interface               |
| 14  | J35     | Front display panel interface                  |
| 15  | J43     | Network interface                              |
| 16  | J46     | USB interface                                  |
| 17  | J47     | USB interface                                  |
| 18  | J14     | Back-light panel interface                     |
| 19  | J44     | Display screen data<br>communication interface |
| 20  | J45     | Touch screen data interface                    |
| 21  | J4      | Serial port                                    |
| 22  | J5      | Serial port                                    |
| 23  | J48     | Printer interface                              |
| 24  | J26     | Reagent testing signal interface               |
| 25  | J27     | Micro-switch signal interface                  |
| 26  | J28     | Motor position optocoupler signal interface    |
| 27  | J29     | Motor position optocoupler signal interface    |

| No. | Tag No. | Description                         |
|-----|---------|-------------------------------------|
| 28  | J30     | Temperature sensor interface        |
| 29  | J18     | 5V power inlet                      |
| 30  | J19     | 5V power inlet                      |
| 31  | J20     | 5V power outlet                     |
| 32  | J49     | 5V power outlet                     |
| 33  | J50     | 12V power outlet                    |
| 34  | J11     | HGB signal interface                |
| 35  | J36     | Laser drive panel interface         |
| 36  | J33     | Preamplifier panel signal interface |
| 37  | J10     | ±12V power inlet                    |
| 38  | J16     | 110V burning power input interface  |

## NOTE

The debugging Interfaces designated for the main control panel are serial interface J7 (RS232 signals), FPGA JTAG interface J3, FPGA AS interface J4, and SD interface for programming before shipping. Use of these debugging Interfaces is restricted to developers only.

## 2.3.1.3 Power input and indicator lights on the Main Control Panel

### Digital power input and indicator lights

Power input of the digital part is 5V, and it can be tested via testing point TP15 (multimeter shall be adopted for testing, and during the testing, the red probe shall be connected to TP15, while the black probe shall be connected to the metal part on the housing). The 5V power input is accompanied by the fuse F2. Normally the fuse will not be blown since the power supply of the device is equipped with surge protection. If a short circuit occurs under the input of 5V of power, the power supply will fail to work properly and a buzzing sound can be heard.

All digital power supplies of the main control panel are equipped with an indicator light and testing point, and corresponding relationships between the digital power supply, indicator light, and testing point is shown in the Table 2-2.

| Position Code of<br>Indicator Light | Meaning                   | Normal Status |
|-------------------------------------|---------------------------|---------------|
| D21                                 | 5V digital power supply   | On            |
| D17                                 | 3.3V digital power supply | On            |
| D16                                 | 2.5V digital power supply | On            |

| Tahle | 2-2 | Digital | nower | indicator | light |
|-------|-----|---------|-------|-----------|-------|
| IUNIC | ~ ~ | Digital | poner | maioutor  | ngin  |

| Position Code of<br>Indicator Light | Meaning                                   | Normal Status |
|-------------------------------------|-------------------------------------------|---------------|
| D15                                 | 1.8V digital power supply                 | On            |
| D14                                 | TPS65910 3.3V working status <sup>1</sup> | On            |

## NOTE

1- D14 usually indicates the working status of the ARM power management chip, TPS65910A31A1, but this indicator light only indicates the working status of one LDO signal channel in TPS65910; the multimeter can be used to test the corresponding testing points for other LDO and DC-DC channels. For details, see *Digital Testing Points* in the section of *2.3.1.4 Testing Points on the Main Control Panel*.

#### Analog power input and indicator lights

The analog power input of +12V and -12V on the main control panel can be tested for actual voltage values via the testing points TP21 and TP22. The +12V power input is accompanied by the fuse F4, while -12V is accompanied by the fuse F5. Like the 5V digital power input, +12V and -12V derive power from the device's power supply; if both are subject to overload, they will receive surge protection from the power source and the corresponding indicator lights will not be activated.

Table 2-3 lists the analog power indicator lights:

| Position Code of<br>Indicator Light | Meaning                    | Normal Status |
|-------------------------------------|----------------------------|---------------|
| D18                                 | +12V power indicator light | On            |
| D19                                 | -12V power indicator light | On            |
| D23                                 | -5V power indicator light  | On            |
| D25                                 | +5V power indicator light  | On            |

Table 2-3 Analog power indicator light

## NOTE

+5V and -5V originate from the linear stabiliser. The corresponding lights will not be activated by the +5V or -5V overload, and the linear stabiliser will be very hot. If either the +5V or the -5V power indicator light is not on, immediately power off the device and troubleshoot the corresponding electrical circuits. We recommend replacing the main control panel.

### Other indicator lights on the main control panel

The ARM and FPGA units are each assigned a single indicator light to show their working status on the main control panel. In addition, a USB0 power indicator light is designated for the ARM unit.

Table 2-4 lists the indicator lights.

| Position Code of<br>Indicator Light | Meaning                                                                       | Normal Status |
|-------------------------------------|-------------------------------------------------------------------------------|---------------|
| D79                                 | It indicates the ARM working status and flashes after proper system loading.  | Flashing      |
| D90                                 | It indicates the FPGA working status and flashes after proper system loading. | Flashing      |
| D52                                 | It indicates the MPU working status and flashes after proper system loading.  | Flashing      |

Table 2-4 Other indicator lights on the main control panel

Indicator lights are very useful in practice; hardware problems can be identified by the status of the indicator lights. For details, see **2.3.1.5 Identification of Main Control Panel Problems**.

## 2.3.1.4 Testing Points on the Main Control Panel

There are two types of testing points on the main control panel: Digital and analog.

#### **Digital testing points**

The digital testing points on the main control panel listed here are commonly used ones, in particular for power supply and key signals.

| Position Code of<br>Testing Points | Description                                                                        |
|------------------------------------|------------------------------------------------------------------------------------|
| TP15                               | The testing point for 5V digital input, with the expected voltage of 5V            |
| TP9                                | TPS65910 VRTC output, with the expected voltage of 1.8V                            |
| TP61                               | DDR3 reference voltage, with the expected value of 0.75V                           |
| TP7                                | TPS65910 VDIG1 output, with the expected value of 1.8V                             |
| TP8                                | TPS65910 VDIG2 output, with the expected value of 1.8V                             |
| TP6                                | TPS65910 VAUX33 output, with the expected value of 3.3V                            |
| TP5                                | TPS65910 VMMC output, with the expected value of 3.3V                              |
| TP3                                | TPS65910 VAUX2 output, with the expected value of 3.3V                             |
| TP4                                | TPS65910 VAUX1 output, with the expected value of 1.8V                             |
| TP1                                | TPS65910 VDAC output, with the expected value of 1.8V                              |
| TP2                                | TPS65910 VPLL output, with the expected value of 1.8V                              |
| TP20                               | The testing point for 3.3V digital power supply, with the expected voltage of 3.3V |
| TP19                               | The testing point for 2.5V digital power supply, with the expected voltage of 2.5V |

Table 2-5 Digital testing point on the main control panel

| Position Code of<br>Testing Points | Description                                                                        |
|------------------------------------|------------------------------------------------------------------------------------|
| TP17                               | The testing point for 1.2V digital power supply, with the expected voltage of 1.2V |
| TP18                               | The testing point for 1.8V digital power supply, with the expected voltage of 1.8V |
| LS_CLK                             | DIFF low-angle AD clock,4MHz clock signal                                          |
| MS_CLK                             | DIFF medium-angle AD clock, 4MHz clock signal                                      |
| HS_CLK                             | DIFF high-angle AD clock, 4MHz clock signal                                        |
| WBC_CLK                            | WBC-channel AD clock, 1MHz clock signal                                            |
| RBC_CLK                            | RBC-channel AD clock, 1MHz clock signal                                            |

## Analog testing points

The following table lists the analog testing points.

| Position Code of<br>Testing Points | Description                                                                        |
|------------------------------------|------------------------------------------------------------------------------------|
| TP5                                | AVCC_+5V testing point, with the expected voltage of 5V                            |
| TP21                               | AVCC_+12V testing point, with the expected voltage of +12V                         |
| TP22                               | AVCC12V testing point, with the expected voltage of -12V                           |
| TP25                               | AVCC5V testing point, with the expected voltage of -5V                             |
| TP58                               | HGB_LED_CTL testing point, HGB light-driven control switch; 0 for on and 1 for off |
| TP47                               | WBC channel first-level OPAMP output testing point                                 |
| TP46                               | WBC channel third-level OPAMP output testing point                                 |
| TP43                               | WBC channel fourth-level OPAMP output testing point                                |
| TP44                               | WBC channel sixth-level OPAMP output testing point                                 |
| TP45                               | WBC channel seventh-level OPAMP output testing point                               |
| WBC_AD                             | WBC-channel AD front-end testing point                                             |
| TP39                               | RBC channel first-level OPAMP output testing point                                 |
| TP40                               | RBC channel third-level OPAMP output testing point                                 |
| TP38                               | RBC channel fourth-level OPAMP output testing point                                |
| TP41                               | RBC channel sixth-level OPAMP output testing point                                 |
| TP42                               | RBC channel eighth-level OPAMP output testing point                                |
| RBC_AD                             | RBC-channel AD front-end testing point                                             |

#### Table 2-6 Analog testing point on the main control panel

| Position Code of<br>Testing Points | Description                                                                                                    |  |
|------------------------------------|----------------------------------------------------------------------------------------------------|--|
| TP31                               | SELECT_WBC_CTL testing point, the switch control signal for WBC bath zap and CC source; 0 for zap and 1 for CC source |  |
| TP29                               | SELECT_RBC_CTL testing point, the switch control signal for RBC bath zap and CC source; 0 for zap and 1 for CC source |  |
| TP53                               | VCONST_MON_AD testing point, 1.36V±0.2V                                                                               |  |
| TP28                               | RH_MON testing point, 1.9V±0.2V                                                                                       |  |
| TP30                               | WH_MON testing point, 1.7±0.2V                                                                                        |  |
| TP33                               | VCONST_CTL testing point, the switch control signal for CC source; 0 for on and 1 for off                             |  |
| LSIN                               | The testing point for DIFF low-angle signal input                                                                     |  |
| LS_AD                              | DIFF low-angle AD front-end testing point                                                                             |  |
| MSIN                               | The testing point for DIFF medium-angle signal input                                                                  |  |
| MS_AD                              | DIFF medium-angle AD front-end testing point                                                                          |  |
| HSIN                               | The testing point for DIFF high-angle signal input                                                                    |  |
| HS_AD                              | DIFF high-angle AD front-end testing point                                                                            |  |
| HGB_AD                             | HGB-channel AD front-end testing point                                                                                |  |
| TP37                               | LASER_MON_AD testing point, reflecting the laser current                                                              |  |
| TP36                               | AVCC_+12VMON_AD testing point, reflecting the voltage of AVCC_+12V power source                                       |  |
| TP35                               | AVCC12VMON_AD testing point, reflecting the voltage of AVCC_+12V power source                                         |  |

### 2.3.1.5 Identification of Main Control Panel Problems

Problems with the main control panel can be categorised as power problems, connection problems, and functional problems. Power problems can be identified using the status of power indicator lights, and connection problems can be identified by way of direct observation. However, functional problems are a little tricky, and can be indirectly shown using other indicators.

#### Power Problems of the Main Control Panel and their Indicators

The power supply of the main control panel is clearly divided between digital and analog. Where,

• A digital power input of 5V is realised by the upper middle J18, J19 interfaces on the main control panel, as shown in Figure 2-40.

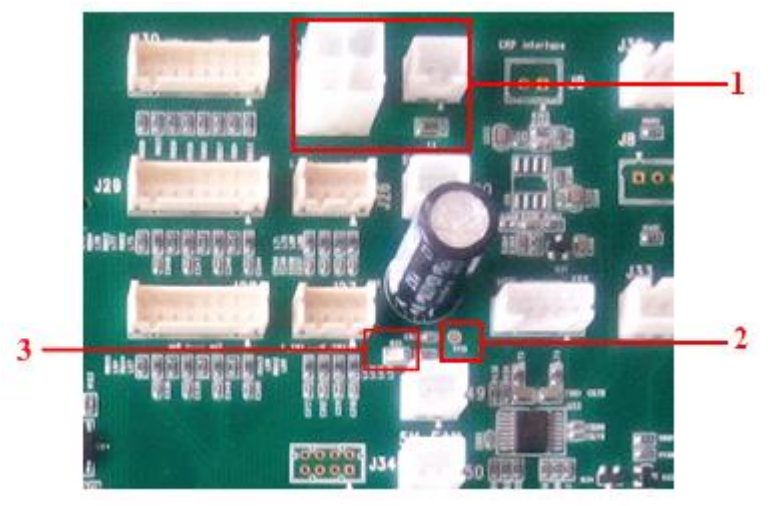

Figure 2-40 Digital power input, testing point and indicator light

| 1 - 5V power inlet           | 2 - testing point for 5V power supply |
|------------------------------|---------------------------------------|
| 3 - 5V power indicator light |                                       |

 An analog power input of +12V and -12V is enabled by the upper right J10 interface on the main control panel, as shown in Figure 2-41.

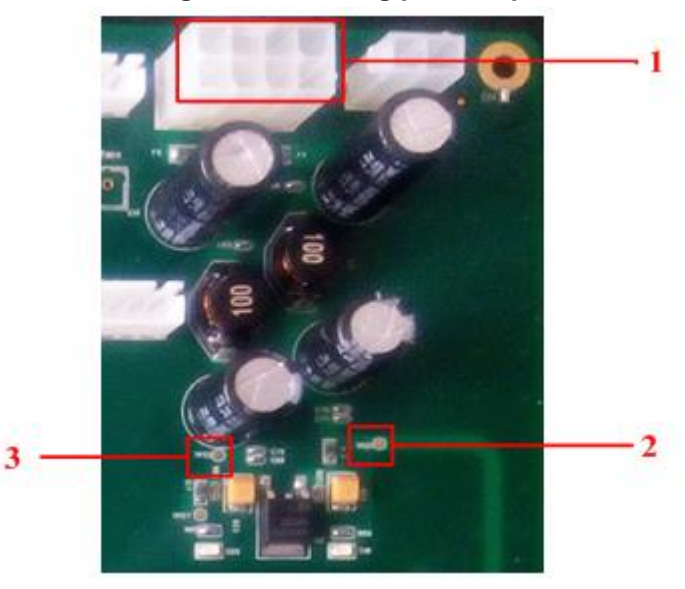

#### Figure 2-41 Analog power input

| 1 - ±12V power inlet | 2 - +12V testing point |
|----------------------|------------------------|
| 312V testing point   |                        |

• A power input of 12V and 24V is enabled by the lower left J17 interface on the main control panel, as shown in the figure below.

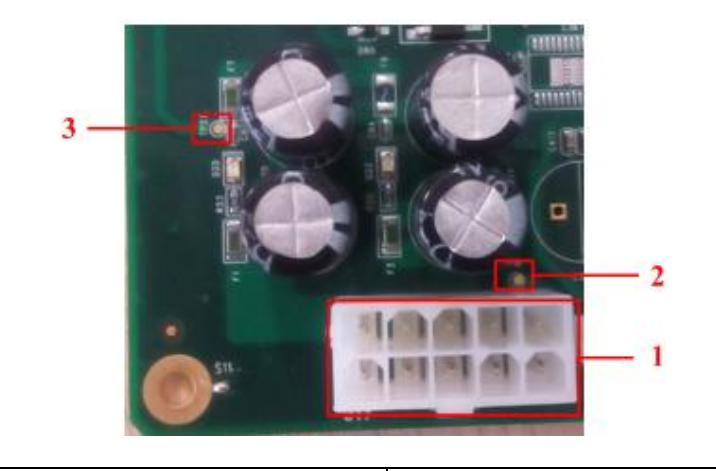

| 1 - 12V and 24V power input interface | 2 - 24V testing point |
|---------------------------------------|-----------------------|
| 3 - 12V testing point                 |                       |

All power inputs on the main control panel derive from the power input of the device. If either of the power inputs on the main control panel receives a surge from a grounded or any other input power source, the device's power supply will activate its automatic protection mechanism and produce a buzzing sound.

For the normal status of power indicator lights shown in the figures above, please refer to the descriptions of the power supply and indicator lights of the main control panel in *2.3.1.1 Composition of the Main Control Panel*. If the power indicator light is in a status different from normal, this means that the power supply is not working properly.

U11 deserves further description as follows. U11 is the ARM power management chip in the digital section of the main control panel. The working status of this chip determines the working status of the main control panel. As shown in Figure 2-42, D14 turned on indicates the proper working of U11.

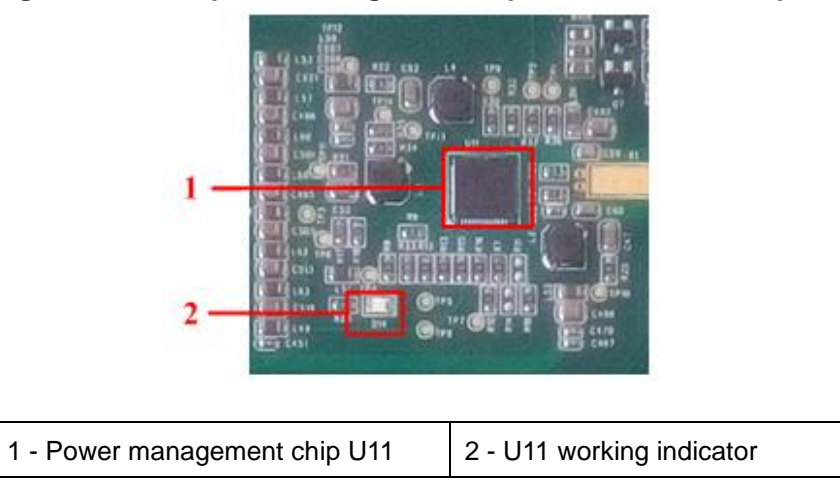

Figure 2-42 ARM power management chip in the main control panel

Functional Problems with the Main Control Panel and their Indicators

Functional problems with the main control panel are typically related to one of two causes. One cause may be that the counting function of the main control panel cannot be realised. For example, the digital part's operating system on the main control panel is not operational, the FPGA program does not load, or there is abnormal counting. The other cause refers to control failure of the motor, valve-pump, temperature control, etc.

• ARM OS on the main control panel fails to boot

The ARM on the main control panel boots from NAND using its default factory setting, so the booting media selection switch S6 should be turned to NAND (i.e. OFF state for DIP switches), as shown in Figure 2-43.

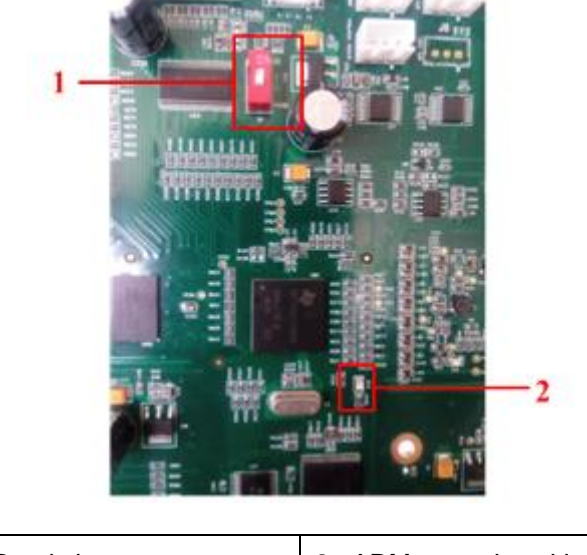

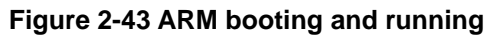

| 1 - DIP switch status | 2 - ARM normal working |
|-----------------------|------------------------|
|                       | indicator light D79    |

When the ARM OS is booted properly, the working-status indicator light D79 will flash on the main control panel. If D79 is not lit up, it means that the ARM OS has failed to boot.

• MPU program loading fails

When the MPU program is booted properly, the working-status indicator light D52 will flash on the main control panel. If D52 is not lit up, it means that the MPU program has failed to boot. The location of D52 is shown below.

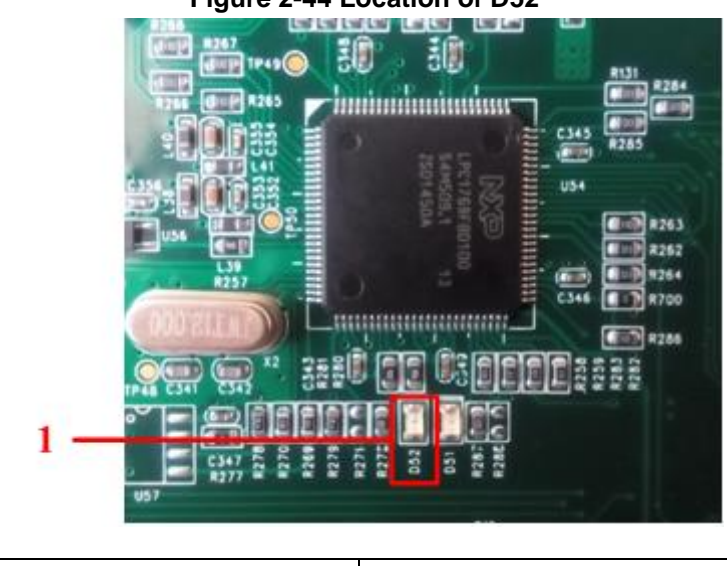

#### Figure 2-44 Location of D52

<sup>1 -</sup> MPU status indicator light

• Loading problems with the FPGA program

The FPGA program is loaded from the serial port FLASH. A successful loading of the FPGA will cause the indicator light D90 to flash. If D90 is not lit up, it means that FPGA program has not loaded. The location of D90 is shown in Figure 2-45.

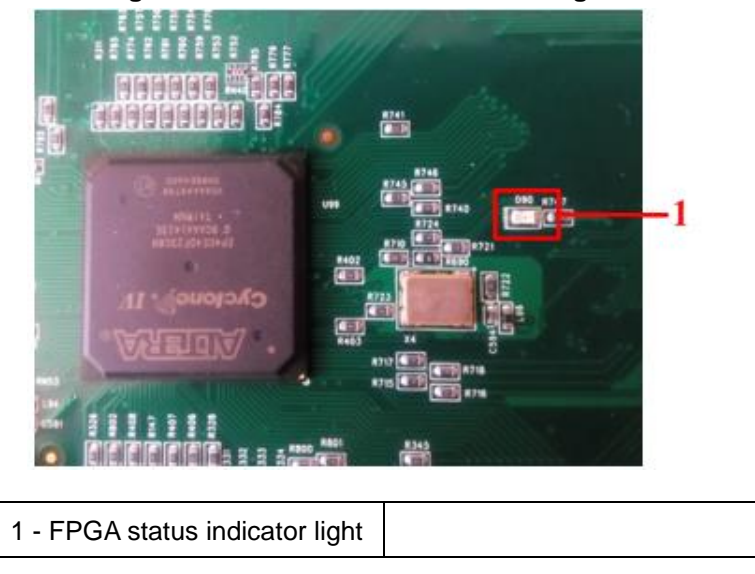

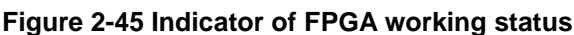

Counting abnormalities

There are many causes that lead to counting abnormalities, and they can include problems with main control panel problem. Counting abnormalities caused by main control panel problems usually involve counting results of zero or overly high counting results on multiple occasions. A counting result of zero usually results from a failure to apply the CC source to the counting bath, while an overly high counting result is usually caused by too much noise in the analog-channel circuit.

#### 2.3.1.6 Maintenance of the Main Control Panel

The maintenance of the main control panel mostly deals with problems not related to connections. In theory, only designated maintenance professionals are allowed to perform the maintenance steps for the main control panel. Please replace the main control panel if any non-connection problems occur.

This section will introduce the location of fault of the main control panel, as well as common faults and solutions in repairing the main control panel. The instructions above only apply to designated maintenance professionals.

#### **Locating Main Control Panel Problems**

Successful troubleshooting is a precondition of maintenance. Main control panel problems mostly involve the power supply. As for functional problems, there is no real value in maintenance and the main control panel should therefore be replaced at your earliest convenience.

There are four steps in locating power-related problems:

1. Look. Power on the panel and pay attention to the power indicator lights. If any abnormality is spotted, then there is something wrong with the loading of the indicator light's corresponding power source. Light abnormality here refers to situations in which a light is off or dimmer than normal.

- 2. Smell. Power problems may burn out some components; an acrid smell can suggest a burnout. Do not power on in this case.
- 3. Touch. Power on and touch the corresponding component on the main control panel by hand. If the temperature feels abnormal, the component could be broken.
- 4. Test. The first three steps can be used to identify power overload problems on the main control panel. Step 4 is designed for determining what has malfunctioned. Testing can also identify the problem of circuit breakage. This step is also part of maintenance. A multimeter is used to test for power problems.

#### **Common Problems Found in Main Control Panel Maintenance and their Indicators**

| Problem<br>Description                                                                                                    | Problem Indicators                              | Solution                                                                                                    |
|----------------------------------------------------------------------------------------------------|-------------------------------------------------|----------------------------------------------------------------------------------------------------|
| Analogy power<br>input of -12V is not<br>loaded, and the<br>device power<br>supply is switched<br>into auto protection<br>mode when<br>powered on. | The power indicator light D19 is not activated. | This issue is mostly caused by the<br>fact that the analog power input of<br>-12V has shorted out. Another<br>possible reason is the breakdown<br>of the polar capacitors (mostly<br>tantalum capacitors here). Due to<br>the abundance of -12V networks,<br>users are recommended to<br>replace the motherboard. The<br>damaged components can be<br>located by PCB for replacement<br>by qualified maintenance<br>personnel. |
| Analogy power<br>input of +12V is not<br>loaded, and the<br>device power<br>supply is switched<br>into auto protection<br>mode when<br>powered on. | The power indicator light D18 is not activated. | This issue is mostly caused by the<br>fact that the analog power input of<br>+12V has shorted out. Another<br>possible reason is the breakdown<br>of the polar capacitors (mostly<br>tantalum capacitors here). Due to<br>the abundance of +12V networks,<br>users are recommended to<br>replace the motherboard. The<br>damaged components can be<br>located by PCB for replacement<br>by qualified maintenance<br>personnel. |

See the following table for details.

| Problem<br>Description                                        | Problem Indicators                                                                                                    | Solution                                                                                                    |
|---------------------------------------------------------------|----------------------------------------------------------------------------------------------------|----------------------------------------------------------------------------------------------------|
| Analogy power<br>input of -5V is not<br>loaded                | The power indicator light D23 is not lit<br>up or looks dim, and the power chip U3<br>feels very hot.                                                                            | This issue is mostly caused by the<br>fact that the analog power input of<br>-5V has shorted out. Another<br>possible reason is the breakdown<br>of the polar capacitors (mostly<br>tantalum capacitors here). Due to<br>the abundance of -5V networks,<br>users are recommended to<br>replace the motherboard. The<br>damaged components can be<br>located by PCB for replacement<br>by qualified maintenance<br>personnel. |
| Analogy power<br>input of +5V is not<br>loaded                | The power indicator light D25 is not lit<br>up or looks dim, and the power chip U2<br>feels very hot.                                                                            | This issue is mostly caused by the<br>fact that the analog power input of<br>+5V has shorted out. Another<br>possible reason is the breakdown<br>of the polar capacitors (mostly<br>tantalum capacitors here). Due to<br>the abundance of +5V networks,<br>users are recommended to<br>replace the motherboard. The<br>damaged components can be<br>located by PCB for replacement<br>by qualified maintenance<br>personnel. |
| The ARM system<br>on the main control<br>panel is not running | The powered-on device fails to do<br>self-test; the ARM status indicator light<br>D79 is not flashing and the indicator<br>light for ARM power management chip<br>D14 is lit up. | The power management chip U11<br>may be damaged; it is<br>recommended that a qualified<br>maintenance person replace U11                                                                                                    |
| The ARM system<br>on the main control<br>panel is not running | The powered-on device fails to do<br>self-test; the ARM status indicator light<br>D79 is not flashing and the indicator<br>light for ARM power management chip<br>D14 is on.     | Some circuit in the power<br>management chip U11 may have<br>shorted out. Qualified<br>maintenance personnel can use a<br>multimeter to test the power<br>output testing points throughout<br>U11 to locate the problematic<br>circuit. Start from the capacitor<br>and move along until locating the<br>short circuit.                                                                                                    |

| Problem<br>Description                                        | Problem Indicators                                                                                                    | Solution                                                                                                    |
|---------------------------------------------------------------|----------------------------------------------------------------------------------------------------|----------------------------------------------------------------------------------------------------|
| The ARM system<br>on the main control<br>panel is not running | The powered-on device fails to do<br>self-test; the ARM status indicator light<br>D79 is not flashing and the indicator<br>light for ARM power management chip<br>D14 is on. A multimeter is used to test<br>the power management chip only to<br>find that the power output is normal<br>throughout the chip and the device<br>lifetime can last for more than three<br>years. | The boot media for the main<br>control panel, NAND Flash U107,<br>may be damaged; replace the<br>main control panel as soon as<br>possible. |
| The ARM system<br>on the main control<br>panel is not running | The powered-on device fails to do<br>self-test; the ARM status indicator light<br>D79 is not flashing and the indicator<br>light for ARM power management chip<br>D14 is on. A multimeter is used to test<br>the power management chip only to<br>find that the power output is normal<br>throughout the chip and the ARM chip<br>U50 feels hot.                                | The ARM of the main control panel is damaged; replace the main control panel immediately.                                                   |
| The FPGA program fails to load                                | The FPGA running status indicator<br>light, D90, is not flashing, the FPGA<br>3.3V power indicator light D17 is in<br>normal ON status, and so is the FPGA<br>2.5V power indicator light D16. The<br>FPGA 1.8V power indicator light, D15,<br>is in normal ON status; test the FPGA<br>1.2V with a multimeter and the voltage<br>tested at TP17 is normal.                      | The FPGA on the main control<br>panel is damaged; replace the<br>main control panel immediately.                                            |
| The FPGA program fails to load                                | The FPGA running status indicator<br>light, D90, is not flashing, and the<br>FPGA 3.3V power indicator light D17 is<br>not lit up.                                                                                                    | The FGPA 3.3V power circuit is problematic and the issue can be located by multimeter testing.                                              |
| The FPGA program fails to load                                | The FPGA running status indicator<br>light, D90, is not flashing, and the<br>FPGA 2.5V power indicator light D16 is<br>not lit up.                                                                                                    | The FGPA 2.5V power circuit is problematic and the issue can be located by multimeter testing.                                              |
| The FPGA program fails to load                                | The FPGA running status indicator<br>light, D90, is not flashing, and the<br>FPGA 1.8V power indicator light D15 is<br>not lit up.                                                                                                    | The FGPA 1.8V power circuit is problematic and the issue can be located by multimeter testing.                                              |
| The FPGA program fails to load                                | FPGA running status indicator light,<br>D90, is not flashing; test the FPGA<br>1.2V power with a multimeter, and the<br>voltage tested at testing point TP17 is<br>not 1.2V.                                                                                                    | The FGPA 1.2V power circuit is problematic and the issue can be located by multimeter testing.                                              |
| Liquid has been<br>spilled onto the<br>main control panel.    | The main control panel is eroded.                                                                                                    | Replace the main control panel                                                                                                    |

| Problem<br>Description                         | Problem Indicators                  | Solution                                                                                                    |
|------------------------------------------------|-------------------------------------|----------------------------------------------------------------------------------------------------|
| The driver unit is<br>not working<br>properly. | The hydraulic tubes have collapsed. | Some valves' drivers may have<br>malfunctioned; it is suggested that<br>the panel be replaced as soon as<br>possible. If the problem persists,<br>check the driver path for valves,<br>since this problem is usually<br>caused by wiring issues or a<br>broken valve.                                                                                                    |
| The driver unit is<br>not working<br>properly. | The pump is not working.            | First confirm the reliability of the<br>connection between the driver<br>panel and the rear panel. If the<br>connection is reliable, then the<br>pump may have a problematic<br>driver; it is suggested that the<br>panel be replaced right away. If<br>the problem persists, check the<br>driver path for pumps, since this<br>problem is mostly caused by<br>wiring issues or a broken pump. |
| The driver unit is<br>not working<br>properly. | The motor is not working.           | First confirm the reliability of the<br>connection between the driver<br>panel and the rear panel. If the<br>connection is reliable, then the<br>motor may have a problematic<br>driver; it is suggested that the<br>panel be replaced right away. If<br>the problem persists, check the<br>driver path for motors, since this<br>problem is mostly caused by<br>wiring issues.                |
| The driver unit is not working properly.       | The driver panel has no heating.    | Some heating systems may have<br>a problematic driver; it is<br>suggested that the panel be<br>replaced right away. If the<br>problem persists, check the driver<br>path for heating, since this<br>problem is mostly caused by<br>wiring issues.                                                                                                    |

## NOTE

Panel maintenance is time-consuming. In principle, panel maintenance is not performed on-site. If a panel problem is confirmed on-site, please replace the panel.

## 2.3.2 Other Panels

Except for the above-mentioned main control panel, other panels (including reagent testing panel, laser driver panel, optical preamplifier panel, reagent sealing panel, front display panel, LCD screen

driver panel) will not be repaired in principle. If problems with any small panel are found on site, please replace it directly.

Functions of interfaces on other panels are briefly introduced below.

#### 2.3.2.1 Reagent Testing Panel

Reagent testing panel is mainly responsible for testing whether or not there is reagent. Functions of interfaces on the reagent testing panel are shown in Figure 2-46.

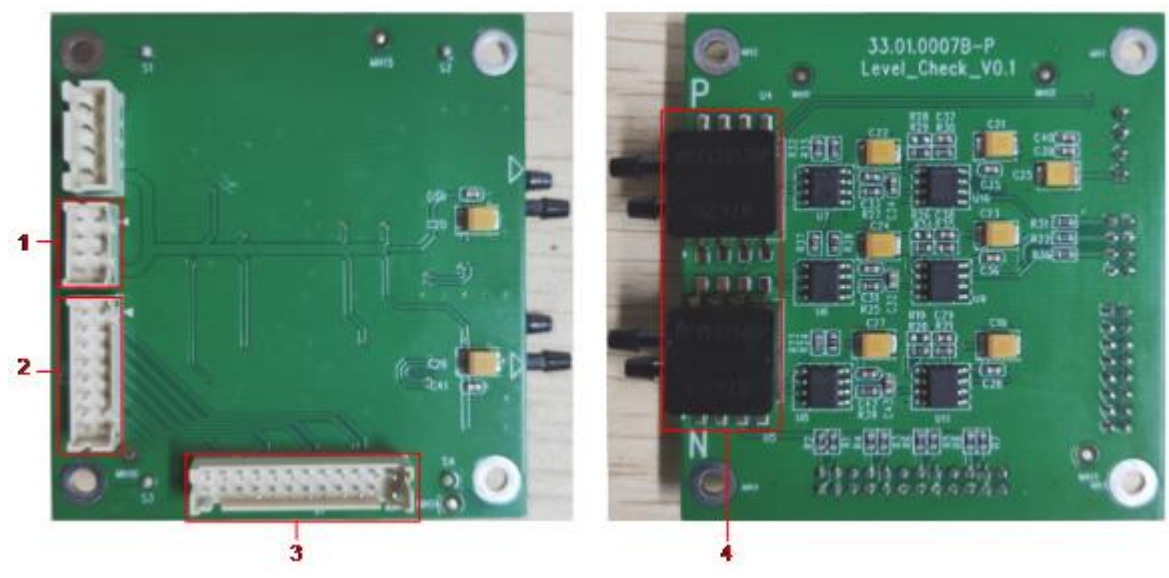

#### Figure 2-46 Reagent testing panel

| 1 - Positive/negative pressure                         | 2 - Reagent testing result output               |
|--------------------------------------------------------|-------------------------------------------------|
| signal output interface                                | interface                                       |
| 3 - Photocoupler signal<br>collecting module interface | 4 - Pressure signal collecting module interface |

#### 2.3.2.2 Laser Driver Panel

Functions of interfaces on the laser driver panel are shown in Figure 2-47.

#### Figure 2-47 Picture taken of the laser driver panel

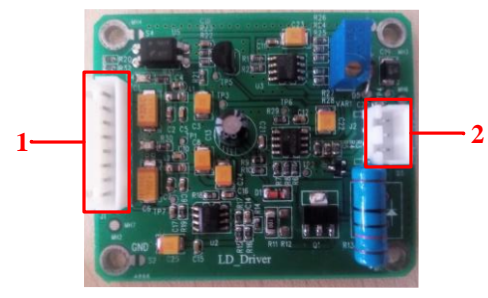

| 1 - Power interface for connecting to | 2 - Output interface of laser |
|---------------------------------------|-------------------------------|
| main control panel                    | driver                        |

## 2.3.2.3 Optical Preamplifier Panel

In general, the optical preamplifier panel is classified into two small panels, one for LS, MS signal amplification panel, as shown in Figure 2-48; the other for HS signal amplification panel, as shown in Figure 2-49.

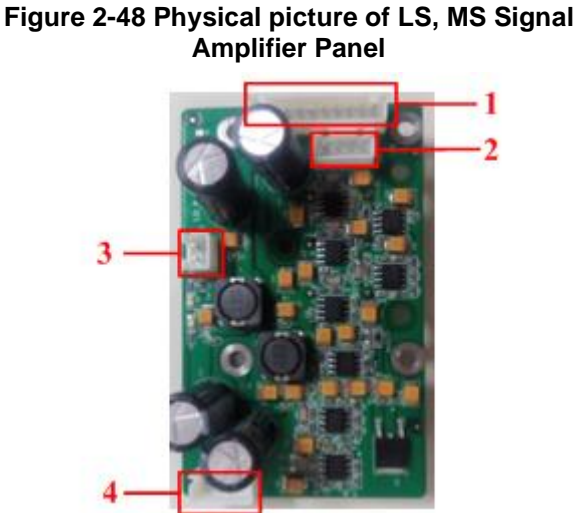

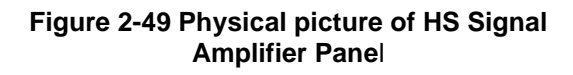

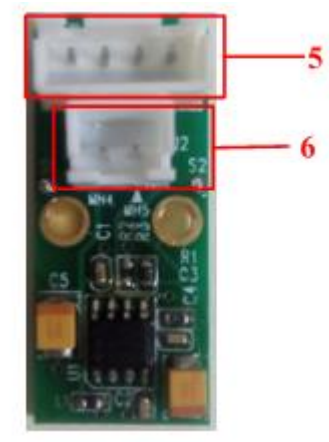

| 1 - Panel card power interface     | 2 - Signal testing interface        |
|------------------------------------|-------------------------------------|
| 3 - HS signal input interface      | 4 - HS panel power outlet interface |
| 5 - HS panel power inlet interface | 6 - HS signal output interface      |

### 2.3.2.4 Front Panel

The front panel is mainly responsible for indicating the running status of the device, alarm notification and linking with the manual control of the sampling touch signal switch, as shown in Figure 2-50.

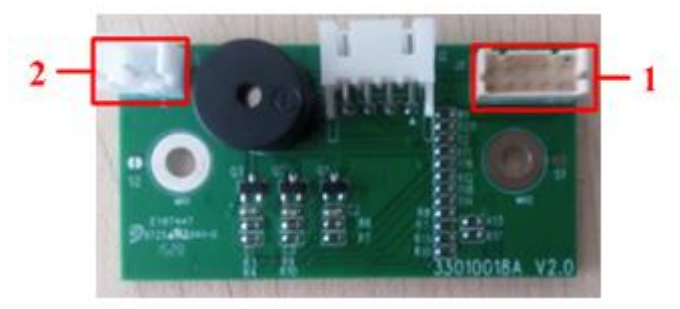

#### Figure 2-50 Picture of the front panel

| 1 - Control signal      | 2 - micro-switch interface |
|-------------------------|----------------------------|
| communication interface |                            |

# 2.4 Optical System

## 2.4.1 Integral Replacement of the Optical Assembly

#### Purpose

The optical assembly can be disassembled and replaced by following the procedures specified in this section; however, in each case, *Preliminary Steps* need to be taken before you begin.

#### **Tools/Spare Parts**

- #2 (Ph2) Phillips screwdriver
- Medical syringe attached to a silicone tube
- Optical components that have passed tuning tests

#### **Preliminary Steps**

- 1. Turn off the power switch on the left side of the device.
- 2. Pull out the power cord plug from the rear panel of the device.
- 3. Open the right-side door and disassemble the top cover panel.

#### Disassembly

1. Use a #2 (Ph2) Phillips screwdriver to disassemble the four M3×8 cross-recessed pan-head combination screws which affix the cover panel of the optical system, and carefully detach it.

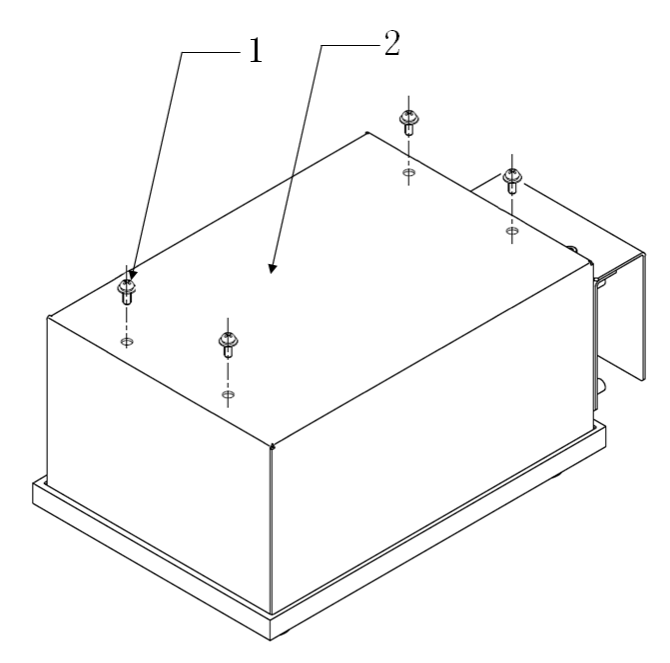

| 1 - M3×8 cross-recessed pan-head | 2 - cover panel of the optical system |
|----------------------------------|---------------------------------------|
| combination screw (×4)           |                                       |

2. Pull out the tubing. First pull out Tube P1 of Connector 2 in Figure 2-51 and connect the medical syringe with the silicone tube to Connector 2. Pull out Tube P6 from the L-type connector at the top end of Connector 1. Drain the water from the sheath flow device with a syringe and pull out Tube P21 and P4c from the Connector 3 and 4 at the bottom of the flow chamber.

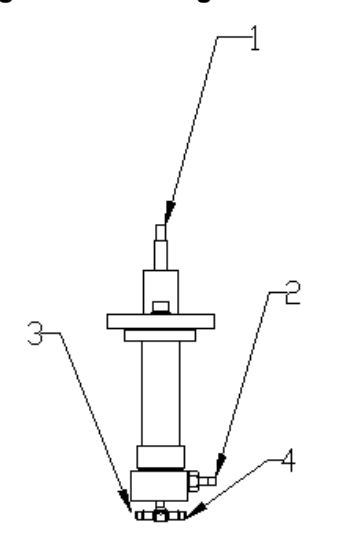

| Figure 2-51 | Pulling | out the | tubing |
|-------------|---------|---------|--------|

| 1 - Tube P6  | 2 - Tube P1  |
|--------------|--------------|
| 3 - Tube P21 | 3 - Tube P4c |

 Use a #2 (Ph2) Phillips screwdriver to disassemble the four M3x8 cross-recessed pan-head combination screws which affix the optical assembly, and take off the four large D3 gaskets. Carefully push upwards and slowly detach the optical assembly.

Figure 2-52 Disassembling the optical assembly

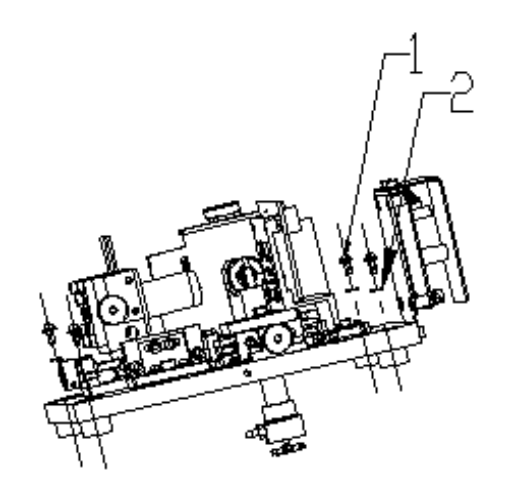

1 - M3×8 cross-recessed pan-head 2 - Large D3 gasket combination screw (×4)

4. Pull out the wires from the J66 and J4 ports on the rear panel; then pull out the heating wire inside the optical system box, the temperature sensor wire, and the temperature switch wire. To take the optical assembly apart, slowly hold it up and remove the flow chamber from the opening of the affixed optical panel.

#### Installation

Follow the corresponding disassembly steps in reverse order.

## NOTE

- Put on antistatic gloves and an electrostatic-shielding ring while operating to avoid damaging the LED.
- All the wirings need to be set up according to the original positions of the machine components to prevent them from being crushed or otherwise damaged.
- During transportation and installation, the flow chamber exposed at the bottom of the optical system needs to be protected from being crushed or pressed. When pulling out the tubes, hold the flow chamber by hand to prevent it from being dislocated by external force.

## 2.4.2 Replacing the Optical Preamplifier Panel

#### Purpose

The optical preamp panel can be disassembled and replaced by following the procedures specified in this section; however, in each case, *Preliminary Steps* need to be taken before you begin.

#### **Tools/Spare Parts**

- #2 (Ph2) Phillips screwdriver
- New optical preamplifier panel

#### **Preliminary Steps**

- 1. Turn off the power switch on the left side of the device.
- 2. Pull out the power cord plug from the rear panel of the device.
- 3. Open the right-side door and disassemble the top cover panel.
- 4. Take down the cover panel of the optical system box.

#### Disassembly

- 1. Pull out the three wires from the optical preamp panel.
- 2. Use a #2 (Ph2) Phillips screwdriver to disassemble the four M3x8 cross-recessed pan-head combination screws which affix the optical preamp panel, and carefully detach the cover panel of the optical system box.

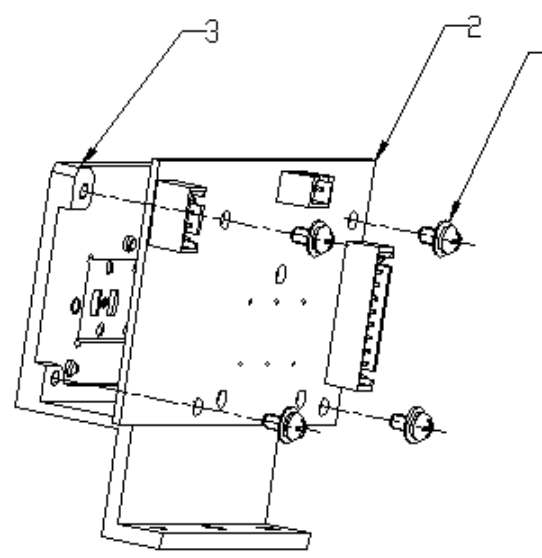

#### Figure 2-53 Taking down the cover panel of the optical system box

| 1 - M3×8 cross-recessed pan-head<br>combination screw (×4) | 2 - Optical preamplifier panel |
|------------------------------------------------------------|--------------------------------|
| 3 - Pre-optical fixation panel                             |                                |

#### Installation

Follow the corresponding disassembly steps in reverse order.

## NOTE

- Put on antistatic gloves and an electrostatic-shielding ring while operating to avoid damaging the LED.
- All the wirings need to be set up according to the original positions of the machine components to prevent them from being crushed or otherwise damaged.

## 2.4.3 Replacing the Laser Driver panel

#### Purpose

The laser driver panel can be disassembled and replaced by following the procedures specified in this section; however, in each case, *Preliminary Steps* need to be taken before you begin.

#### **Tools/Spare Parts**

- #2 (Ph2) Phillips screwdriver
- 2.5mm hex-socket screwdriver
- New laser driver panel

#### **Preliminary Steps**

1. Turn off the power switch on the left side of the device.

- 2. Pull out the power cord plug from the rear panel of the device.
- 3. Open the right-side door and disassemble the top cover panel.

#### Disassembly

- 1. Use a 2.5mm hex-socket screwdriver to disassemble the four M3×6 stainless-steel inner hex screws that affix the baffle plate of the laser driver panel.
- 2. Pull out the two wires from the laser driver panel.
- 3. Use a #2 (Ph2) Phillips screwdriver to disassemble the four M3×8 cross-recessed pan-head combination screws, and carefully detach the laser driver panel.

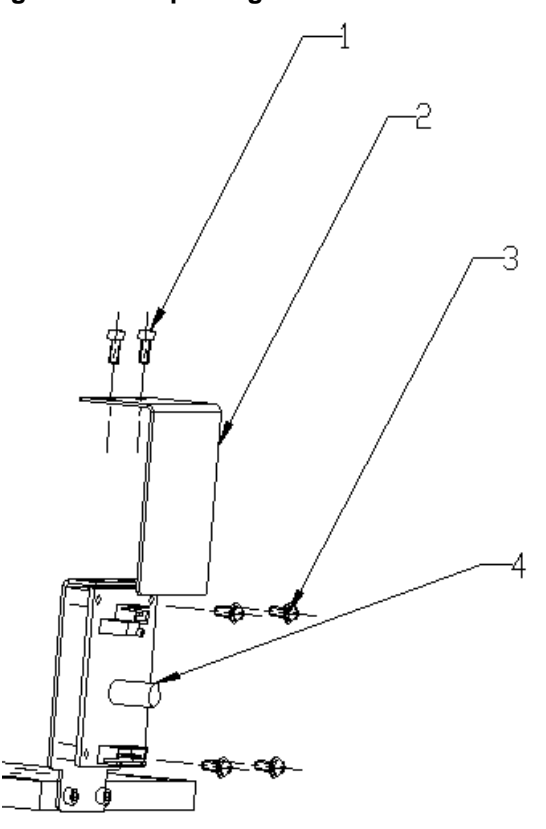

#### Figure 2-54 Replacing the Laser Driver Panel

| 1 - M3×6 stainless-steel inner hex<br>screw (×4)        | 2 - Baffle plate of the laser driver panel |
|---------------------------------------------------------|--------------------------------------------|
| 3 - M3×8 cross-recessed pan-head combination screw (×4) | 3 - Laser driver panel                     |

#### Installation

Follow the corresponding disassembly steps in reverse order.
## NOTE

- Put on antistatic gloves and an electrostatic-shielding ring while operating to avoid damaging the LED.
- All the wirings need to be set up according to the original positions of the machine components to prevent them from being crushed or otherwise damaged.

## 2.4.4 Fine Tuning of the Flow Chamber

## Purpose

The fine tuning of the flow chamber can be performed by following the procedures specified in this section; however, in each case, *Preliminary Steps* need to be taken before you begin.

## **Tools/Spare Parts**

#2 (Ph2) Phillips screwdriver

## **Preliminary Steps**

- Open the right-side door and disassemble the top cover panel.
- Take down the cover panel of the optical system box.
- Turn on the device and launch the software application; then enter the Optical Tuning screen.

## **Tuning Procedures**

1. Use a #2 (Ph2) Phillips screwdriver to loosen the two M3×8 cross-recessed pan-head combination screws that affix the locking plates of the flow chamber.

## Figure 2-55 Fine tuning of the flow chamber

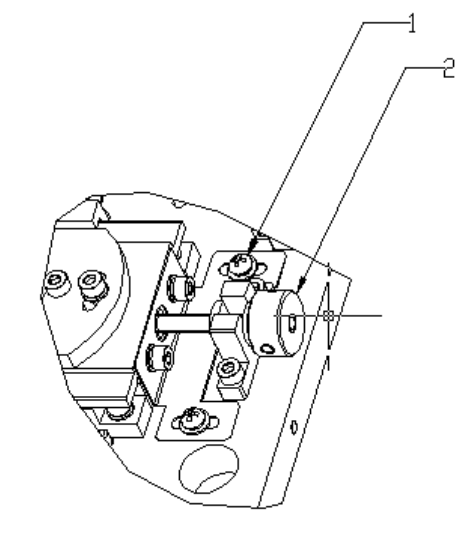

| 1 - M3x8 cross-recessed pan-head<br>combination screw (x2) | 2 - Adjustment knob of the flow chamber |
|------------------------------------------------------------|-----------------------------------------|
|                                                            |                                         |

- 2. Shake the 7um nominal particles well, and use the 7um nominal particles as a sample for DIFF testing.
  - If the resultant scattergram shows a square or diamond with the upper and lower sides parallel to each other, the device does not need fine-tuning.
  - If the scattergram shows that the upper and lower sides are not parallel, then take the next step.
- 3. If the slanting directional arrow shown in the scattergram is *¬*, then rotate the adjustment knob of the flow chamber counter-clockwise; if the slanting direction shown in the scattergram is *¬*, then rotate the adjustment knob of the flow chamber clockwise (the adjustment knob should be lightly rotated).
- 4. Use the 7um nominal particles as a sample for DIFF testing.
  - If the resultant scattergram shows a square or diamond with the upper and lower sides parallel to each other, the device does not need fine-tuning.
  - > If the scattergram shows that the upper and lower sides are not parallel, then repeat Step 3.
- 5. After tuning, tighten the two locking screws of the flow chamber, and reinstall the cover panel of the optical system box as well as the four affixing screws; then lock them in place.

## 2.4.5 Replacement of High-angle Receiving Plate

#### Purpose

The high-angle receiving plate can be disassembled and replaced by following the procedures specified in this section; however, in each case, *Preliminary Steps* need to be taken before you begin.

#### **Tools/Spare Parts**

- #2 (Ph2) Phillips screwdriver
- 2.5mm hex-socket screwdriver
- New high-angle receiving plate

#### **Preliminary Steps**

- 1. Turn off the power switch on the left side of the device.
- 2. Pull out the power cord plug from the rear panel of the device.
- 3. Open the right-side door and disassemble the top cover panel.

#### Disassembly

- Disassemble 2 M3 x8 stainless steel internal hexagon screws used for fixing the fixed seat of the side panel card by 2.5mm internal hexagonal wrench, and then remove the fixed seat from the side basal plate.
- 2. Pull out 2 connecting wires on the high-angle receiving plate.
- 3. Disassemble 2 M2.5 ×6 cross recess head screws used for fixing the high-angle receiving plate by #2 (Ph2) Philips screwdriver, and remove the laser driver plate carefully.

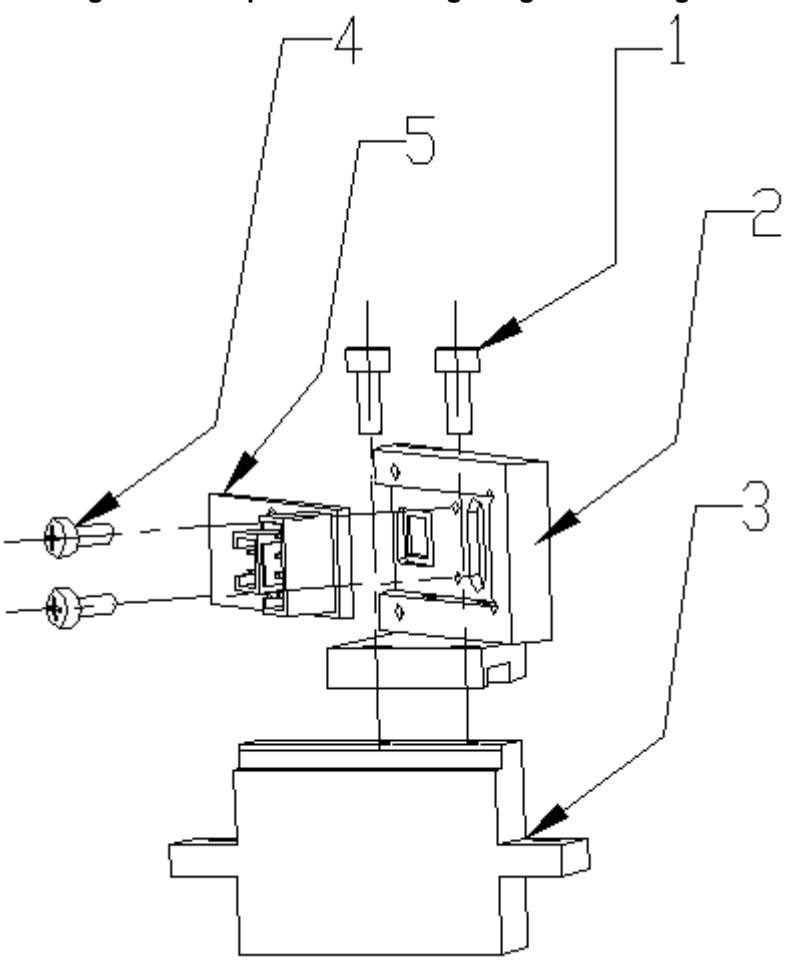

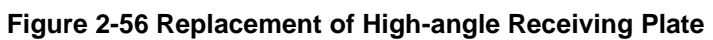

| 1 - M3×6 inner hex screw (×2)  | 2 - Fixed seat of side panel card       |
|--------------------------------|-----------------------------------------|
| 3 - Side basal plate           | 4 - M2.5×6 Cross recess head screw (2x) |
| 5 - High-angle receiving plate |                                         |

## 2.4.6 Common Problems and Solutions

| Problem Description                                                                  | Possible Cause                                                                                                    | Solution                                                                                                    |
|--------------------------------------------------------------------------------------|----------------------------------------------------------------------------------------------------|----------------------------------------------------------------------------------------------------|
| There is no scattergram<br>signal when testing the<br>DIFF signal of whole<br>blood. | <ul> <li>The laser<br/>driver panel is<br/>not working.</li> <li>The optical<br/>preamplifier<br/>panel is not<br/>working.</li> </ul> | <ul> <li>Check if the laser is working.</li> <li>If not, replace the laser driver panel.</li> <li>If the laser is working, check the power supply of the optical preamp panel and replace the optical preamp panel.</li> </ul> |

| Problem Description                                                                                                    | Possible Cause                                                                  | Solution                                                                                                    |
|----------------------------------------------------------------------------------------------------|---------------------------------------------------------------------------------|----------------------------------------------------------------------------------------------------|
| One or some of the<br>signals from the three<br>angles are 0 when testing<br>the DIFF signal of whole<br>blood.                                                                                                    | Optical<br>preamplifier panel<br>problem                                        | <ul> <li>Check if the laser is working.</li> <li>If not, replace the laser driver panel.</li> <li>If the laser is working, check the power supply of the optical preamp panel and replace the optical preamp panel.</li> <li>If the problem persists after the replacement, replace the main control panel.</li> </ul>                                                                                                    |
| There are only sporadic<br>background scattergram<br>signals when testing the<br>DIFF signal of whole<br>blood.                                                                                                    | The flow chamber<br>is dislocated.<br>The hydraulics<br>have no sheath<br>flow. | <ul> <li>Check if the collecting corner plate has two<br/>bilaterally symmetric light spots in the shape of red<br/>vertical stripes.</li> <li>If there is only one red vertical stripe or the<br/>two stripes are significantly different in<br/>brightness, make small adjustment to the<br/>location of the flow chamber and return the<br/>nominal-particle scattergram to normal.</li> <li>If there are two red vertical stripes which are<br/>not significantly different in brightness, check<br/>if the pinch valve is working; if it is, check if<br/>Valve 10, 11, 12, 13, and 18 are also working.</li> </ul> |
| The scattergram signals<br>are basically normal but<br>compressed in size when<br>testing the DIFF signal of<br>whole blood.                                                                                                    | The laser is burnt out.                                                         | Replace the laser.                                                                                                    |
| The neutral-particle signal<br>(the long horizontal stripe<br>at the top right corner) in<br>the scattergram is<br>considerably slanted and<br>the three signals are<br>mostly overlapping with<br>inaccurate classification<br>when testing the DIFF<br>signal of fresh whole<br>blood. | The flow chamber is dislocated.                                                 | Make a small adjustment to the location of the flow<br>chamber and return the nominal-particle<br>scattergram to normal.                                                                                                    |
| There is a lot of noise<br>when testing the<br>background signal.                                                                                                    | The reagent is contaminated.<br>Tiny air bubbles get into the hydraulics.       | <ul> <li>If the background noise has a certain shape<br/>and is concentrated at the lower half of the<br/>scattergram, keep the DIFF1 and DIFF2<br/>fluids at room temperature and perform three<br/>rounds of the reagent replacement sequence<br/>each for the diluent, DIFF1 and DIFF2.</li> <li>If the background signal has no shape and<br/>randomly spreads all over the scattergram,<br/>replace the sheath flow syringe.</li> <li>If the problem persists, replace the optical<br/>assembly.</li> </ul>                                                                                                    |

# **3** Repairs

## 3.1 Overview

The repair engineer can repair the analyser using standard tools. See the following section for repairing procedures (including the tools needed). If any repairing step requires a validating step, the repair engineer should strictly follow the procedure and take the validating step.

## NOTE

When following the repairing procedure as specified in this section, the operator should put on rubber gloves and clean both hands with disinfectant after performing any repair work.

# 3.2 Preparatory Work before Repairs

## 3.2.1 Disassembling the Left Side Panel

## Purpose

While performing regular machine maintenance and inspection, the left-side door needs to be opened to disassemble the sampling syringe assembly, reagent testing panel, or electromagnetic valve assembly, which are all in the left section of the machine.

## **Tools/Spare Parts**

#2 (Ph2) Phillips screwdriver

## Opening

1. As shown in Figure 3-1, use #2 (Ph2) cross screw driver to take out four M3×8 cross recessed pan-head combination screws on the back panel, and take off the back panel.

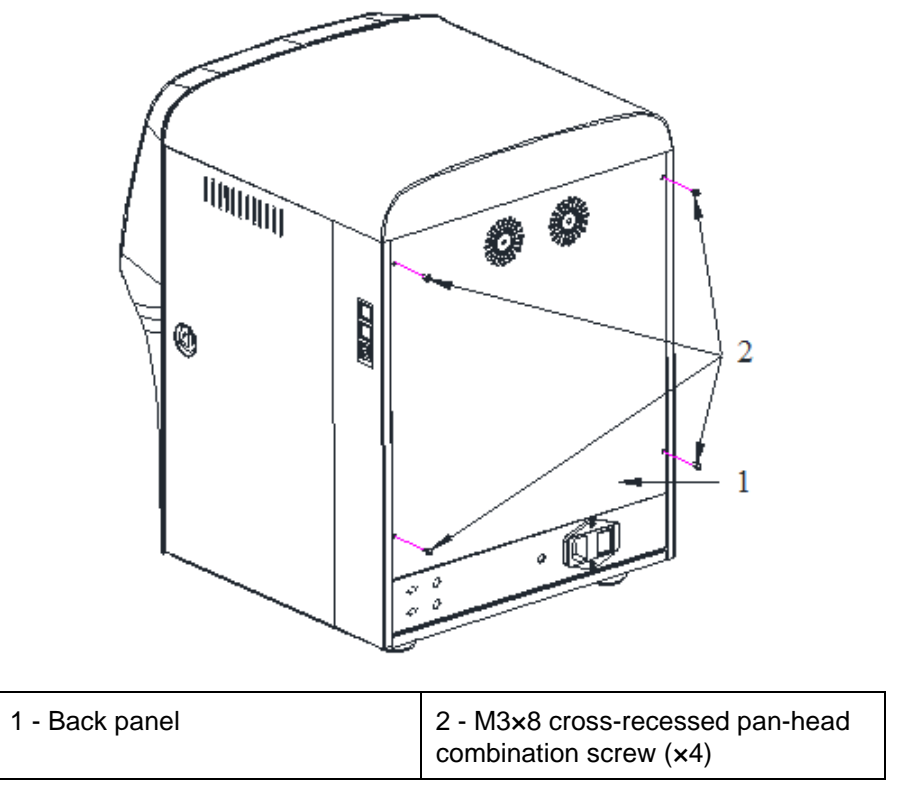

Figure 3-1 Disassembling the back panel

2. As shown in Figure 3-2, use #2 (Ph2) cross screw driver to take out three M3×8 cross recessed pan-head combination screws on the left side panel, and take off the left side panel.

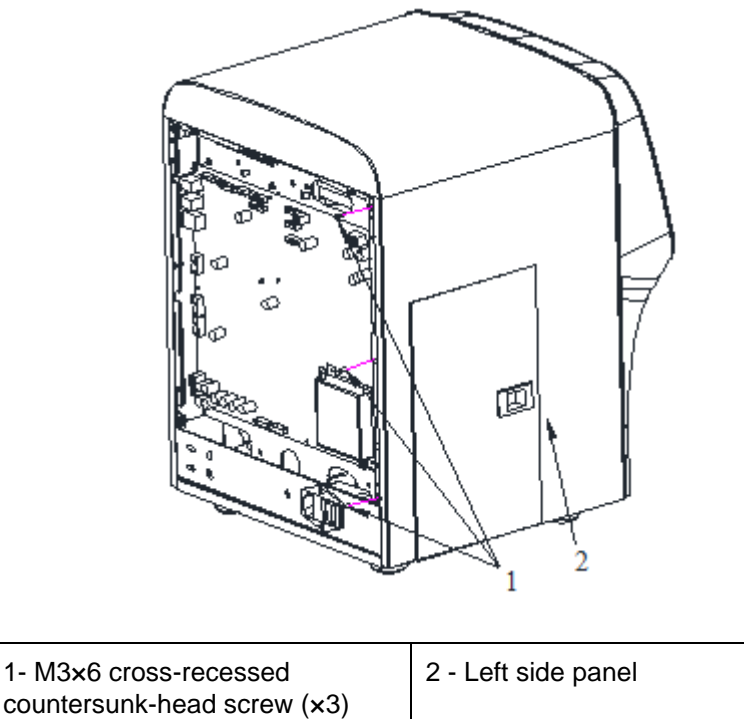

Figure 3-2 Disassembling the left side panel

## 3.2.2 Open the Right Side Door

## Purpose

While performing machine maintenance and inspection, the right side door needs to be opened to disassemble the preheating bath assembly, pinch valve, sampling assembly, liquid pump assembly, impedance counting reaction bath assembly (WBC & RBC), negative-pressure chamber, or electromagnetic valve & pump assembly, which are all in the right section of the machine.

## **Tools/Spare Parts**

Slot-type screwdriver

## Opening

As shown in Figure 3-3, insert the slot-type screwdriver into the slot in the right side door lock and rotate 90° counterclockwise, then manually open the right side door.

#### Figure 3-3 Opening the right side door

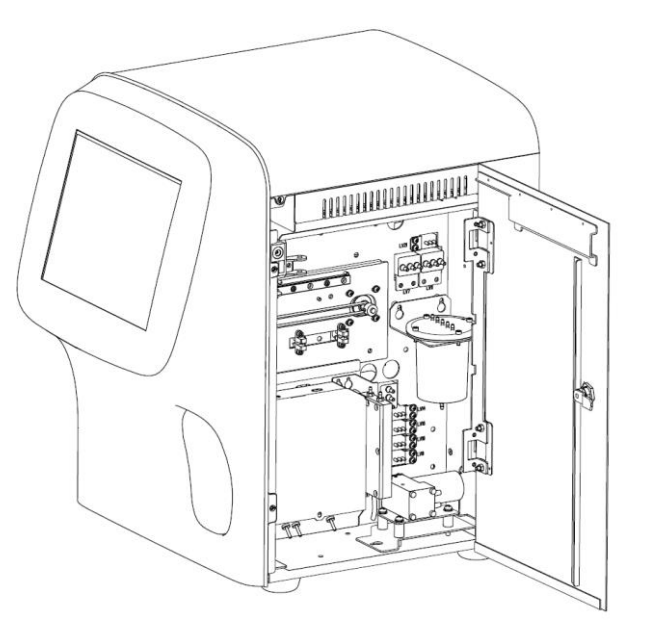

## 3.2.3 Disassembling the Panel Cover

#### Purpose

While performing regular machine maintenance and inspection, the panel cover needs to be taken down for disassembling the sample probe, cleaning swab, sampling assembly, or indicator light panel.

## **Tools/Spare Parts**

#2 (Ph2) Phillips screwdriver

## **Preliminary Steps**

- 1. Turn off the power switch on the left side of the device and pull out the power cord plug from the back panel of the device.
- 2. The left side panel has been disassembled. See 3.2.1 Disassembling the Left Side Panel.
- 3. The right-side door is opened. See **3.2.2 Open the Right Side Door**.

## Disassembly

1. Disassembly the back panel: use a #2 (Ph2) Phillips screwdriver to disassemble the three M3x6 cross-recessed pan-head combination screw on the back panel, and take off the back panel, as shown in Figure 3-4.

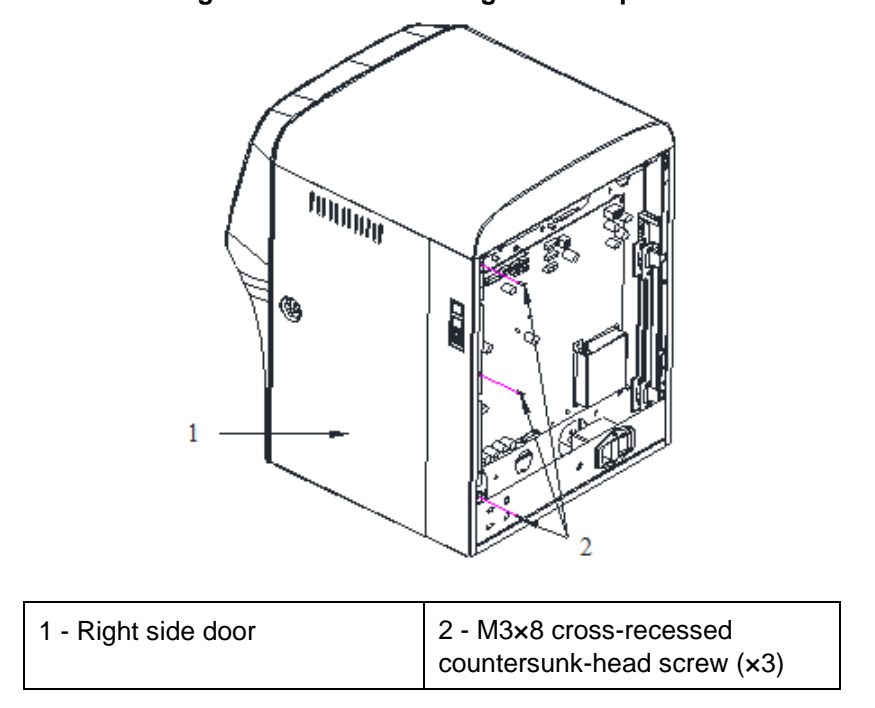

### Figure 3-4 Disassembling the back panel

2. Disassembling top cover: Open the right side door and disassemble 4 M3x8 cross-recessed countersunk-head screws on both sides of top cover by #2 (Ph2) Philips screwdriver, the top cover can be removed, as shown in Figure 3-5.

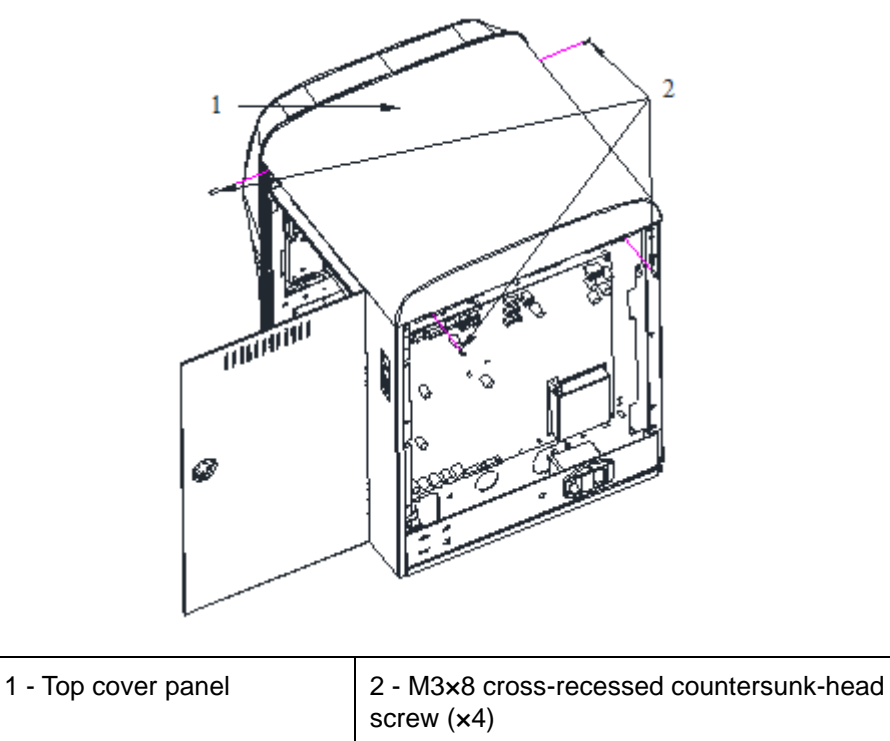

Figure 3-5 Disassembling the top cover panel

3. Take off the panel cover: as shown in Figure 3-6, take out the six affixing M3×8 cross-recessed countersunk head screws in order to take off the panel cover.

## NOTE

When removing the panel cover, make sure to pull out the wires connected to the display circuit panel on the panel cover.

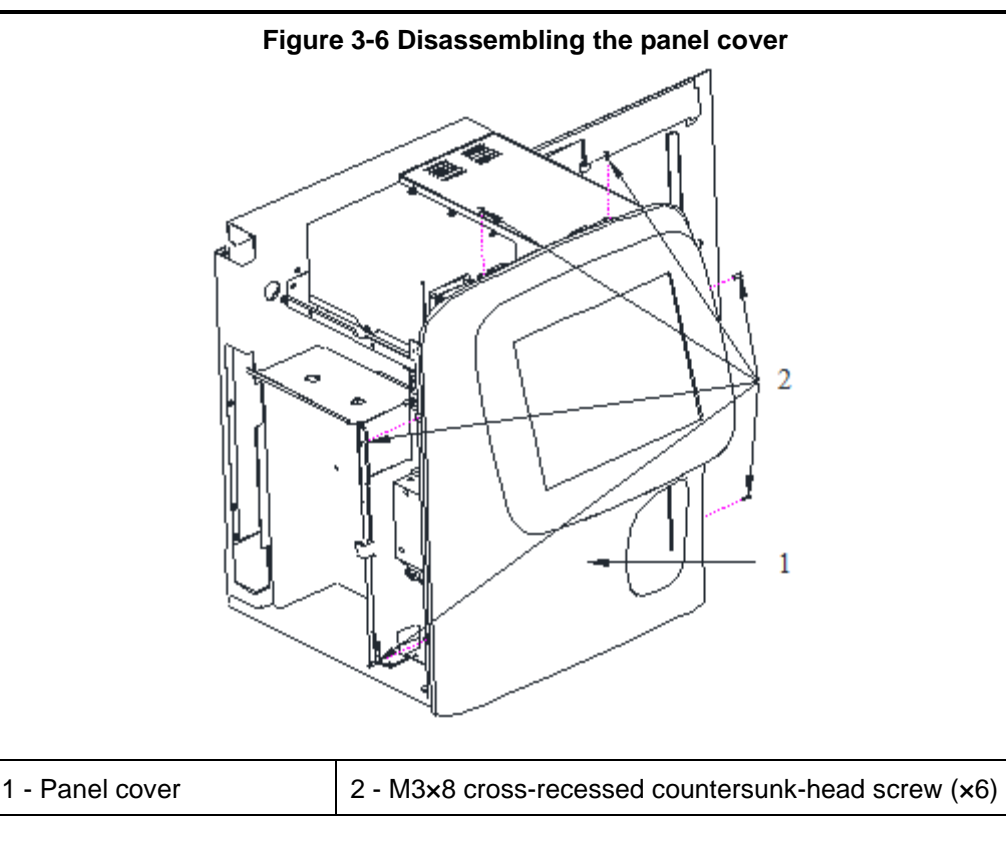

# 3.3 Display Screen Assembly Replacement

## 3.3.1 Replacing the Touch Screen

## Purpose

The display screen can be disassembled and replaced by following the procedures specified in this section; however, in each case, **3.2 Preparatory Work before Repairs** need to be taken before you begin.

## **Tools/Spare Parts**

- #2 (Ph2) Phillips screwdriver
- Display screen

## Disassembly

 Pull out both interfaces at the shield panel of the LCD screen interface panel, use #2 (Ph2) cross screw driver to remove four M3x8 cross recessed pan-head combination screws on the shield panel, take off the shield panel, then detach the black buckles on both ends, gently pull out the golden ribbon cable, as shown in Figure 3-7.

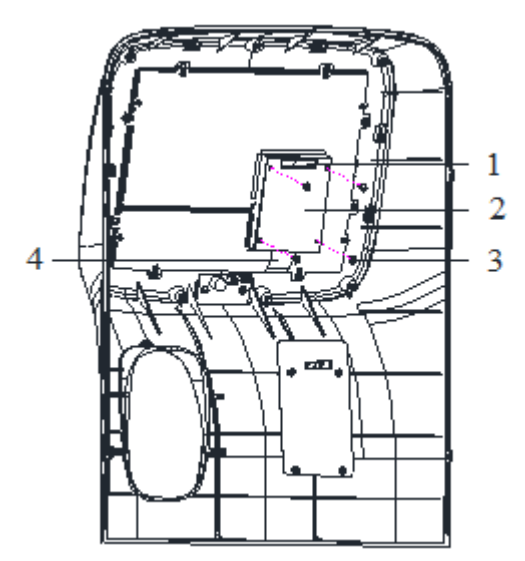

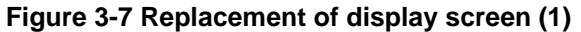

| 1 - Bunch interface                                     | 2 - LCD screen interface panel |
|---------------------------------------------------------|--------------------------------|
| 3 - M3×8 cross recessed pan-head combination screw (×4) | 4 - Ribbon cable interface     |

 Use #2 (Ph2) cross screw driver to remove eight M3x8 cross recessed pan-head combination screws on the screen support, take off the screen support, display screen and touch screen respectively, as shown in Figure 3-8.

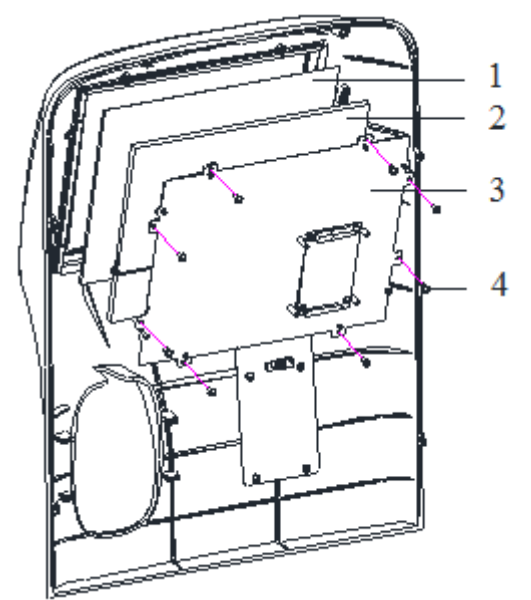

Figure 3-8 Replacement of display screen (2)

| 1 - Touch screen   | 2 - Display screen                                      |
|--------------------|---------------------------------------------------------|
| 3 - Screen support | 4 - M3×8 cross recessed pan-head combination screw (×8) |

# 3.4 Sampling Assembly Replacement

## 3.4.1 Replacing the Sample probe

## Purpose

The sample probe can be disassembled and replaced by following the procedures specified in this section; however, in each case, *3.2 Preparatory Work before Repairs* need to be taken before you begin.

## **Tools/Spare Parts**

- #2 (Ph2) Phillips screwdriver
- Sample probe

## Disassembly

1. Pull out the swab's snap ring to detach it from the lower bracket panel. See Figure 3-9.

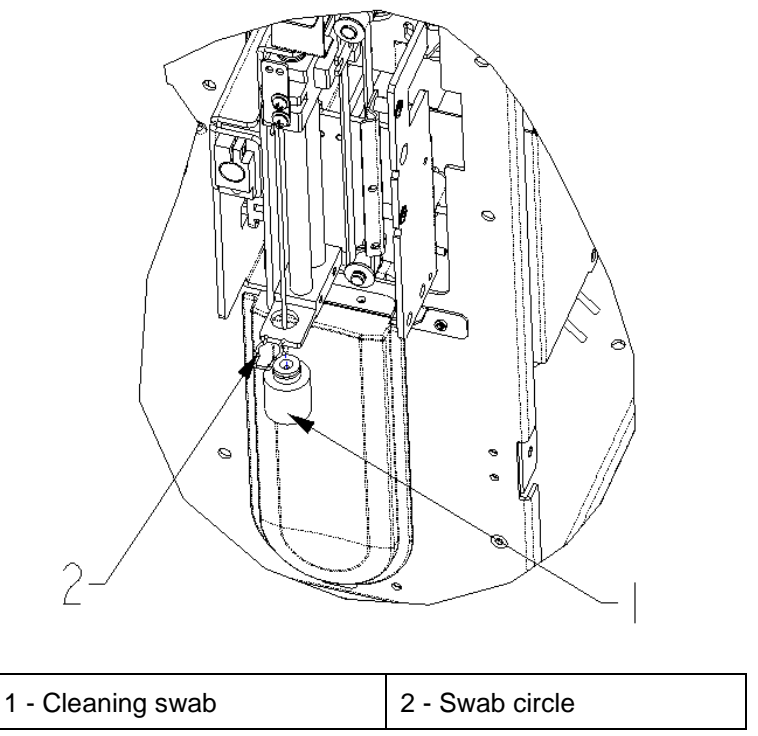

Figure 3-9 Replacement of sample probe (1)

2. Use a #2 (Ph2) Phillips screwdriver to take out the two M3×6 small cross recessed pan head combination screws on the fixed pressure plate of the sample probe, and then take off the fixed pressure plate. See Figure 3-10.

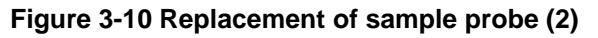

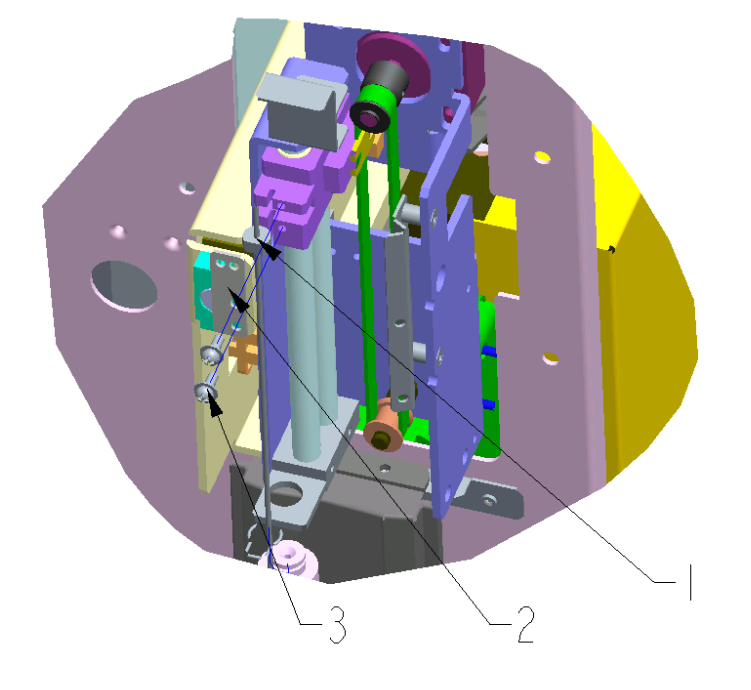

| 1 - Sample probe                                        | 2 - Pressure plate affixing the sample probe |
|---------------------------------------------------------|----------------------------------------------|
| 3 - M3×8 cross-recessed pan-head combination screw (×2) |                                              |

## 3.4.2 Replacing the Optocoupler

## Purpose

The optocoupler can be disassembled and replaced by following the procedures specified in this section; however, in each case, **3.2 Preparatory Work before Repairs** need to be taken before you begin.

## **Tools/Spare Parts**

- 2.5mm hex-socket screwdriver
- Optocoupler

## Disassembly

Use the 2.5mm hex wrench to remove the M3 hex screw affixing the optocoupler, then pull out the plug attached to the optocoupler wire to disassemble the optocoupler to be replaced. See Figure 3-11.

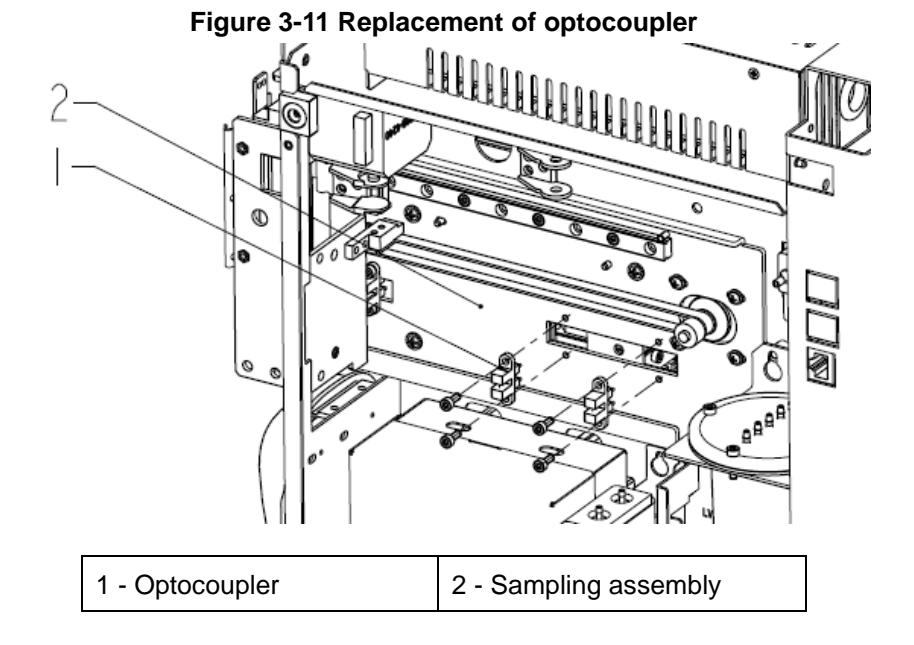

## 3.4.3 Replacing the Sampling Assembly in X- or Y-direction

## Purpose

The sampling assembly can be disassembled and replaced by following the procedures specified in this section; however, in each case, **3.2** *Preparatory Work before Repairs* need to be taken before you begin.

## **Tools/Spare Parts**

- #2 (Ph2) Phillips screwdriver
- diagonal cutting pliers

## Disassembly

- 1. Use the diagonal cutting pliers to cut off all the nylon binding tapes affixing the fluid tubes (aspiration tubes of the sample probe and swab tubes), then pull out the fluid tubes of the sample probe and the swab to detach them from the sampling assembly.
- Pull out all the motor wires and optocoupler plug from the horizontal moving module of the sample assembly, and use a #2 (Ph2) Phillips screwdriver to take out the three M3×6 cross recessed countersunk head screws affixing the bracket for drag chains to detach the sampling-specific drag chain from the sampling assembly. See Figure 3-12.

Figure 3-12 Replacement of the sampling assembly in X- or Y-direction (1)

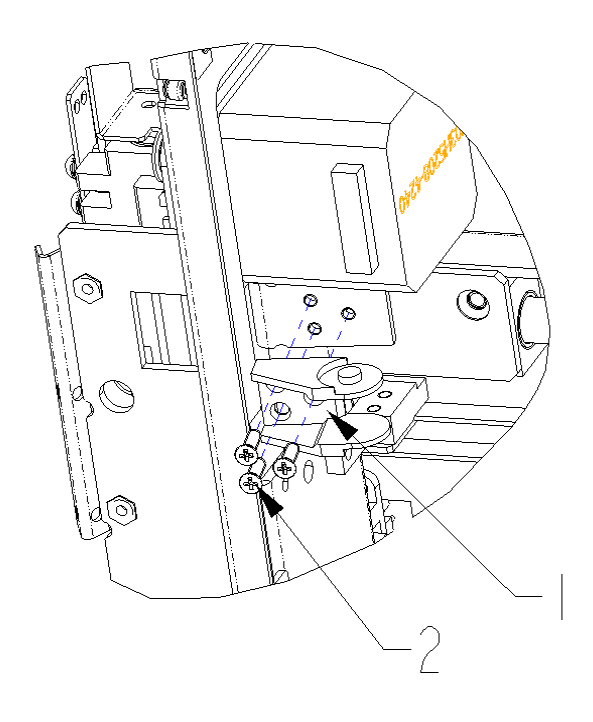

| 1 - tank drag chain connector | 2 - M3×6 cross-recessed     |
|-------------------------------|-----------------------------|
|                               | countersunk-head screw (×3) |

3. Use a #2 (Ph2) Phillips screwdriver to take out the four M4×10 cross recessed pan head combination screws affixing the sampling assembly, and then carefully and gently take the sampling assembly out of the machine; during the process of removal, carefully pull out the wires and plugs for the horizontal motor and optocoupler of the sampling assembly from the corresponding apertures in the machine. Then pull out all the plugs to completely remove the sampling assembly. See Figure 3-13.

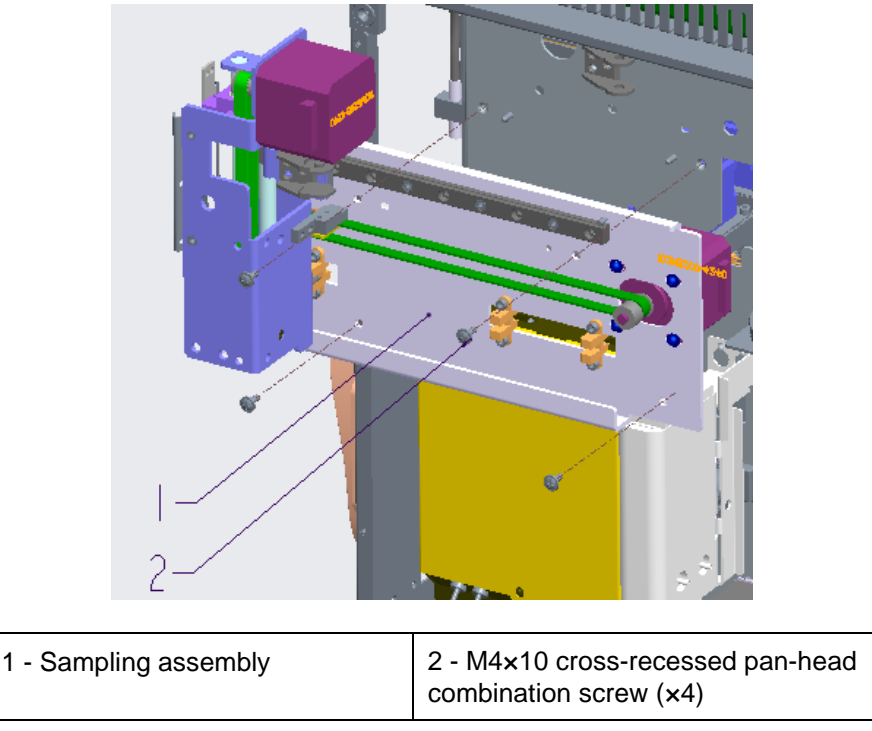

Figure 3-13 Replacement of the sampling assembly in X- or Y-direction (2)

# 3.5 Power Assembly Replacement

## Purpose

The power assembly can be disassembled and replaced by following the procedures specified in this section; however, in each case, **3.2 Preparatory Work before Repairs** need to be taken before you begin.

## **Tools/Spare Parts**

- Phillips screwdriver
- Power assembly with the same specifications

## Disassembly

1. Use Phillips screwdriver to take out four M3x8 cross recessed pan-head combination screws on the back of the device power supply assembly, then remove one M3x8 cross recessed pan-head combination screw on the front, as shown in Figure 3-14.

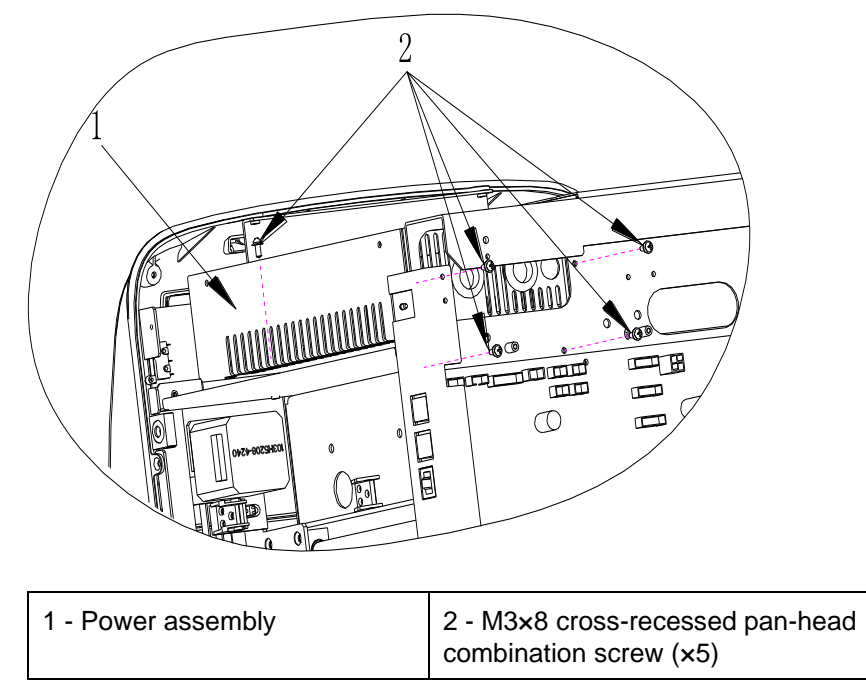

Figure 3-14 Replacement of power assembly (1)

- 2. Unplug all the connectors attached to the lead wire of the power assembly.
- 3. Take off the power supply required to be replaced from the power supply assembly, and replace with a new power supply, fix it with screws.

# **3.6 Hydraulics Components incl. Valves, Pumps, and Pressure Chambers Replacement**

## 3.6.1 Replacing the valve assembly

## Purpose

The valve assembly can be disassembled and replaced by following the procedures specified in this section; however, in each case, **3.2 Preparatory Work before Repairs** need to be taken before you begin.

## **Tools/Spare Parts**

- #2 (Ph2) Phillips screwdriver
- The replacement valve with the same specifications

## **Preliminary Steps**

- 1. Turn off the power switch on the left side of the device.
- 2. Pull out the power cord plug from the rear panel of the device.

3. If it is only the electromagnetic valve on the left or right clapboard that needs to be replaced, open the corresponding left- or right-side door; if the one on the front panel needs to be replaced, remove the front panel cover by following the instructions in *3.2.3 Disassembling the Panel Cover*.

## Disassembly

- 1. Disassemble the peripheral fluid tubes connected to the valve assembly.
- 2. Use a #2 (Ph2) Phillips screwdriver to disassemble the two M3x8 cross-recessed pan-head combination screws which affix the valve assembly, and carefully take out the valve assembly while making sure to unplug the attached wires. See Figure 3-15.

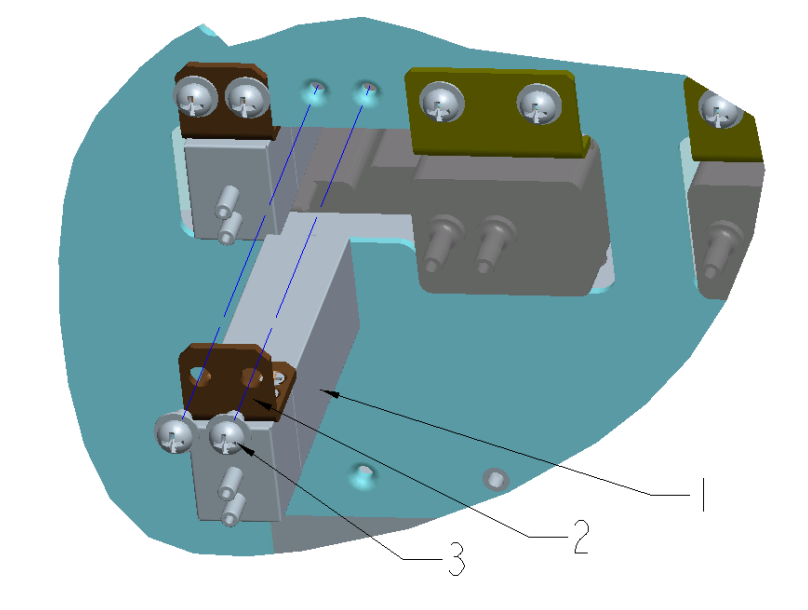

#### Figure 3-15 Replacement of valve assembly

| 1 - the corresponding replacement valve                 | 2 - Installation panel affixing the valve |
|---------------------------------------------------------|-------------------------------------------|
| 3 - M3×8 cross-recessed pan-head combination screw (×2) |                                           |

## Installation

## NOTE

- Make sure to the use correct model of valve and create a reliable connection
- All the wirings need to be set up according to the original positions of the machine components to prevent them from being crushed or otherwise damaged.
- This machine involves a great number of valves. Only one valve is discussed as an example here, and all the other valves follow the same maintenance procedures.

Follow the corresponding disassembly steps in reverse order.

## 3.6.2 Replacing the Liquid Pump Assembly

## Purpose

The liquid pump assembly can be disassembled and replaced by following the procedures specified in this section; however, in each case, **3.2** *Preparatory Work before Repairs* need to be taken before you begin.

## **Tools/Spare Parts**

- #2 (Ph2) Phillips screwdriver
- 2.5mm hex-socket screwdriver
- The replacement liquid pump with the same specifications

## **Preliminary Steps**

- 1. Turn off the power switch on the left side of the device.
- 2. Pull out the power cord plug from the rear panel of the device.
- 3. Open the right side door.

## Disassembly

- 1. Pull out the peripheral fluid tubes and wire connectors attached to the liquid pump.
- 2. Use a #2 (Ph2) Phillips screwdriver to loosen the two M4x10 cross-recessed pan-head combination screws which affix the liquid pump, and move the liquid pump assembly to the left until the big hole on the affixing panel of the liquid pump is aligned to the affixing screw, then carefully hold up the liquid pump assembly to take it out. See Figure 3-16.

#### Figure 3-16 Replacement of liquid pump assembly (1)

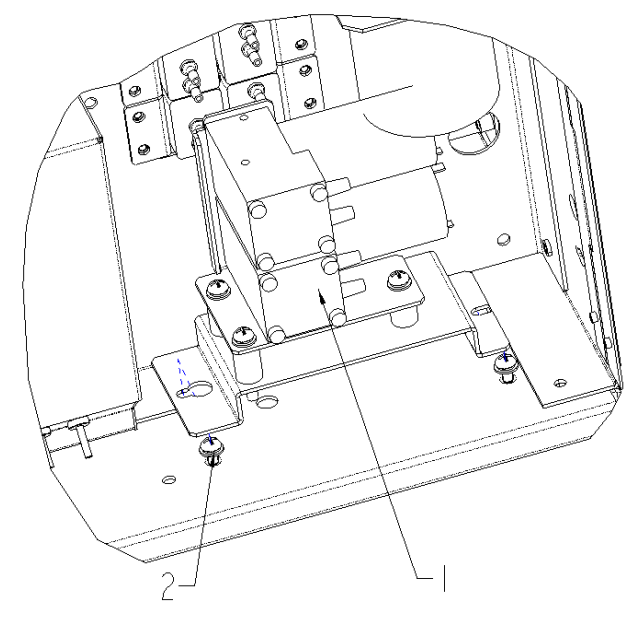

| 1 - Liquid pump assembly | 2 - M4×10 cross-recessed        |
|--------------------------|---------------------------------|
|                          | pan-head combination screw (×2) |

3. The further dismantling of the liquid pump assembly is shown in Figure 3-17.

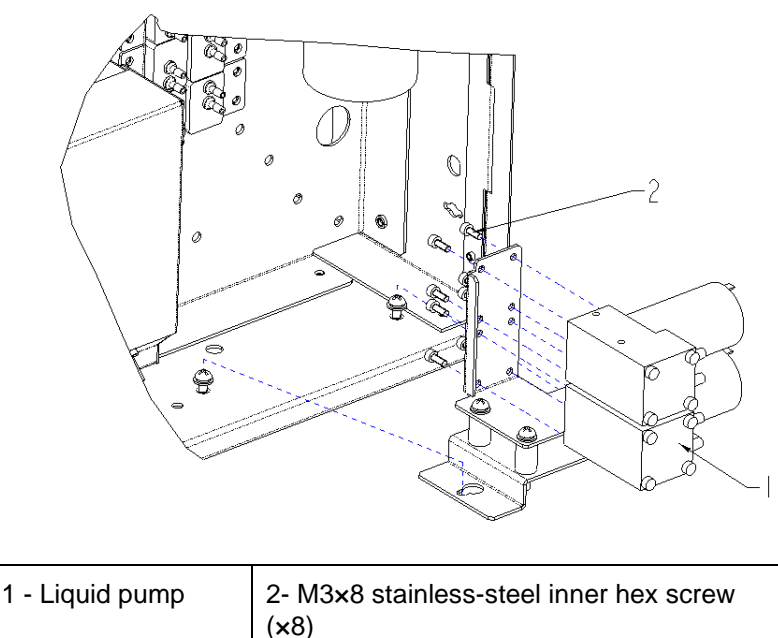

Figure 3-17 Replacement of liquid pump assembly (2)

#### Installation

## NOTE

- All the wirings need to be set up according to their original positions to prevent them from being crushed or otherwise damaged, and to prevent the working liquid pump from being shaken, which affects the fluid tubes.
- Pay special attention to the tubing joints and ensure that the connections are sound.

Follow the corresponding disassembly steps in reverse order.

## **Resetting the Machine**

- 1. Close the right side door.
- 2. Plug the power cord into the back panel of the device and turn on the power switch on the left panel of the device.

## 3.6.3 Replacing the Negative-pressure Chamber Assembly

#### Purpose

The negative-pressure chamber assembly can be disassembled and replaced by following the procedures specified in this section; however, in each case, 3.2 Preparatory Work before Repairs need to be taken before you begin.

### **Tools/Spare Parts**

- #2 (Ph2) Phillips screwdriver
- 2.5mm hex-socket screwdriver

• The replacement parts or assembly of the negative-pressure chamber with the corresponding specifications

## **Preliminary Steps**

Open the right side door.

### Disassembly

- 1. Disassemble the peripheral fluid tubes connected to the negative-pressure chamber.
- 2. Use a #2 (Ph2) Phillips screwdriver to disassemble the two M4×10 cross-recessed pan-head combination screws which affix the negative-pressure chamber, and carefully take out the negative-pressure chamber assembly. See Figure 3-18.

#### Figure 3-18 Replacement of negative-pressure chamber assembly

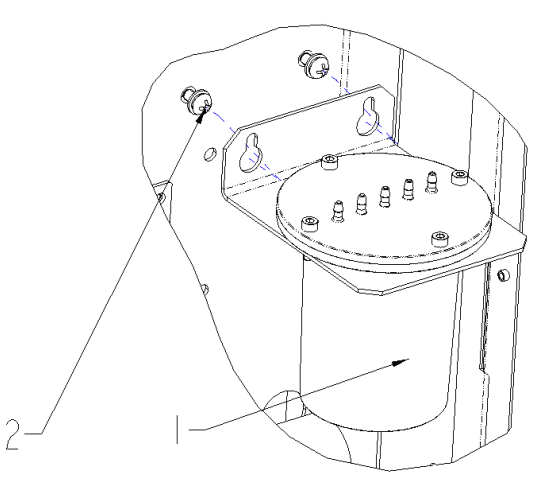

| 1 - Negative-pressure chamber | 2 - M4×10 cross-recessed        |
|-------------------------------|---------------------------------|
| assembly                      | pan-head combination screw (x2) |

3. The further dismantling of the negative-pressure chamber assembly is the same as that of the positive-pressure chamber assembly.

#### Installation

## NOTE

- Make sure to place the seal ring into the seal tank to keep the pressure chamber airtight.
- All the tubing needs to be set up according to the relevant standards or the original positions of the machine components to prevent them from being crushed or otherwise damaged.

Follow the corresponding disassembly steps in reverse order.

## **Resetting the Machine**

Close the right side door.

# 3.7 Sheath Flow Syringe Assembly Replacement

## 3.7.1 Replacing the syringe

## Purpose

The syringe can be disassembled and replaced by following the procedures specified in this section; however, in each case, **3.2** *Preparatory Work before Repairs* need to be taken before you begin.

## **Tools/Spare Parts**

- 2.5mm hex-socket screwdriver
- The replacement syringe assembly with the same specifications

#### **Preliminary Steps**

• Open the left side door.

#### Disassembly

- 1. Pull out the peripheral fluid tubes connected to the syringe assembly to be replaced.
- 2. Use the 2.5mm hex-socket screwdriver to disassemble the two M3×8 stainless-steel inner hex screws affixing the syringe assembly. Then take out the syringe assembly. See Figure 3-19.

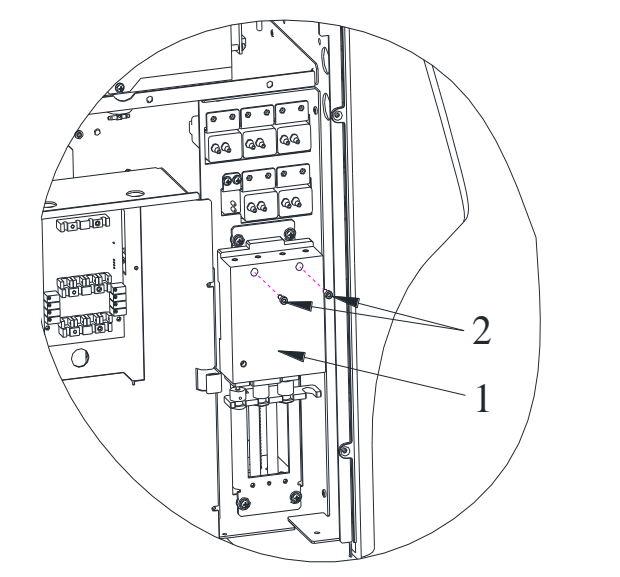

#### Figure 3-19 Replacement of syringe

| 1- Syringe module | 2- M3x8 stainless-steel inner hex screw (x2) |
|-------------------|----------------------------------------------|
|-------------------|----------------------------------------------|

## Installation

Follow the corresponding disassembly steps in reverse order.

## 3.7.2 Replacing the Motor

## **Tools/Spare Parts**

- 2.5mm hex-socket screwdriver
- #2 (Ph2) Phillips screwdriver
- The replacement syringe assembly with the same specifications

## **Preliminary Steps**

Open the left side door.

## Disassembly

- 1. Pull out the peripheral fluid tubes connected to the syringe module to be replaced.
- 2. Use #2 (Ph2) cross screw driver to remove four M3x8 cross recessed pan-head combination screws, take off the syringe assembly. See Figure 3-20.

#### Figure 3-20 Replacement of motor (1)

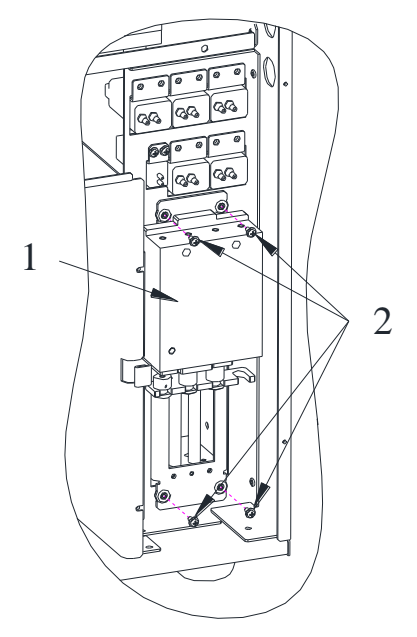

- 3. Use the 2.5mm hex-socket screwdriver to disassemble the two M3×8 stainless-steel inner hex screws affixing the syringe module. Then take out the syringe. See Figure 3-19.
- 4. Take out the two M3×8 inner hex screws on the shield cover, then remove the white bolt from the motor. Next, remove the four M3×8 inner hex screws from the back of the motor for the replacement. See Figure 3-21.

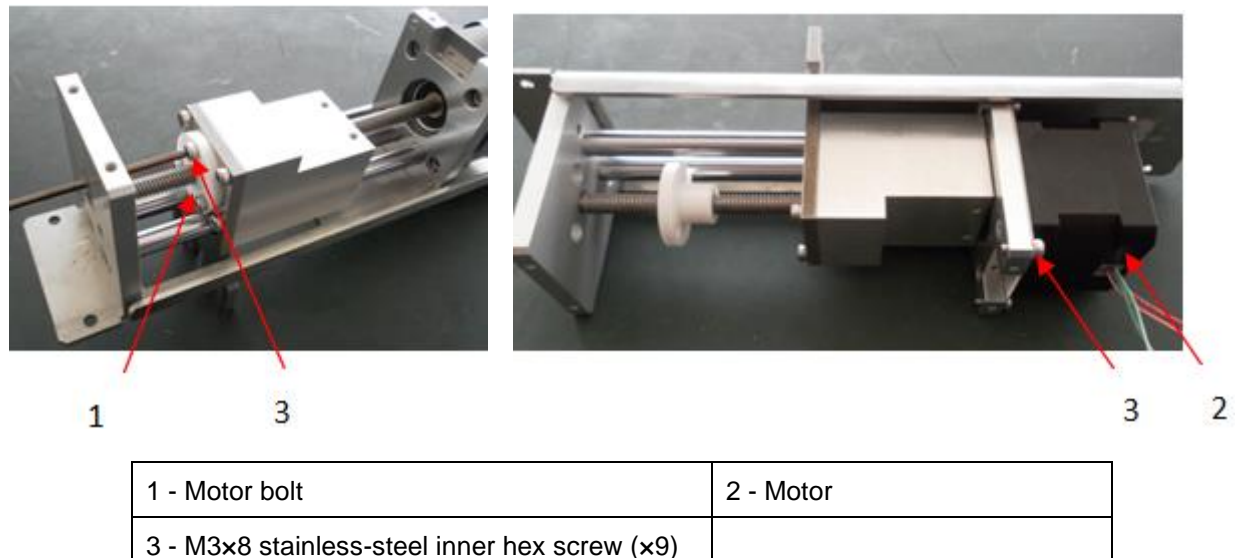

## Figure 3-21 Replacement of motor (2)

## Installation

Follow the corresponding disassembly steps in reverse order.

# 3.8 WBC and RBC Bath Assemblies Replacement

## 3.8.1 Dismantling and replacing the WBC bath assembly

#### Purpose

The WBC counting bath assembly can be disassembled and replaced by following the procedures specified in this section; however, in each case, *Preliminary Steps* need to be taken before you begin.

#### **Tools/Spare Parts**

- #2 (Ph2) Phillips screwdriver
- 2.5mm hex-socket screwdriver
- The replacement WBC counting bath assembly with the same specifications

## **Preliminary Steps**

- 1. Run the draining sequence of the software to drain any residual liquid inside the machine.
- 2. Turn off the power switch on the left side of the device and pull out the power cord plug from the back panel of the device.
- 3. Open the right side door.

## Disassembly

 Use a #2 (Ph2) Phillips screwdriver to disassemble the M3×8 cross-recessed pan-head combination screw in the lower section of the shield cover to remove the cover; to take out the screw, move slightly upwards for 3mm or so and apply force in a direction perpendicular to the right clapboard. See Figure 3-22.

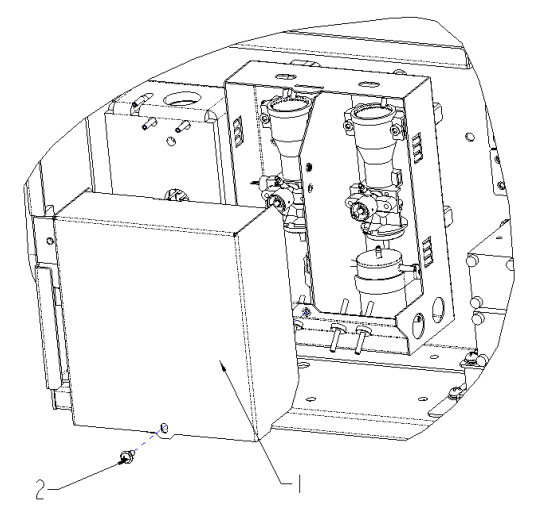

## Figure 3-22 Dismantling and replacing the WBC bath assembly (1)

| 1 - Shield cover of the counting | 2 - Cross-recessed pan-head |
|----------------------------------|-----------------------------|
| bath                             | combination screw           |

- 2. Pull out the peripheral fluid tubes attached to the WBC counting bath assembly. Pay attention to handling the residual fluid; try to prevent it from flowing onto the other components in the machine, and wipe clean if necessary.
- Use a #2 (Ph2) Phillips screwdriver to disassemble the M3x8 cross-recessed pan-head combination screw for grounding on the middle clapboard of the shield case cover and pull out the grounding wire. See Figure 3-23.

## Figure 3-23 Dismantling and replacing the WBC bath assembly (2)

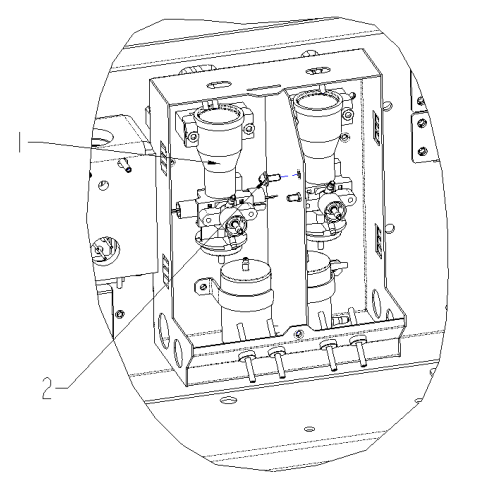

| 1 - WBC counting chamber | 2 - M3×8 cross-recessed    |
|--------------------------|----------------------------|
| assembly                 | pan-head combination screw |

4. Use 2.5mm hex wrench to remove the two M3×8 stainless-steel hex-socket screws affixing the upper section of WBC counting bath assembly. See Figure 3-24.

Figure 3-24 Dismantling and replacing the WBC bath assembly (3)

| 1 - WBC counting chamber | 2 - M3×8 stainless-steel inner |
|--------------------------|--------------------------------|
| assembly                 | hex screw (×2)                 |

- 5. Carefully and slowly take out the WBC counting bath assembly. Pay attention to the wiring in the process of moving to avoid breaking the wires.
- 6. Remove the protective ring from the shield case and open the wire clip to take out the inner wire along the stretching direction of the wire. Then take out the WBC counting bath assembly as a whole.
- 7. The further dismantling of the WBC counting chamber assembly. See Figure 3-25.

Figure 3-25 Dismantling and replacing the WBC bath assembly (4)

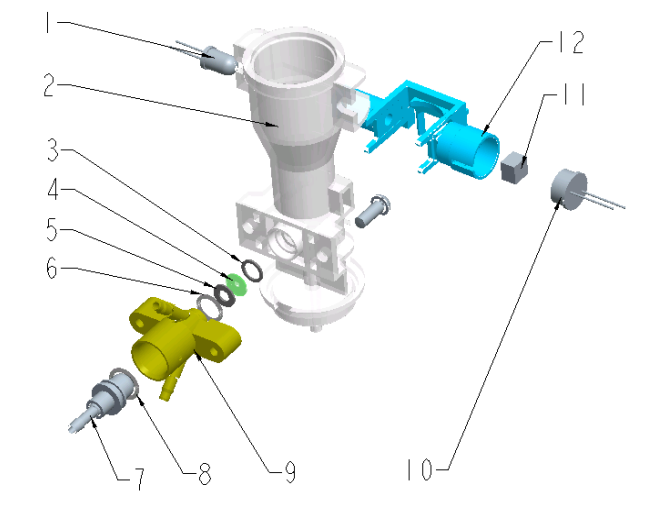

| 1 - LED                          | 2 - Front counting bath   |  |
|----------------------------------|---------------------------|--|
| 3 - Flat rubber gasket 6*4.5*0.5 | 4 - WBC aperture          |  |
| 5 - Flat rubber gasket 6*3*0.5   | 6 - O-shaped ring 5.5*1.0 |  |

| 7 - Electrode of the rear bath                    | 8 - O-shaped ring 6.5*1.0 |  |
|---------------------------------------------------|---------------------------|--|
| 9 - Rear chamber                                  | 10 - Optical receiver     |  |
| 11 - Optical filter of the counting bath assembly | 12 - HGB bracket          |  |

## Installation

## NOTE

- All the wirings need to be set up according to the working procedures or the original positions of the machine components to prevent them from being crushed or otherwise damaged.
- Pay special attention to the tubing joints and ensure that the connections are sound.
- The aperture, seal gasket, and seal ring need to be correctly positioned and oriented in the right direction.

Follow the corresponding disassembly steps in reverse order.

## **Resetting the Machine**

- 1. Reinstall the shield case cover.
- 2. Close the right side door.
- 3. Plug the power cord into the back panel of the device and turn on the power switch on the left panel of the device.

## 3.8.2 Dismantling and replacing the RBC bath assembly

## Purpose

The RBC counting bath assembly can be disassembled and replaced by following the procedures specified in this section; however, in each case, **3.2 Preparatory Work before Repairs** need to be taken before you begin.

## **Tools/Spare Parts**

- #2 (Ph2) Phillips screwdriver
- 2.5mm hex-socket screwdriver
- The replacement WBC counting bath assembly with the same specifications

## **Preliminary Steps**

- 1. Run the draining sequence of the software to drain any residual liquid inside the machine.
- 2. Turn off the power switch on the left side of the device and pull out the power cord plug from the back panel of the device.
- 3. Open the right side door.

## Disassembly

 Use a #2 (Ph2) Phillips screwdriver to disassemble the M3x8 cross-recessed pan-head combination screw in the lower section of the shield cover to remove the cover; to take out the screw, move slightly upwards for 3mm or so and apply force in a direction perpendicular to the right clapboard.

Refer to the corresponding section in **3.8.1** *Dismantling and replacing the WBC bath assembly*.

2. Pull out the peripheral fluid tubes attached to the RBC counting bath assembly.

Pay attention to handling the residual fluid; try to prevent it from flowing onto the other components in the machine, and wipe clean if necessary.

3. Use a #2 (Ph2) Phillips screwdriver to disassemble the M3x8 cross-recessed pan-head combination screw for grounding on the middle clapboard of the shield case cover and pull out the grounding wire. See Figure 3-26.

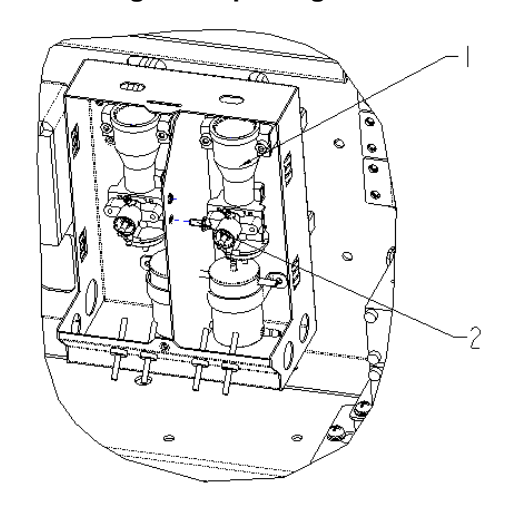

## Figure 3-26 Dismantling and replacing the RBC bath assembly (1)

| 1 - RBC counting chamber | 2 - M3×8 cross-recessed    |
|--------------------------|----------------------------|
| assembly                 | pan-head combination screw |

4. Use 2.5mm hex wrench to remove the two M3x8 stainless-steel inner hex screws affixing the upper section of the RBC counting bath assembly. See Figure 3-27.

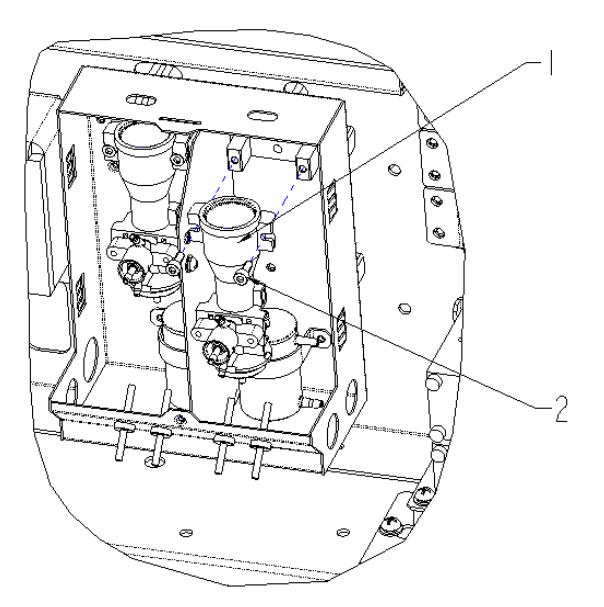

Figure 3-27 Dismantling and replacing the RBC bath assembly (2)

| 1 - RBC counting chamber | 2- M3x8 stainless-steel inner hex screw |
|--------------------------|-----------------------------------------|
| assembly                 | (×2)                                    |

- 5. Carefully and slowly take out the RBC counting bath assembly. Pay attention to the wiring during the process of moving to avoid breaking the wires.
- 6. Remove the protective ring from the shield case and open the wire clip to take out the inner wire along the stretching direction of the wire. Then take out the RBC counting bath assembly as a whole.
- 7. The further dismantling of the RBC counting chamber assembly. See Figure 3-28.

## Figure 3-28 Dismantling and replacing the RBC bath assembly (4)

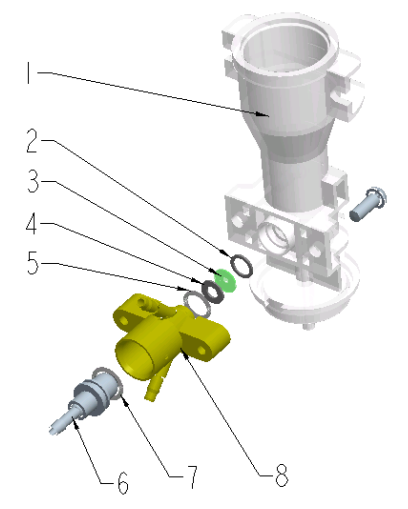

| 1 - Front counting bath   | 2 - Flat rubber gasket 6*4.5*0.5 |  |
|---------------------------|----------------------------------|--|
| 3 - RBC aperture          | 4 - Flat rubber gasket 6*3*0.5   |  |
| 5 - O-shaped ring 5.5*1.0 | 6 - Electrode of the rear bath   |  |
| 7 - O-shaped ring 6.5*1.0 | 8 - Rear chamber                 |  |

## Installation

## NOTE

- All the wirings need to be set up according to the working procedures or the original positions of the machine components to prevent them from being crushed or otherwise damaged.
- Pay special attention to the tubing joints and ensure that the connections are sound.
- The aperture, seal gasket, and seal ring need to be correctly positioned and oriented in the right direction.

Follow the corresponding disassembly steps in reverse order.

## **Resetting the Machine**

- 1. Reinstall the shield case cover.
- 2. Close the right side door.
- 3. Plug the power cord into the back panel of the device and turn on the power switch on the left panel of the device.

# 3.9 Main Control Panel Replacement

## Purpose

The main control panel can be disassembled and replaced by following the procedures specified in this section; however, in each case, **3.2** *Preparatory Work before Repairs* need to be taken before you begin.

## **Tools/Spare Parts**

- Phillips screwdriver
- Corresponding specifications needed to replace the main control panel

## **Preliminary Steps**

- 1. Pull out the power cord plug from the rear panel of the analyser, and turn off the power switch.
- 2. Disassemble the screws on the back panel of housing and remove the back panel of the housing.

## Disassembly

- 1. Pull out the peripheral wires and connectors attached to the main control panel.
- 2. As shown in Figure 3-29, disassemble four M4×8 cross recessed pan-head combination screws fixing the main control panel, and remove the main control panel.

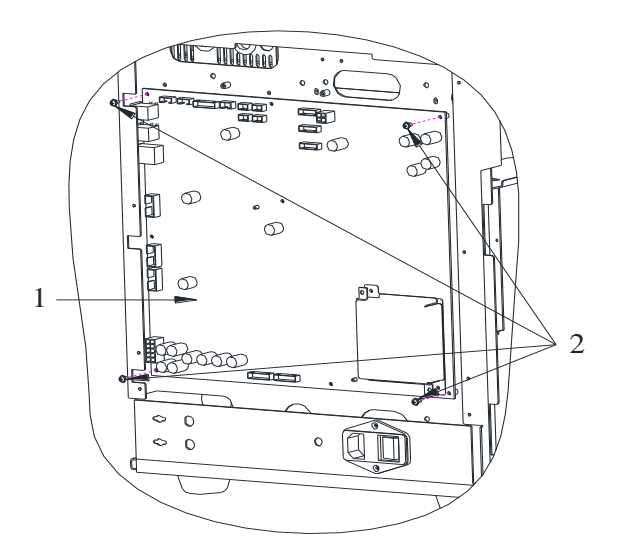

## Figure 3-29 Replacement of the main control panel

| 1 - Main control panel | 2 - M3×8 cross-recessed         |
|------------------------|---------------------------------|
|                        | pan-head combination screw (×4) |

## Installation

Follow the corresponding disassembly steps in reverse order.

## **Resetting the Machine**

- 1. Assemble the back panel of housing.
- 2. Plug the power cord into the back panel of the device and turn on the power switch.

# 3.10 Reagent Testing Panel Replacement

### Purpose

The reagent testing panel can be disassembled and replaced by following the procedures specified in this section; however, in each case, **3.2 Preparatory Work before Repairs** need to be taken before you begin.

#### **Tools/Spare Parts**

- #2 (Ph2) Phillips screwdriver
- The replacement reagent testing panel with the same specifications

## **Preliminary Steps**

- 1. Turn off the power switch on the left side of the device and pull out the power cord plug from the back panel of the device.
- 2. Open the left side door.

## Disassembly

1. Remove the two M3x8 cross recessed pan-head combination screws fixing the reagent partition plate, and remove the protective cover. See Figure 3-30.

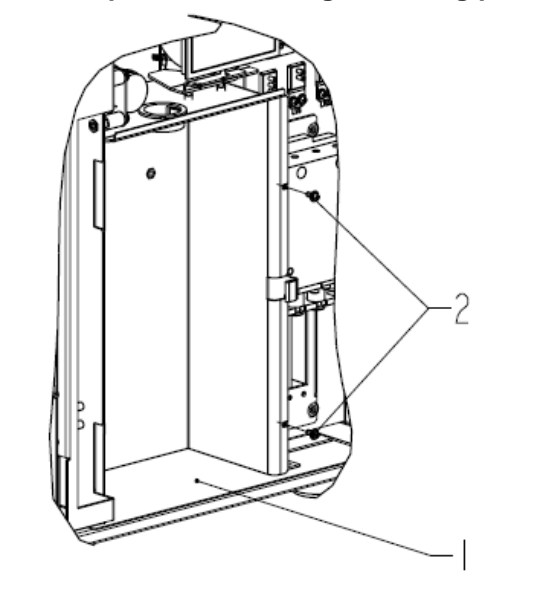

Figure 3-30 Replacement of reagent testing panel (1)

| 1- Reagent partition plate | 2 - M3×8 cross-recessed         |
|----------------------------|---------------------------------|
|                            | pan-head combination screw (x2) |

- 2. Pull out all the exposed peripheral wires connected to the reagent testing panel.
- 3. Remove the four M3×8 cross-recessed pan-head combination screws affixing the reagent testing panel and carefully take out the reagent testing panel. Make sure that the metal parts will not scratch the wiring at the rear of the panel. Pull out the rear wiring to remove the reagent testing panel. See Figure 3-31.

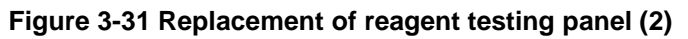

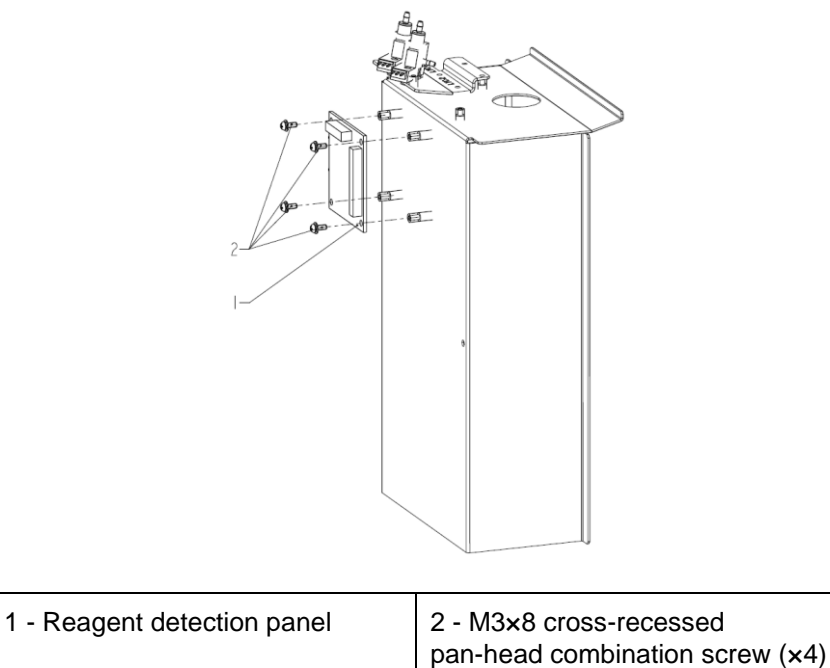

## Installation

## NOTE

- All the wirings need to be set up according to the working procedures or the original positions of the machine components to prevent them from being crushed or otherwise damaged.
- Pay attention to the position of wires when installing the sensor panel so as to prevent the wires from breaking.

Follow the corresponding disassembly steps in reverse order.

## **Resetting the Machine**

- 1. Close the corresponding left side door.
- 2. Plug the power cord into the back panel of the device and turn on the power switch on the left panel of the device.

# 3.11 Disassembling and Replacing the Temperature Sensor

## Purpose

The temperature sensor can be disassembled and replaced by following the procedures specified in this section; however, in each case, **3.2** *Preparatory Work before Repairs* need to be taken before you begin.

## **Tools/Spare Parts**

- #2 (Ph2) Phillips screwdriver
- 2 hex-socket screwdrivers
- The replacement temperature sensor with the same specifications

## **Preliminary Steps**

- 1. Turn off the power switch on the left side of the device and pull out the power cord plug from the back panel of the device.
- 2. Open the left side door and the front panel cover.

#### Disassembly

Loosen the screws in the bracket for temperature sensor to take the sensor out. Then replace it with a new sensor and tighten the screws. See Figure 3-32.

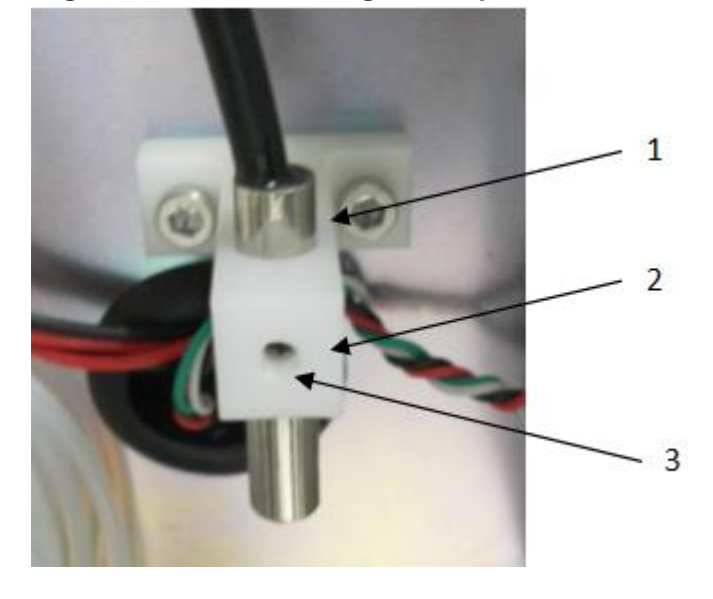

Figure 3-32 Disassembling the temperature sensor

| 1 - Temperature sensor   | 2 - Temperature sensor bracket |
|--------------------------|--------------------------------|
| 3 - M3×8 fixation screws |                                |

### Installation

Follow the corresponding disassembly steps in reverse order.

## **Resetting the Machine**

- 1. Re-install the front panel cover, and close the corresponding left side door.
- 2. Plug the power cord into the back panel of the device and turn on the power switch on the left panel of the device.

# **4** Software Upgrade

# **4.1 Preparation**

1. Get officially provided upgrade package, and prepare a USB flash disk for storing the upgrade package.

## NOTE

- Please use USB flash disks manufactured by legitimate manufacturers.
- The USB flash disk capacity shall be larger than 1G, and the format is FAT32.
- 2. Copy the upgrade package to the root directory of the USB flash disk (Do not paste it into any newly-created folder).
- 3. Insert the USB flash disk with upgrade package into the USB interface of the host.
- 4. Use service authority to log in to the host.

# 4.2 Upgrading Steps

1. Enter the Service interface, and click the Upgrade button, as shown in the picture below.

| Service                 |                      |                 |                   |
|-------------------------|----------------------|-----------------|-------------------|
| Maintenance             | Self-test            | Status          | Log               |
| Replace Reagent         | Syringe Self-test    | Temperature     | All Logs          |
| Clean                   | Pressure Self-test   | Voltage/Current | Set Paras         |
| Maintain                | Other Self-test      | Sensor          | Fault Logs        |
| Comprehensive<br>Device | Valve/Pump Self-test | Counter         | Other Logs        |
|                         |                      | Disk Info       | Sequence Run Logs |
| Cal                     | Debug                |                 | Other             |
| Temperature Cal.        | Optical Debugging    | Run Sequence    | Data Cleanup      |
| Gain cal.               | Position Adjustment  | Toolbox         | Version           |
| Touch Screen Cal.       | Pressure Cal.        | Service Log     | Upgrade           |
|                         |                      |                 | Screen Test       |
|                         |                      |                 |                   |

The host will detect the USB flash disk. 2~5 seconds later, if the USB flash disk cannot be recognised, there will be corresponding prompt in the interface, please insert the USB flash disk again; if the USB flash disk can be recognised, there will be dialog box in the interface as follows.

| Upgrade                                            | 2 |
|----------------------------------------------------|---|
| Upgrade package list:                              |   |
| -F3 F                                              |   |
| /udisk/sdb1/upgrade_1108_v687_201705191141.tar.bz2 |   |
|                                                    |   |
|                                                    |   |
|                                                    |   |
|                                                    |   |
|                                                    |   |
|                                                    |   |
|                                                    |   |
|                                                    |   |
|                                                    |   |
| Yes No                                             |   |
|                                                    |   |

vxxx indicates the version of the upgrade file, and XXXXXXXXXXXX indicates the release date of the upgrade file.

The system will pop up a similar interface as follows, listing the modules able to be upgraded and their versions.

| Module       | Current version | Target version |
|--------------|-----------------|----------------|
| AS           | 0.1.0.1556      | 0.1.0.1564     |
| IPU          | 0.5.18.12091    | 0.5.18.12096   |
| Jpgrade now? |                 |                |

Meaning of the name of each module:

- LS: System boot program version
- OS: Operating system version
- > HFPGA: FPGA program version

- DMCU: MCU program version
- > AS: Application version
- 3. Click **Yes** to start the upgrade; click **No** to cancel the upgrade and restart the analyser.

There will be prompt with the upgrading progress on the screen. If the upgrade is successful, the progress bar will display 100%. See the picture below.

|         | Upgrade success                                                                                                    |  |
|---------|----------------------------------------------------------------------------------------------------|--|
|         |                                                                                                    |  |
|         |                                                                                                    |  |
|         |                                                                                                    |  |
|         |                                                                                                    |  |
|         |                                                                                                    |  |
|         |                                                                                                    |  |
|         |                                                                                                    |  |
|         |                                                                                                    |  |
|         | Ipu data upgrade success<br>Copy files<br>Upgrade success, please shutdown the machine                                                    |  |
|         | Host data upgrade success<br>Host database upgrade success<br>Iou data uporade                                                            |  |
|         | Sh run script idymind/applupgrade/script/up_filesystem.sh success<br>The next upgrade item is<br>Host data upgrade item is                |  |
|         | The new database directory is /sddisk/<br>The next upgrade item is FS<br>Sh start un script /dymind/apphi/upgrade/script/up_filesystem.sh |  |
| Message | Checking disk space<br>DB size 850 KB                                                                                                    |  |

4. Turn off the power supply of the analyser, and restart the analyser.

# 4.3 Touch Screen Calibration

After replacing with a new touch screen, it is necessary to calibrate the touch screen prior to use, steps for calibration are as follows:

- 1. Prepare a USB flash disk with FAT32 format, create a new ts.txt file under its root directory.
- 2. Insert the USB flash disk into the USB interface on the analyser.
- 3. Turn on the device power supply, and start the analyser.
- 4. When the login interface is displayed on the LCD screen, press and hold the sample Aspirate key for more than 15s.

There will be black calibration interface displayed on the LCD screen, as shown in the picture below.
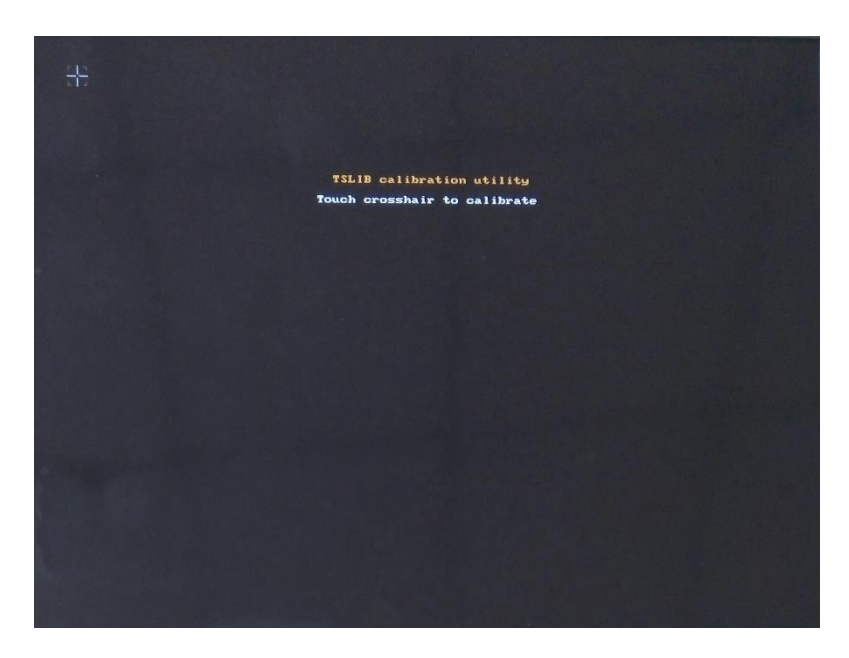

5. Use a hard object, such as a toothpick or pencil to click the focal points successively appearing on the screen (5 points in total).

After clicking 5 focal points, the touch screen calibration is complete.

6. Turn off the power supply of the analyser, and restart the analyser.

# **5** Comprehensive Device Tuning

### NOTE

Since the replacement and maintenance of some components can lead to changes in relevant tuning parameters, this section introduces the tuning procedures for the parameters that may be affected.

## **5.1 Position Adjustment**

NOTE: The swab height needs to be reset after the replacement of the sampling assembly and relevant parts of the sampling swab.

After the replacement of the sampling assembly or swab, perform the following tuning procedures.

- 1. Enter the Service screen and click Position Adjustment.
- Click Start and check the distance between the bottom of the sample probe and the bottom of the swab. If the sample probe is lower than the swab, click Up; if higher, click Down. Each click will move the sample probe slightly. In the end, the bottom of the sample probe will be aligned with the bottom of the swab. Then click "OK".

| Position Adjustment                  |                                                | (.                                     |
|--------------------------------------|------------------------------------------------|----------------------------------------|
| Start                                | Up                                             | ОК                                     |
| Check                                | Down                                           | Cancel                                 |
| Cumulative compe<br>Cumulative compe | nsation steps before<br>nsation steps after ad | adjustment: 29<br>djustment: 25 [3,40] |
|                                      |                                                |                                        |

3. Next, click **Check** to run the initialisation of the sample probe. Check if the bottom of the sample probe is still aligned with the bottom of the swab (see Figure 5-1). If it is, click **OK** to complete the tuning; if not, repeat Steps 1~2.

#### Figure 5-1 Position Adjustment

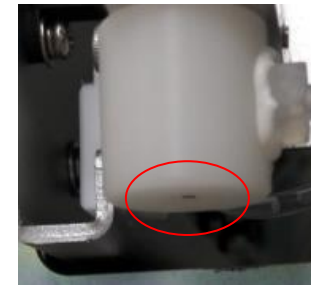

## 5.2 HGB Voltage Gain Setting

NOTE: The HGB voltage gain setting needs to be performed for the replacement of WBC bath, HGB wire and/or main control panel.

- 1. In the Setup > Meterage screen, click Gain Settings.
- 2. Click the up/down adjustment button after the filling blank for HGB value and HGB background voltage value will change accordingly within 4.5+/-0.3V.
- 3. Click **OK** (see Figure 5-2).

| Gain | Settings                  |               |                 |   |  |  |
|------|---------------------------|---------------|-----------------|---|--|--|
|      |                           |               |                 |   |  |  |
|      | ltem                      | Current Value | Adjustment Rate |   |  |  |
|      | RBC                       | 126           | 100             | % |  |  |
|      | DIFF-LS                   | 120           | 100             | % |  |  |
|      | DIFF-MS                   | 100           | 100             | % |  |  |
|      | DIFF-HS                   | 20            | 100             | % |  |  |
|      | BASO-LS                   | 120           | 100             | % |  |  |
|      | BASO-MS                   | 100           | 100             | % |  |  |
|      | BASO-HS                   | 20            | 100             | % |  |  |
|      | HGB Current \             | /alue:        |                 |   |  |  |
|      | _                         | 65 +          |                 |   |  |  |
|      | HGB Blank Voltage: 0.00 V |               |                 |   |  |  |
|      |                           |               |                 |   |  |  |
|      | Apply                     | ОК            | Cancel          |   |  |  |

#### Figure 5-2 HGB voltage gain setting

## **5.3 Gain Calibration**

Gain cal.

Para

MCV

NOTE: Gain calibration needs to be performed for the replacement of RBC bath and/or main control panel.

1. Click Service > Gain cal. to access the gain calibration screen. See Figure 5-3.

|        | Figure 5-5 Gain calibration |   |   |       |      |   |   |         |       |
|--------|-----------------------------|---|---|-------|------|---|---|---------|-------|
|        |                             |   |   |       |      |   |   |         |       |
|        |                             |   |   |       |      |   |   |         |       |
|        | First run                   |   |   |       |      |   | S | econd r | un    |
| Target | 1                           | 2 | 3 | CV(%) | Gain | 1 | 2 | 3       | CV(%) |

Figure 5-3 Gain calibration

- 2. Fill in the cell corresponding to MCV with the MCV reference value for quality control.
- 3. Perform the QC test for three times in a row for the first run.

The results for each time will be automatically displayed.

If the CV falls within reasonable parameters, the screen will show the CV and Gain values for the first run. Go to step 4.

Clear

- If it does not fall within reasonable parameters, you'll be prompted to redo the calibration. Please click OK to close the message box. Then click Clear to delete the data, and repeat step 3.
- 4. Perform the QC test for three times in a row for the second run.

The results for each time will be automatically displayed.

- If the CV falls within reasonable parameters, the screen will show the CV and Gain values for the second run, and show the final results. Please click "OK" to complete gain calibration.
- If it does not fall within reasonable parameters, you'll be prompted to redo the calibration. Please click **OK** to close the message box. Then click **Clear** to delete the data, and repeat step 4.

## **5.4 Calibration of Calibrators**

NOTE: The calibrators need calibration for the replacement of the WBC bath, the RBC bath, and/or the main control panel.

## 5.4.1 Calibration in Whole-blood Mode

- 1. In standby mode, click **Cal** to enter the calibration screen.
- 2. Select Calibrator (see Figure 5-4).

Gain

ок

Result

| Calibrator                |     |     |     |     |     |     | (            |
|---------------------------|-----|-----|-----|-----|-----|-----|--------------|
| Para.                     | WBC | RBC | HGB | MCV | PLT | MPV | Lot No.      |
| Target                    |     |     |     |     |     |     |              |
| 1                         |     |     |     |     |     |     | Exp Date     |
| 2                         |     |     |     |     |     |     |              |
| 3                         |     |     |     |     |     |     | 2018/09/30   |
| 4                         |     |     |     |     |     |     | Mode         |
| 5                         |     |     |     |     |     |     | -            |
| 6                         |     |     |     |     |     |     | VVhole Blood |
| 7                         |     |     |     |     |     |     | _            |
| 8                         |     |     |     |     |     |     | Predilute    |
| 9                         |     |     |     |     |     |     |              |
| 10                        |     |     |     |     |     |     | _            |
| 11                        |     |     |     |     |     |     |              |
| 12                        |     |     |     |     |     |     |              |
| CBC-Mean                  |     |     |     |     |     |     |              |
| DIFF-Mean                 |     |     |     |     |     |     | Clear        |
| CBC-CV(%)                 |     |     |     |     |     |     |              |
| DIFF-CV(%)                |     |     |     |     |     |     | Print        |
| CBC Cal. Coefficient(%)   |     |     |     |     |     |     |              |
| DIFF Cal. Coefficient (%) |     |     |     |     |     |     | Savo         |
| Transfer Coefficient      |     |     |     |     |     |     | Jave         |

Figure 5-4 Auto Calibration Using Calibrators

- 3. Input the calibrator lot No. **JZQX-01** in the text box for **Lot No.**, and click **Exp. Date** to set the expiry date of the calibrator.
- 4. Input the target value of the current calibrator parameter.

The calibration mode is Whole Blood by default, so there is no need to set the mode.

- 5. Set the well-mixed calibrator under the sample probe, then press the aspiration key on the analyser to start the calibration counting.
- 6. Repeat step 5 for a total of 12 times to get 12 results of calibration counting.
  - After the counting is complete, a dialog box will pop up indicating that the test is complete. Click the **Save** button to save the calibration result.
  - If significant differences are found across results, a dialog box for data abnormality will pop up. Please redo the calibration.

### 5.4.2 Calibration in Predilute Mode

- 1. In standby mode, click **Cal** to enter the calibration screen.
- 2. Select **Predilute** on the right side of the screen.
- 3. Input the calibrator lot No. **JZYXS-01** in the text box for **Lot No.**, and click **Exp. Date** to set the expiry date of the calibrator.
- 4. For calibration using the prediluted calibrators, please refer to steps 4~6 in whole-blood mode.

## **5.5 LIS Connection**

If the analyser needs to be connected to laboratory information system (hereinafter referred to as LIS), you can complete the connection by following the steps in this section.

## 5.5.1 Installing LIS Workstation

- 1. Install LIS workstation and set instrument type and model.
- 2. Enter LIS workstation network setup interface after installation and set monitoring IP address and port number.

### NOTE

Refer to **Description of LIS Communication Protocol for Haematology Analysers** to complete the support of the LIS workstation to the LIS communication protocol.

## 5.5.2 Host Communication Settings

- 1. Use a network cable to connect the analyser to LIS local area network.
- Log on the InSight V5 Haematology Analyser software; if the analyser is turned on, skip this step. The whole process lasts for 4 to 12 minutes.
- 3. In the **Setup** interface, click **Host Communication** in the **Communication** selection to access the Laboratory Information System (LIS) communication setting interface. See Figure 5-5.

| Figure 5-5 Host | Communication | Settings |
|-----------------|---------------|----------|
|-----------------|---------------|----------|

| Host Communication                                                                                                    |         |      |   |        |
|----------------------------------------------------------------------------------------------------|---------|------|---|--------|
| You can get IP settings assigned automatically if your network supports this capability.Otherwise, you need to ask your network administrator for the appropriate IP settings. |         |      |   |        |
| Obtain an IP address auto                                                                                                    | omatica | ally |   |        |
| Se the following address                                                                                                    | s:      |      |   |        |
| IP Address                                                                                                    |         |      |   |        |
| Subnet mask                                                                                                    |         |      |   |        |
| Default gateway                                                                                                    |         |      |   |        |
| <ul> <li>Obtain DNS server address automatically</li> <li>Use the following DNS server addresses:</li> </ul>                                                                   |         |      |   |        |
| Preferred DNS server                                                                                                    |         |      |   |        |
| Alternate DNS server                                                                                                    |         |      | - |        |
| Details Apply                                                                                                    |         | ОК   |   | Cancel |

- 4. Set the IP address and other network information of the analyser according to the actual situation.
  - If the network is accessed through a router on the site, please select Obtain an IP address automatically and Obtain DNS server address automatically.
  - If the network is accessed through a network switch, or the analyser is directly connected to the LIS on the site, please select Use the following address, so as to manually set the IP address and subnet mask of the analyser. The IP addresses of the analyser and LIS must be in the same network segment. Furthermore, their subnet masks shall be the same, while other parameters can maintain null.
- 5. Click **OK** to save the settings and close the dialog box.

#### 5.5.3 Connecting Analyser with LIS

- Log on the InSight V5 Haematology Analyser software; if the analyser is turned on, skip this step. The whole process lasts for 4 to 12 minutes.
- 2. In the **Setup** interface, click **LIS Communication** in the **Communication** selection to access the Laboratory Information System (LIS) communication setting interface.

See Figure 5-6.

| LIS Communication                           |                  |         |        |           |
|---------------------------------------------|------------------|---------|--------|-----------|
| Network Settings                            |                  |         |        |           |
| IP Address 192 . 168 .                      | 8 . 206          | Port    | 5600   | Reconnect |
| Transmission Settings<br>Auto-communication |                  |         |        |           |
| Bidirectional LIS/HIS Cor                   | nmunication      |         |        |           |
| Bidirectional LIS/HIS Commun                | nication Timeout | ,       | 10 +   | Sec.      |
| Protocol Settings                           |                  |         |        |           |
| Communication Acknowl                       | edgement         | ACK tim | neout1 | 0 + Sec.  |
| Graph Format                                | PNG              |         | •      |           |
| Histogram Transmission                      | Not transmit     |         | -      |           |
| Method                                      | NOT LEARSTEIL    |         | v      |           |
| Scattergram Transmission<br>Method          | Not transmit     |         | •      |           |
| DIFF Scattergram                            | LS-MS            | LS-HS   | HS-MS  |           |
| BASO Scattergram                            | LS-MS            |         |        |           |
|                                             |                  | Apply   | ОК     | Cancel    |

Figure 5-6 LIS Communication Settings

3. Input the IP address and port of LIS workstation in Network Settings area.

Find the IP address and port of LIS in the network setup interface in the LIS workstation; if IP address can't be found, try the method below:

- a. Enter the operating system of LIS workstation.
- b. Press combination key [Windows+R] to open the Run window.
- c. Input cmd, and then click OK.

d. Input the ipconfig command into the **cmd.exe** window popped out.

The interface shows similar content as follows:

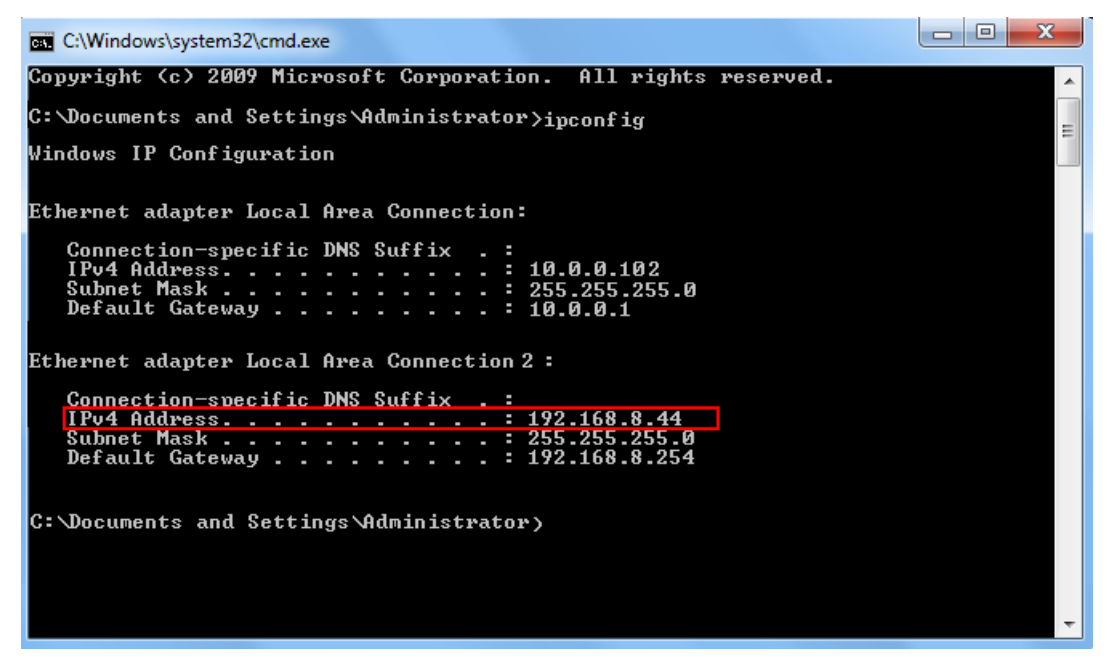

The IPv4 address in the red box is the IP address of LIS workstation.

#### NOTE

The IP address **192.168.8.44** of the LIS workstation shown as above is used as an example, real IP should be in the same network segment with LIS server.

- 4. Click **OK** to save the settings.
- 5. Check if the connection is successful.

The LIS icon in the upper right side on the analyser screen turns from grey  $\stackrel{\hspace{0.1cm}{\blacktriangleright}\hspace{0.1cm}}{\bullet}$  to black  $\stackrel{\hspace{0.1cm}{\bullet}\hspace{0.1cm}}{\bullet}$ , which indicates the InSight V5 Haematology Analyser software is connected to LIS successfully.

If the icon stays grey, the connection has failed. Please check if the IP address and port of LIS is correct and reconnect as the steps above; if the problem still exists, please contact the hospital network administrator.

# 6 Alarms and Solutions

This section introduces error messages that can appear in the analyser, possible causes, and troubleshooting steps to be taken by the operator. If the problem persists after troubleshooting, please take hardware issues into account and consider replacing the relevant parts or panels.

For the following issues, please click the error message box at the bottom right corner of the software interface, then click **Remove Error** in the popup dialog box. Usually the problem will be automatically resolved; if it persists, refer to the **Solution** column in Table 6-1 for further maintenance.

| No. | Problem<br>Name    | Problem Description                                                       | Solution                                                                                                    |
|-----|--------------------|---------------------------------------------------------------------------|----------------------------------------------------------------------------------------------------|
| 1   |                    | The syringe fails to leave its initial position.                          | This syringe problem can occur while it is being moved.<br>Please refer to the following solution:<br>1. Follow the instructions in <b>3.7 Sheath Flow Syringe</b>                                                                                                    |
|     |                    | Syringe fails to return to its initial position.                          | <b>Assembly Replacement</b> to disassemble the syringe,<br>then remove the dust cover and optocoupler. Plug the<br>optocoupler into the connector of the syringe                                                                                                    |
|     | Syringe<br>problem | The syringe takes too<br>many steps to return<br>to its initial position. | optocoupler. The user enters the <b>Status</b> > <b>Sensor</b><br>screen and covers the center of the optocoupler with a<br>piece of paper. Check if the optocoupler status shown                                                                                                    |
|     |                    | Syringe busy.                                                             | in the screen is blocked; if yes, then the optocoupler is working properly.                                                                                                    |
|     |                    | Syringe action overtime.                                                  | <ol> <li>Follow the instructions in 3.7.2 Replacing the Motor<br/>to disassemble the syringe motor and replace it with a<br/>new motor. Then go to syringe self-test under Service<br/>&gt; Self-test &gt; Syringe; if the syringe is working, then<br/>the maintenance has been successful.</li> </ol> |
|     |                    | The horizontal motor fails to leave its initial position.                 | 1. The user enters the <b>Status</b> > <b>Sensor</b> screen and covers the center of the optocoupler with a piece of paper. Check if the optocoupler status shown in the                                                                                                    |
| 2   | Horizontal         | The horizontal motor<br>fails to return to its<br>initial position.       | screen is blocked. If it is, then the optocoupler is<br>working properly; if not, then refer to <b>3.4.2 Replacing</b><br><b>the Optocoupler</b> on how to replace the optocoupler.                                                                                                    |
|     | motor<br>problem   | The motor fails to<br>move to the WBC<br>position.                        | <ol> <li>Reter to 3.4.3 Replacing the Sampling Assembly in<br/>X- or Y-direction to disassemble the sampling<br/>assembly and make sure the motor wiring is secure. If<br/>the wiring is OK, then disassemble the motor and</li> </ol>                                                                  |
|     |                    | The motor fails to move to the RBC position.                              | proper adjustments to the belt's tension, then go to the syringe self-test under <b>Service</b> > <b>Self-test</b> > <b>Syringe</b> .<br>If the syringe is working, then the maintenance                                                                                                    |

#### Table 6-1 Alarms and Solutions

| No. | Problem<br>Name                                         | Problem Description                                                                                                    | Solution                                                                                                    |
|-----|---------------------------------------------------------|----------------------------------------------------------------------------------------------------|----------------------------------------------------------------------------------------------------|
|     |                                                         | The motor fails to move to the open sampling position.                                                                                                    | process is OK.                                                                                                    |
|     |                                                         | The horizontal motor is busy.                                                                                                    |                                                                                                    |
|     |                                                         | Horizontal motor<br>timeout                                                                                                    |                                                                                                    |
|     |                                                         | The optocoupler of the horizontal motor is not working properly.                                                                                                    |                                                                                                    |
|     | The vertical motor fails to leave its initial position. | 1. The user enters <b>Status</b> > <b>Sensor</b> screen and covers<br>the center of the vertical optocoupler with a piece of<br>paper. Check if the corresponding optocoupler status |                                                                                                    |
|     |                                                         | The vertical motor fails to return to its initial position.                                                                                                    | shown in the screen is blocked. If it is, then the optocoupler is working properly; if not, then refer to <b>3.4.2 Replacing the Optocoupler</b> on how to replace the optocoupler.                                               |
|     |                                                         | The motor fails to<br>move into position to<br>isolate the air<br>bubbles.                                                                                                    | <ol> <li>Refer to 3.4.3 Replacing the Sampling Assembly in X- or Y-direction to disassemble the motor from the sampling assembly and make sure motor wiring is secure. If the wiring is OK, then disassemble the motor</li> </ol> |
| 3   | Vertical<br>motor<br>problem                            | The motor fails to move to the DIFF bath position.                                                                                                    | make the proper adjustments to the belt tension, then<br>go to the syringe self-test under <b>Service</b> > <b>Self-test</b> ><br><b>Syringe</b> . If the syringe is working, then it has been                                    |
|     |                                                         | The motor fails to<br>move to the counting<br>bath position.                                                                                                    | successfully fixed.                                                                                                    |
|     |                                                         | The motor fails to move to the open sampling position.                                                                                                    |                                                                                                    |
|     |                                                         | The vertical motor is busy.                                                                                                    |                                                                                                    |
|     |                                                         | Vertical motor timeout                                                                                                    |                                                                                                    |
| 4   | The CC<br>source<br>voltage is<br>abnormal              | The CC source voltage is abnormal.                                                                                                    | Refer to <b>3.9 Main Control Panel Replacement</b> to replace the main control panel.                                                                                                    |

| No.                       | Problem<br>Name                                        | Problem Description                                                                                                    | Solution                                                                                                    |
|---------------------------|--------------------------------------------------------|----------------------------------------------------------------------------------------------------|----------------------------------------------------------------------------------------------------|
| 5                         | The laser<br>current is<br>abnormal                    | Abnormal laser<br>current.                                                                                                    | Refer to 2.4.1 Integral Replacement of the Optical<br>Assembly to disassemble the optical shield cover and<br>see if the optical laser is on with normal power input (the<br>normal measurement range of the optical power meter is<br>4.8+/-0.5). If the optical laser is not on or the measured<br>optical power is far lower than 4.8, this means that the<br>laser is burnt out. Please refer to 2.4.1 Integral<br>Replacement of the Optical Assembly to replace the<br>entire optical assembly.                                                                                                    |
| 6                         | The 12V<br>power is not                                | +12V power is not working properly.                                                                                                    | Refer to <b>3.9 Main Control Panel Replacement</b> to replace the main control panel.                                                                                                    |
| б                         | working<br>properly                                    | -12V power is not working properly.                                                                                                    |                                                                                                    |
| 7                         | Abnormal<br>background<br>voltage                      | Abnormal HGB<br>background voltage.<br>(The rated range of<br>background voltage is<br>4.2~4.8V; a system<br>message "abnormal<br>background voltage"<br>will be shown to<br>remind the user to<br>adjust HGB gain.)                                                                                                    | <ol> <li>Take another measurement after performing the<br/>soaking with probe cleanser to see if the problem has<br/>been resolved. If not, enter into the system for multiple<br/>times to check HGB background voltage. If the voltage<br/>is steady and exceeds the standard ratings, please<br/>perform the following procedures.</li> <li>Go to Setup &gt; Host Settings &gt; Gain Settings screen,<br/>adjust the current HGB gain and set HGB background<br/>voltage within 4.5+/-0.1V.</li> <li>If the problem persists, please try to clean the<br/>transmitting end and the receiving end of the HGB<br/>bracket. These two areas should not be cleaned with<br/>alcohol or organic solvents. Instead, use a rubber<br/>pipette bulb for purging. If the counting bath is<br/>contaminated with liquid, wipe it clean with lint free<br/>tissue.</li> <li>If the problem persists after the above steps are taken,<br/>please consider replacing any relevant components<br/>such as the HGB bracket or analog panel.</li> </ol> |
|                           |                                                        | The ambient<br>temperature exceeds<br>the working range.                                                                                                    | Check if the ambient temperature is within the specified range of 15~30°C; if yes, refer to <b>3.11 Disassembling and Replacing the Temperature Sensor</b> to replace the temperature sensor.                                                                                                    |
|                           | Abnormal                                               | Preheating bath<br>temperature out of<br>working range                                                                                                    | Check if the wiring between the temperature sensor and<br>the heating plate in DIFF bath is loose. If the connection<br>is OK, replace the DIFF bath.                                                                                                    |
| 8 Abnormal<br>temperature | Optical system<br>temperature out of<br>working range. | Check if the wiring between the optical temperature<br>sensor and the heating rod in the DIFF bath is loose; If<br>the connection is OK, use a thermometer to measure the<br>temperature inside the aperture at the top of the<br>front-end optical assembly. Check if the temperature is<br>within the working range.<br>If it is not, replace the heating rod; otherwise, replace the<br>temperature sensor. |                                                                                                    |

| No. | Problem<br>Name             | Problem Description                                                                          | Solution                                                                                                    |  |
|-----|-----------------------------|----------------------------------------------------------------------------------------------|----------------------------------------------------------------------------------------------------|--|
|     |                             | The positive-pressure chamber fails to create pressure                                       | Refer to <b>2.2.12.9 Problems with Creating Positive</b><br><b>Pressure</b> for troubleshooting.                                                                                                    |  |
|     |                             | Abnormal pressure of<br>positive-pressure<br>chamber (lower than<br>normal)                  |                                                                                                    |  |
|     | Pressure                    | Abnormal pressure of<br>positive-pressure<br>chamber (higher than<br>normal)                 |                                                                                                    |  |
| 9   | chamber<br>problem          | The<br>negative-pressure<br>chamber fails to<br>create pressure                              | Refer to <b>2.2.12.10 Problems in Creating the Negative Pressure</b> for troubleshooting.                                                                                                    |  |
|     |                             | Abnormal pressure of<br>negative-pressure<br>chamber (lower than<br>normal)                  |                                                                                                    |  |
|     |                             | Abnormal pressure of<br>negative-pressure<br>chamber (higher than<br>normal)                 |                                                                                                    |  |
| 10  | Clogging of                 | Flow cell clog.                                                                              | Refer to 2.2.12.4 Clogging of the Flow Chamber/DIFF                                                                                                    |  |
| 10  | flow chamber<br>/DIFF probe | DIFF probe clogging.                                                                         | <b>Probe</b> to clean the flow chamber or DIFF probe for multiple times.                                                                                                    |  |
|     |                             |                                                                                              | 1. Check if the reagent has expired or is contaminated.                                                                                                    |  |
|     |                             | Abnormal<br>background.                                                                      | <ol> <li>Go to the Service &gt; Maintenance &gt; Maintain screen<br/>and click cleanser soaking to clean the hydraulics.<br/>Then return to the Sample Analysis screen and<br/>conduct background measurements to see if the<br/>problem has been resolved.</li> </ol> |  |
| 11  | Abnormal<br>background      | (One or multiple<br>results of background<br>measurement exceed<br>the background<br>range.) | 3. If the problem persists, please check for any peripheral interference from the grounding wire or shield wire, or if any electrical devices are being used on and off in the area. This can influence the counting results.                                          |  |
|     |                             |                                                                                              | <ol> <li>If there is no such interference, please check the<br/>airtightness of each syringe and the rear chamber of<br/>the counting bath. If the airtightness is unsatisfactory,<br/>then replace accordingly.</li> </ol>                                            |  |

| No.           | Problem<br>Name             | Problem Description                                                                                                    | Solution                                                                                                    |
|---------------|-----------------------------|----------------------------------------------------------------------------------------------------|----------------------------------------------------------------------------------------------------|
|               |                             |                                                                                                    | 1. Go to the <b>Service</b> > <b>Maintenance</b> > <b>Maintain</b> screen<br>and click <b>Unclog</b> to start unclogging.                                                                                     |
| 12            | Abnormal<br>RBC<br>counting | RBC clogging.                                                                                                    | 2. Go to the Service > Self-test > Valve/Pump Self-test<br>screen, click Valve 18 and check if it is working. If it is<br>OK, please refer to 2.2.12.5 Aperture Clogging of the<br>RBC Channel for operation. |
|               |                             |                                                                                                    | 3. Go to the Service > Maintenance > Maintain screen<br>and click RBC Channel Cleanser Soak.                                                                                                    |
| 13            | Waste<br>overflow           | Waste container is full.                                                                                                    | Check the connection of the float sensor at the rear<br>section of the machine; if the connection is OK, replace<br>the float sensor for waste overflow detection.                                            |
|               |                             | V5 DIL expiration.                                                                                                    | Expired reagent or insufficient residual amount. This                                                                                                    |
|               | Insufficient V5 DIL.        | amount remaining is insufficient to support hydraulics                                                                                                    |                                                                                                    |
|               |                             | V5 DIL not replaced.                                                                                                    | operations such as counting. Please follow the troubleshooting procedures below:                                                                                                    |
| 14 Abnormal   | V5 LY2 expiration.          | Go to the <b>Reagent Management</b> > <b>Setup</b> screen, scan                                                                                                    |                                                                                                    |
|               | Insufficient V5 LY1.        | the barcode of the new reagent as shown in the alarm message, and then load the reagent to resolve the                                                                                       |                                                                                                    |
|               | Teagent                     | V5 LY2 not replaced.                                                                                                    | problem.                                                                                                    |
|               |                             | V5 LY2 expiration.                                                                                                    |                                                                                                    |
|               |                             | Insufficient V5 LY1.                                                                                                    |                                                                                                    |
|               |                             | V5 LY2 not replaced.                                                                                                    |                                                                                                    |
|               |                             |                                                                                                    | 1. Check if V5 DIL is running out.                                                                                                    |
|               |                             |                                                                                                    | 2. If the remaining volume of V5 DIL is a lot, check if the diluent float sensor is placed correctly. If it does, click the Remove Error button to automatically resolve the error.                           |
| 15 No reagent | No V5 DIL.                  | 3. If V5 DIL is running out, replace with new V5 DIL. And<br>then click the Setup button on the reagent<br>management interface, and set up the reagent<br>information according to prompts. |                                                                                                    |
|               |                             |                                                                                                    | 4. Click the Remove Error button to automatically resolve the error.                                                                                                    |
|               |                             |                                                                                                    | 5. If the remaining volume of V5 DIL is a lot, or the error persists after replacing with new V5 DIL, replace the diluent float sensor.                                                                       |

| No. | Problem<br>Name             | Problem Description             | Solution                                                                                                    |
|-----|-----------------------------|---------------------------------|----------------------------------------------------------------------------------------------------|
|     |                             | No V5 LY1.                      | 1. Check if V5 LY1 has air bubbles in inlet tubing or is running out.                                                                                                    |
|     |                             |                                 | 2. If there is no V5 LY1, replace with new V5 LY1. Click the <b>Remove Error</b> button to automatically resolve the error.                                                     |
|     |                             |                                 | 3. If the remaining volume of V5 LY1 is a lot, or the error persists after replacing with new V5 LY1, perform the next step.                                                    |
|     |                             |                                 | <ol> <li>Check whether the reagent detection module is<br/>cracked. If it is cracked, replace the reagent<br/>detection module component with a new one.</li> </ol>             |
|     |                             | No V5 LY2.                      | 1. Check if V5 LY2 has air bubbles in inlet tubing or is running out.                                                                                                    |
|     |                             |                                 | 2. If there is no V5 LY2, replace with new V5 LY2. Click the <b>Remove Error</b> button to automatically resolve the error.                                                     |
|     |                             |                                 | 3. If the remaining volume of V5 LY2 is a lot, or the error persists after replacing with new V5 LY2, perform the next step.                                                    |
|     |                             |                                 | <ol> <li>Check whether the reagent detection module is<br/>cracked. If it is cracked, replace the reagent<br/>detection module component with a new one.</li> </ol>             |
| 16  | Door or cover<br>open error | The right-side door is open.    | Check if the right-side door is open. The door should not<br>press against the microswitch. If the door is properly<br>closed, please replace the microswitch on the side door. |
|     |                             | Optical assembly cover is open. | Open the optical shield cover, then close it again to check if the problem has been resolved; if not, replace the optical microswitch.                                          |

# **7** Maintenance Inventory

| No. | Material No. | Material Name                                      |
|-----|--------------|----------------------------------------------------|
| 1   | 20.01.0121A  | WBC counting bath assembly                         |
| 2   | 20.01.0144A  | RBC counting bath assembly                         |
| 3   | 20.01.0321A  | 1104 syringe holder assembly                       |
| 4   | 20.01.0322A  | Main body of the syringe assembly (1104)           |
| 5   | 20.01.1282A  | Sampling syringe main body assembly (1104B)        |
| 6   | 20.01.0039A  | 3-in-1 syringe holder assembly                     |
| 7   | 20.01.1107A  | Sampling assembly                                  |
| 8   | 20.01.1106A  | Negative-pressure chamber assembly                 |
| 9   | 20.01.1204A  | Positive-pressure chamber assembly                 |
| 10  | 20.01.0125A  | Front panel cover                                  |
| 11  | 22.01.0018A  | Indicator light panel PCBA                         |
| 12  | 22.01.0204A  | Reagent presence testing PCBA                      |
| 13  | 22.01.0021C  | PCBA of the main control panel (Programmed) (1104) |
| 14  | 22.01.0025A  | Reagent sealing panel PCBA (Programmed)            |
| 15  | 20.01.0312A  | Two-way valve assembly (S)                         |
| 16  | 20.01.0313A  | Three-way valve assembly (S)                       |
| 17  | 20.01.0314A  | Two-way valve assembly (L)                         |
| 18  | 20.01.0315A  | Three-way valve assembly (L)                       |
| 19  | 23.99.0005A  | Wire for the pinch valve                           |
| 20  | 23.99.0007C  | Wire for the location optocoupler                  |
| 21  | 23.99.0008A  | Wire for the liquid pump                           |
| 22  | 23.99.0015A  | Wire for sample absorption micro-switch            |
| 23  | 34.18.0007A  | Wire for the temperature sensor                    |
| 24  | 24.02.0003A  | Linear motor                                       |
| 25  | 23.99.0018A  | Wire for the side door microswitch                 |
| 26  | 24.13.0015A  | Check valve for lyse                               |

| No. | Material No. | Material Name                                           |
|-----|--------------|---------------------------------------------------------|
| 27  | 53.08.0016A  | Belt pulley                                             |
| 28  | 53.99.0018A  | Air filter                                              |
| 29  | 24.13.0008A  | One-way valve                                           |
| 30  | 43.11.0010A  | Photoelectric sensor                                    |
| 31  | 60.01.0109B  | Reagent detection module                                |
| 32  | 24.01.0002A  | Air pump                                                |
| 33  | 23.99.0043A  | Wire for dual fan                                       |
| 34  | 24.02.0022A  | Stepping motor                                          |
| 35  | 24.05.0033A  | Synchronous belt (BANDO140MXL6.4mm)                     |
| 36  | 24.05.0034A  | Synchronous belt (BANDO192MXL6.4mm)                     |
| 37  | 31.02.0001B  | LCD screen                                              |
| 38  | 68.02.0008A  | Consumer screen (accessory)                             |
| 39  | 68.02.0009A  | Industrial screen (accessory)                           |
| 40  | 31.11.0004A  | Touch screen                                            |
| 41  | 32.01.0006B  | Power                                                   |
| 42  | 37.01.0010A  | Control wire for AD input                               |
| 43  | 37.01.0021A  | Grounding wire for the rear panel                       |
| 44  | 37.02.0748A  | Valve control wire 1~10 (1104B)                         |
| 45  | 37.02.0750A  | Valve control wire 11~20 (1104B)                        |
| 46  | 37.02.0534A  | Control wire for the sampling syringe (1104B)           |
| 47  | 37.02.0035A  | Control wire for the horizontal/vertical stepping motor |
| 48  | 37.02.0036B  | Control wire for the sampling optocoupler               |
| 49  | 37.02.0533A  | Control wire for the syringe optocoupler (1104B)        |
| 50  | 37.02.0048A  | Control wire for the float sensor                       |
| 51  | 37.02.0040A  | Liquid pump control wire                                |
| 52  | 37.02.0042A  | Control wire for the temperature sensor                 |
| 53  | 37.02.0043A  | Control wire for heating of preheating bath             |
| 54  | 37.02.0044A  | Control wire for heating of optical system              |
| 55  | 37.02.0645B  | Control wire for the display screen (1004)              |
| 56  | 37.02.0641A  | Control wire for the touch screen (1004)                |
| 57  | 37.02.0642A  | Back-light control wire (1004)                          |
| 58  | 37.02.0049A  | Reagent control wires                                   |

| No. | Material No. | Material Name                                         |
|-----|--------------|-------------------------------------------------------|
| 59  | 37.02.0055A  | Control wire for the front panel cover                |
| 60  | 37.02.0060A  | Data signal wire for industrial screen                |
| 61  | 37.02.0061A  | Backlight wire for industrial screen                  |
| 62  | 37.02.0751A  | CAN control wire of closed reagent panel (1104B)      |
| 63  | 37.02.0535A  | Air pump control wire (1104B)                         |
| 64  | 37.02.0536A  | Control wire of reagent detection optocoupler (1104B) |
| 65  | 37.02.0749A  | Valve control wire 21 (1104B)                         |
| 66  | 53.02.0001A  | Cross blind hinge                                     |
| 67  | 53.09.0003A  | Guide shaft                                           |
| 68  | 53.20.0001A  | Towing-chain connectors                               |
| 69  | 53.99.0001A  | Towing chain                                          |
| 70  | 20.01.0984A  | Cleansing swabs                                       |
| 71  | 56.01.0163A  | Open sample probe (Needle open)                       |
| 72  | 60.01.0012A  | Isolation chamber                                     |
| 73  | 60.01.0046A  | 1104 Keyboard plate for sample absorption switch      |
| 74  | 60.10.0024A  | 1104 series screen-printing housing                   |
| 75  | 63.01.0001A  | STHT tube for maintenance                             |
| 76  | 63.01.0002A  | Pharmed tube for maintenance                          |
| 77  | 63.01.0007A  | EVA tube (1100mm) for maintenance                     |
| 78  | 63.01.0008A  | Slim No. 50 tube (1000mm) for maintenance             |
| 79  | 63.01.0009A  | Wide No. 50 tube (850mm) for maintenance              |
| 80  | 63.01.0010A  | No. 3603 tube (1500mm) for maintenance                |
| 81  | 63.01.0011A  | MPF tube (1000mm) for maintenance                     |
| 82  | 63.01.0013A  | 1.5mm Teflon tube (1100mm) for maintenance            |
| 83  | 63.01.0014A  | 1.0mm Teflon tube (1000mm) for maintenance            |
| 84  | 63.01.0003A  | ABW00002 silicone tube for maintenance                |
| 85  | 63.01.0004A  | ABW00003 silicone tube for maintenance                |
| 86  | 63.01.0021A  | 3.2mm Saint-gobain silicone tube for maintenance      |
| 87  | 63.01.0016A  | 2.4mm TPU rubber tube (300mm) for maintenance         |
| 88  | 63.01.0020A  | 2.0mm (i.d.) PTFE tube (220mm) for maintenance        |
| 89  | 63.01.0051A  | 1.6mm tube for maintenance                            |
| 90  | 63.01.0080A  | Rubber tube for maintenance                           |

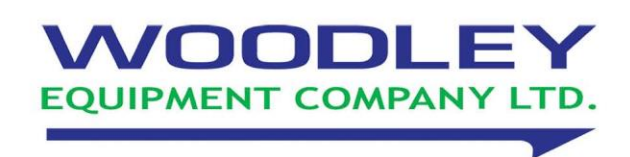

Woodley Equipment Company Ltd Old Station Park Buildings St John Street Horwich Bolton BL6 7NY, UK Tel: +44 (0) 1204 669033 Fax: +44 (0) 1204 669034 Email: sales@woodleyequipment.com Web: www.woodleyequipment.com